# Client Web Application Manual

Version 3.1

2024

| 1.0 Registration                          | 4  |
|-------------------------------------------|----|
| 1.1 Manual registration                   | 4  |
| 1.2 Registration using a Google account   | 9  |
| 1.3 Registration using a Facebook account | 10 |
| 1.4 Existing Account                      | 11 |
| 2.0 Sign in                               | 12 |
| 2.1 Sign in using your credentials        | 13 |
| 2.2 Sign in via Google                    | 14 |
| 2.3 Sign in via Facebook                  | 14 |
| 2.4 Terms and Conditions                  | 15 |
| 2.5 Data Privacy Policy                   | 16 |

Satellite Teams | 2355 Westwood Blvd, Unit #1561 Los Angeles, CA 90064 | www.satelliteteams.com

| 3.0 Forgot Password                                      | 17 |
|----------------------------------------------------------|----|
| 4.0 Job Preference                                       | 22 |
| 4.1 Company and Phone Number                             | 22 |
| 4.2 Job Role                                             | 24 |
| 4.3 Job Experience                                       | 25 |
| 4.4 Monthly Budget                                       | 26 |
| 5.0 Dashboard                                            | 27 |
| 6.0 Accounts                                             | 28 |
| 6.1 Profile                                              | 28 |
| 6.1.1 Company information                                | 28 |
| 6.1.3 Contacts                                           | 31 |
| 6.1.4 Documents                                          | 31 |
| 6.1.5 Photos                                             | 32 |
| 6.1.6 Policies                                           | 33 |
| 6.2 User                                                 | 35 |
| 6.3 Roles                                                | 37 |
| 7.0 Candidate Management                                 | 40 |
| 7.1 Candidate Search                                     | 40 |
| 7.1.1 Selected Applicants                                | 42 |
| 7.1.2 View Resume                                        | 43 |
| 7.1.2 Schedule Interviews                                | 44 |
| 7.1.2.1 Schedule Interview request to Talent Acquisition | 44 |
| 7.1.2.2 Schedule Interview                               | 45 |
| 7.1.4.3 Scheduled interview - Dashboard                  | 46 |
| 7.1.2.4 Scheduled interview - Accepted                   | 47 |
| 7.1.2.5 Scheduled interview - Zoom meeting               | 48 |
| 7.1.3 Schedule Statuses                                  | 50 |
| 7.1.3.1 No Response                                      | 50 |

Satellite Teams | 2355 Westwood Blvd, Unit #1561 Los Angeles, CA 90064 | www.satelliteteams.com | Page 1

| 7.1.3.2 Pending                                           | 50 |
|-----------------------------------------------------------|----|
| 7.1.3.3 Accepted                                          | 51 |
| 7.1.3.4 Canceled                                          | 52 |
| 7.1.4 Favorites                                           | 52 |
| 7.2 Candidate List                                        | 53 |
| 7.2.1 My Interview and To Be Scheduled By Satellite Teams | 53 |
| 7.2.2 For Review                                          | 54 |
| 7.2.3 Job Offer                                           | 55 |
| 7.2.4 Endorsed Candidates                                 | 56 |
| 7.2.5 SOW (Statement of Work)                             | 56 |
| 7.2.6 Not Suitable                                        | 57 |
| 7.3 Job Requirement                                       | 58 |
| 7.3.1 Job Requirement Adding                              | 59 |
| 8.0 Employee Management                                   | 61 |
| 8.1 Employee                                              | 61 |
| 8.1.1 On Boarding                                         | 61 |
| 8.1.2 Active                                              | 62 |
| 8.1.3 Off Boarding                                        | 62 |
| 8.1.4 Inactive                                            | 63 |
| 8.2 Employee Information                                  | 64 |
| 8.2.1 Information                                         | 64 |
| 8.2.2 Documents                                           | 65 |
| 8.2.3 Appraisal                                           | 66 |
| 8.2.4 Asset and Compensation                              | 68 |
| 8.2.5.1 Bonus                                             | 68 |
| 8.2.5.1.1 Bonus Adding or Requesting                      | 69 |
| 8.2.5.2 Commission                                        | 70 |
| 8.2.5.2.1 Commission Adding or Requesting                 | 71 |

Satellite Teams | 2355 Westwood Blvd, Unit #1561 Los Angeles, CA 90064 | www.satelliteteams.com | Page 2

| 8.2.5.3 Salary Adjustment                        | 71 |
|--------------------------------------------------|----|
| 8.2.5.3.1 Salary Adjustment Adding or Requesting | 72 |
| 8.2.5.4 Asset                                    | 74 |
| 8.2.5.4.1 Asset Adding or Requesting             | 75 |
| 8.2.5.5 Filings                                  | 76 |
| 8.2.5.6 Time Record                              | 76 |
| 8.3 Employee Department                          | 78 |
| 8.3.1 Employee Department Adding and Editing     | 78 |
| 8.4 Request List                                 | 79 |
| 8.4.1 Bonus                                      | 79 |
| 8.4.1.1 Bonus Adding or Requesting               | 80 |
| 8.4.2 Commission                                 | 81 |
| 8.4.2.1 Commission Adding or Requesting          | 82 |
| 8.4.3 Salary Adjustment                          | 82 |
| 8.4.3.1 Salary Adjustment Adding or Requesting   | 83 |
| 8.4.4 Asset                                      | 85 |
| 8.4.4.1 Asset Adding or Requesting               | 87 |
| 9.0 Billing & Invoices                           | 87 |
| 9.1 Billing                                      | 87 |
| 9.1.1 View invoice                               | 88 |
| 9.1.2 Pay Now                                    | 89 |
| 9.2 Invoices History                             | 90 |

## 1.0 Registration

First step to being part of the Satellite Teams Client is to register your account.

## 1.1 Manual registration

Manual registering your account will require you to fill up some details. Follow the instructions below to sign up.

| Satelliteteams'                       |                                                                                                   |                  |  |
|---------------------------------------|---------------------------------------------------------------------------------------------------|------------------|--|
|                                       |                                                                                                   |                  |  |
|                                       |                                                                                                   |                  |  |
|                                       |                                                                                                   |                  |  |
|                                       | Sign up your account                                                                              |                  |  |
|                                       | a Me.                                                                                             |                  |  |
|                                       | 2 Test nortis                                                                                     |                  |  |
|                                       | A Company name                                                                                    |                  |  |
|                                       | <b>3</b> • +60                                                                                    |                  |  |
| Statelliteteams <sup>™</sup>          | 🖻 (mai adatum                                                                                     | Or connect using |  |
|                                       | B Promoters                                                                                       | () G             |  |
| 8                                     | B Re-Hammond                                                                                      |                  |  |
|                                       | REGISTER<br>Atready have an account? Sign in.                                                     |                  |  |
| · · · · · · · · · · · · · · · · · · · | <ul> <li>By checking this box, I confirm that I have<br/>read and agree to be bound by</li> </ul> |                  |  |
|                                       | SateliteTeams LLC,<br>Terms & Conditions and Data Privacy<br>Policy.                              |                  |  |
| 3.                                    |                                                                                                   |                  |  |
|                                       |                                                                                                   |                  |  |
|                                       |                                                                                                   |                  |  |
|                                       |                                                                                                   |                  |  |

Satellite Teams | 2355 Westwood Blvd, Unit #1561 Los Angeles, CA 90064 | www.satelliteteams.com | Page 4

- 1. Fill up the following details:
  - a. Your last name
  - b. Your first name
  - c. Desired email address
  - d. Select which country you are in and enter your phone number
  - e. Your desired password for your account

| Satelliteteams* |                                                                                                    |
|-----------------|----------------------------------------------------------------------------------------------------|
|                 |                                                                                                    |
|                 | Sign up your account                                                                                                    |
| Satelliteteams* |                                                                                                    |
|                 | How at least special character.     How at least special character.     How at least special character.     How at least special character.     Match to confirm.      Redatt#     Already have an account? Sign In. |
|                 | By checking this box, I confirm that I have<br>read and agree to be should by<br>and and agree to be should by<br>Terms & Conditions and Data Privacy<br>Pallay.                                                     |

- 2. Satisfy the password validations to be able to proceed.
- 3. Agree on the Terms and Conditions and Data Privacy Policy by clicking on the check box.
  - \* Make sure to read the Terms and Conditions and Data Privacy Policy.
- 4. When satisfied with the details you entered, click Register.
- 5. You will see a notification saying that a verification email has been sent to your email address.

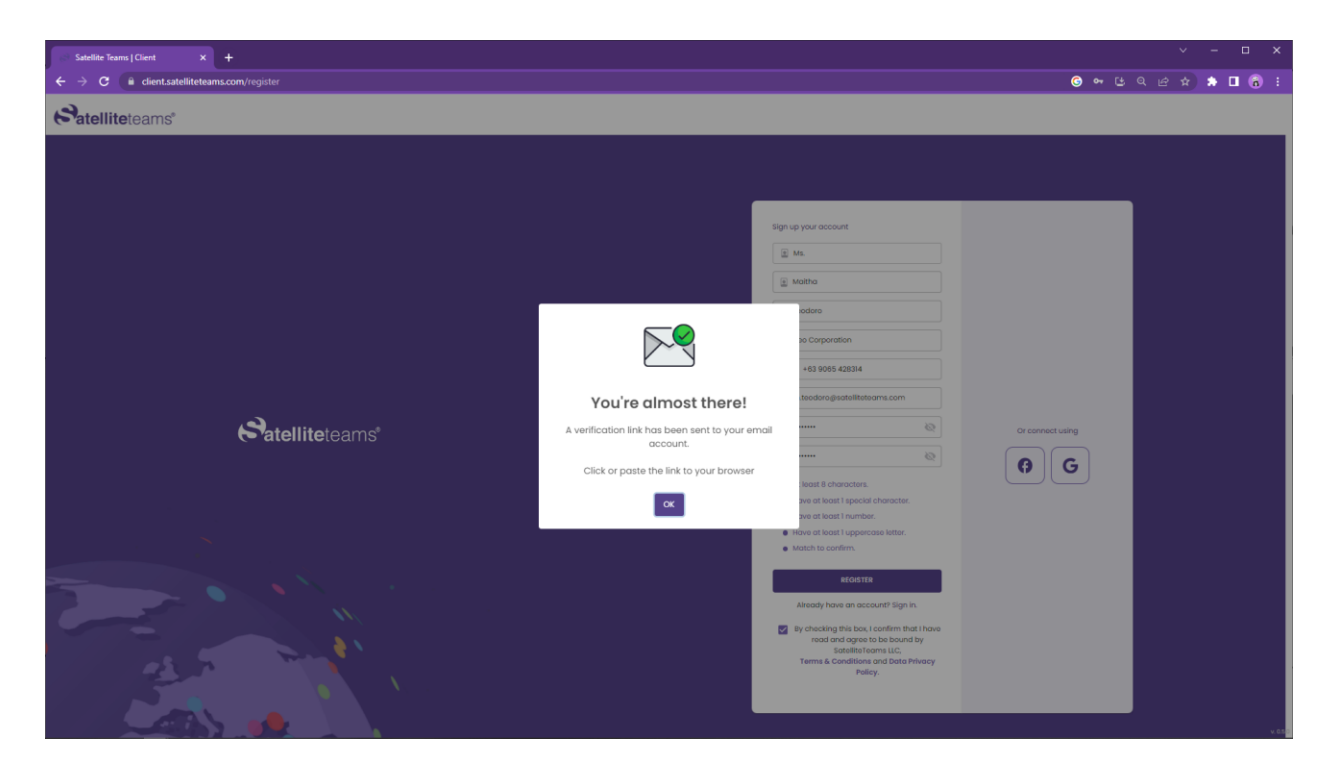

6. Log in to your provided email account.

6:16 PM (14 minutes ago) 😾 🕤 🚦

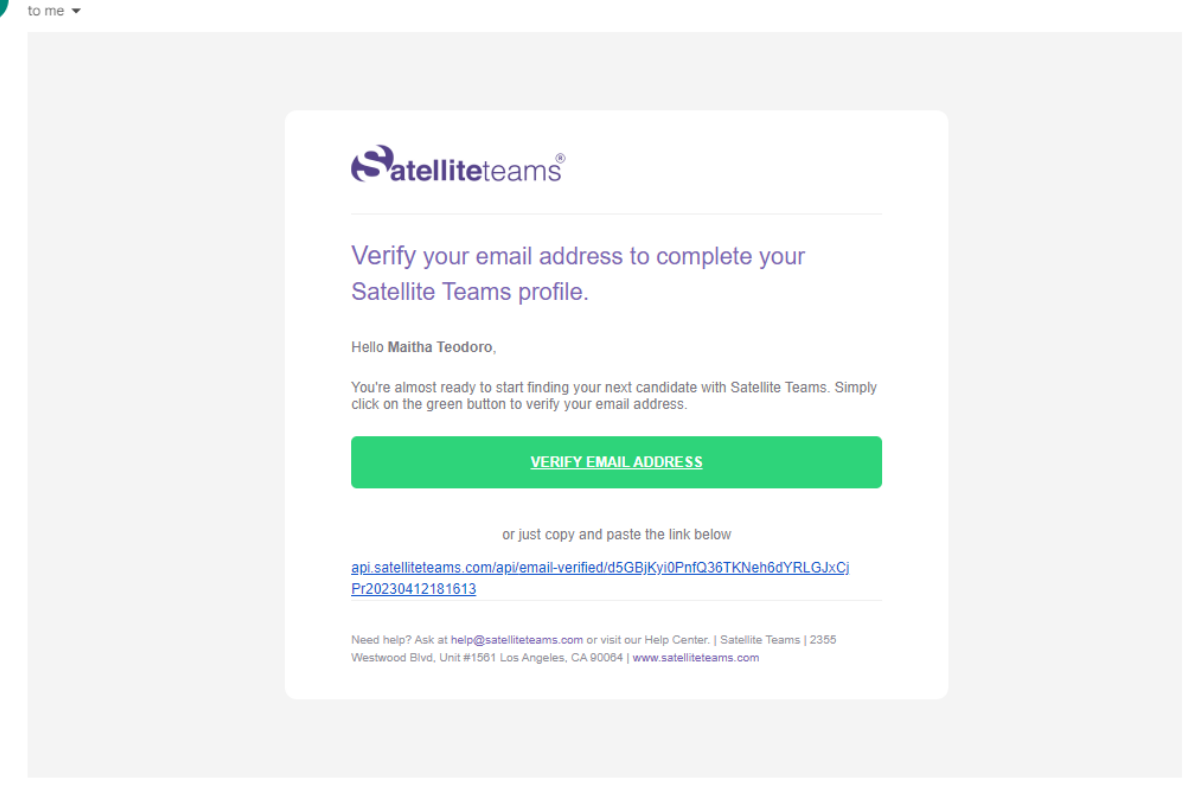

- 7. Click on the green button or the Verify Email Address button. You will be redirected to the login page of Satellite Teams Client.
- 8. If the green button is not available or not clickable, Kindly copy and paste the link below the green button. Just simply read and follow the instructions in the email.
- 9. When redirected to the Login page, kindly enter your registered email address and password.

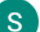

noreply@satelliteteams.com

#### Satelliteteams"

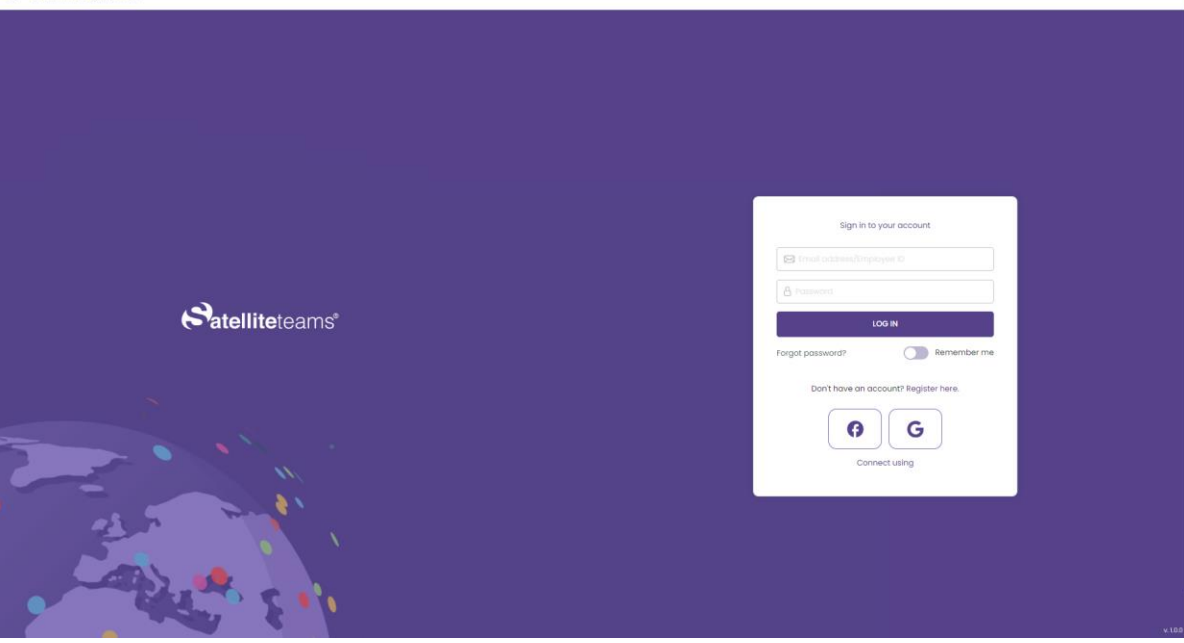

10. After your first time login, you will receive a welcome email from Satellite Teams.

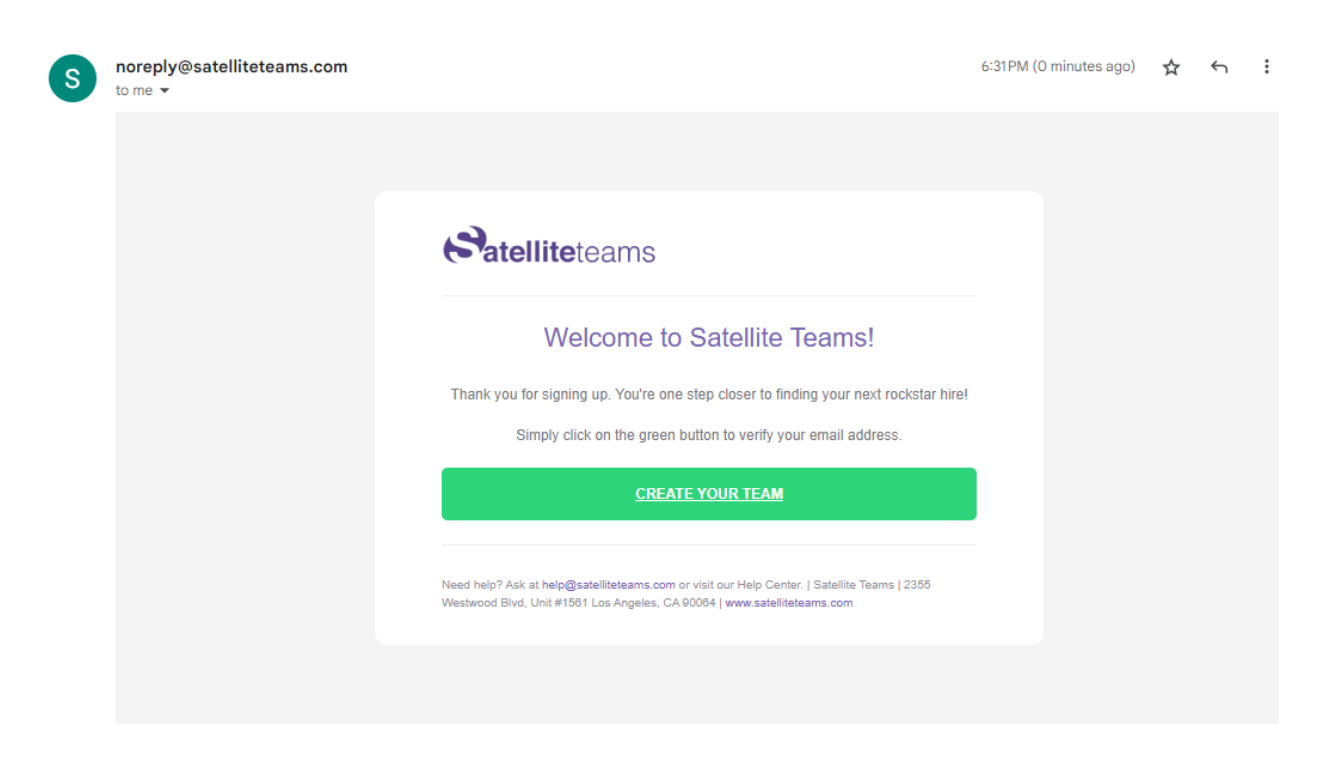

Satellite Teams | 2355 Westwood Blvd, Unit #1561 Los Angeles, CA 90064 | www.satelliteteams.com | Page 8

## 1.2 Registration using a Google account

You can associate your Google account to Satellite Teams Client and use it in order to log in to your account. Simply follow the instructions below.

| Satelliteteams"                                                                                                    |                                                                                                    |                  |       |
|----------------------------------------------------------------------------------------------------|----------------------------------------------------------------------------------------------------|------------------|-------|
|                                                                                                    |                                                                                                    |                  |       |
|                                                                                                    |                                                                                                    |                  |       |
|                                                                                                    | Sign up your account                                                                                 |                  |       |
|                                                                                                    | E Mr.                                                                                                |                  |       |
|                                                                                                    | Instante                                                                                             |                  |       |
|                                                                                                    | Tint Hitte                                                                                           |                  |       |
|                                                                                                    | di Company nana                                                                                      |                  |       |
|                                                                                                    | <b>*</b> +63                                                                                         |                  |       |
|                                                                                                    | 🖬 timal contrast                                                                                     | Or connect using |       |
|                                                                                                    | 8 Possword                                                                                           | 0 G              |       |
|                                                                                                    | A Re-Passyond                                                                                        |                  |       |
|                                                                                                    | REGISTER                                                                                             |                  |       |
|                                                                                                    | Already have an account? Sign in.                                                                    |                  |       |
|                                                                                                    | By checking this box, I confirm that I have<br>read and agree to be bound by<br>StatilityTrames U.C. |                  |       |
| and the second second sec | Terms & Conditions and Data Privacy<br>Policy.                                                       |                  |       |
|                                                                                                    |                                                                                                    |                  |       |
|                                                                                                    |                                                                                                    | 1                |       |
|                                                                                                    |                                                                                                    |                  | v 100 |

1. Agree to the Terms and conditions and Data privacy policy to be able to register.

\* Make sure to read the Terms and Conditions and Data Privacy Policy.

- 2. Click on the Google icon on the right part of the screen.
- 3. Automatically, your logged-in Google account will be associated with Satellite Teams Client.
- 4. Once associated, you will receive a welcome email in your email address and you will also be automatically redirected to the Job preference.

#### Satelliteteams"

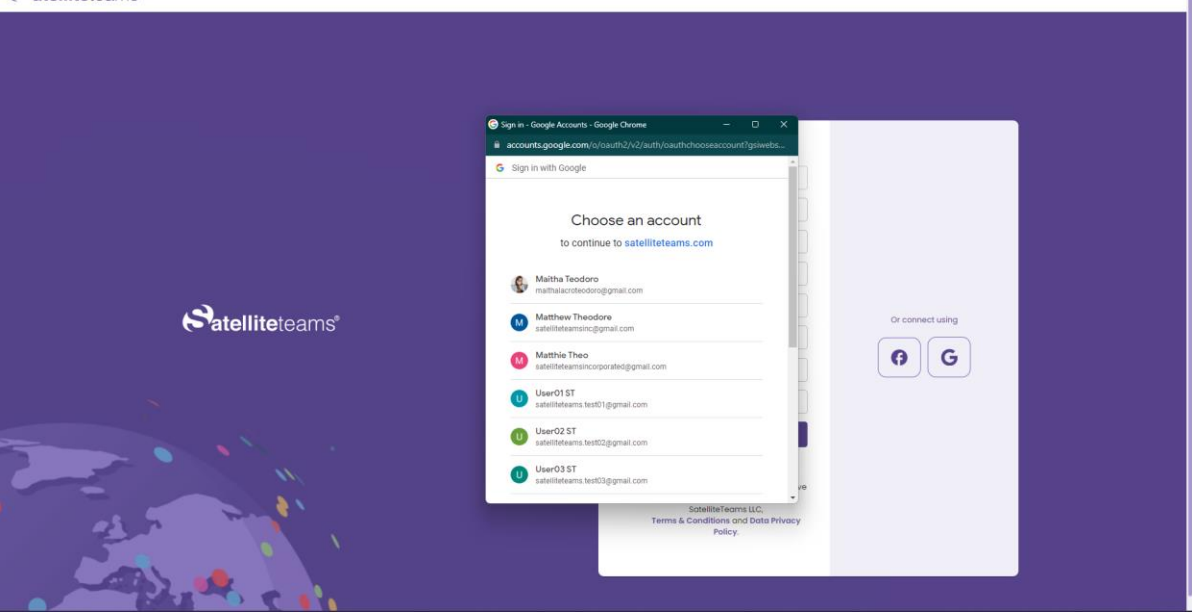

5. If many accounts are logged in your Google, a pop up will appear for choosing an account to use.

### 1.3 Registration using a Facebook account

You can associate your Facebook account to Satellite Teams Client and use it in order to log in to your account. Simply follow the instructions below.

#### Satelliteteams\*

|                | 🖗 Facebook - Google Chrome                                           | - 0 ×                            |                  |  |
|----------------|----------------------------------------------------------------------|----------------------------------|------------------|--|
|                | facebook.com/login.php?skip_api_login=1&api_key=14050                | 676702886498kid_direct           |                  |  |
|                | Facebook                                                             |                                  |                  |  |
|                | Log in to use your Facebook account with Satellite Teams Client - Te | ıst.                             |                  |  |
|                | Email or phone:                                                      | 1                                |                  |  |
|                | Password:                                                            | J                                |                  |  |
|                | Look                                                                 |                                  |                  |  |
|                | Forget account?                                                      |                                  |                  |  |
|                | Create new account                                                   |                                  |                  |  |
|                |                                                                      |                                  |                  |  |
|                |                                                                      |                                  |                  |  |
|                |                                                                      |                                  |                  |  |
| Satelliteteams |                                                                      |                                  | Or connect using |  |
|                |                                                                      |                                  |                  |  |
|                |                                                                      |                                  | 0 G              |  |
|                |                                                                      |                                  |                  |  |
|                |                                                                      |                                  |                  |  |
|                |                                                                      |                                  |                  |  |
|                |                                                                      |                                  |                  |  |
| M              |                                                                      | 840                              |                  |  |
|                |                                                                      | Ne                               |                  |  |
|                | Terr                                                                 | ns & Conditions and Data Privacy |                  |  |
|                |                                                                      | · oney.                          |                  |  |
|                |                                                                      |                                  |                  |  |
|                |                                                                      |                                  |                  |  |
|                |                                                                      |                                  |                  |  |

1. Agree to the Terms and conditions and Data privacy policy to be able to register.

\* Make sure to read the Terms and Conditions and Data Privacy Policy.

- 2. Click on the Facebook icon on the right part of the screen.
- 3. Automatically, your logged-in Facebook account will be associated with Satellite Teams Client.
- 4. Once associated, you will receive a welcome email in your email address and you will also be automatically redirected to the Job preference.

#### **1.4 Existing Account**

If the account is already existing in the system, a notification pop up will display.

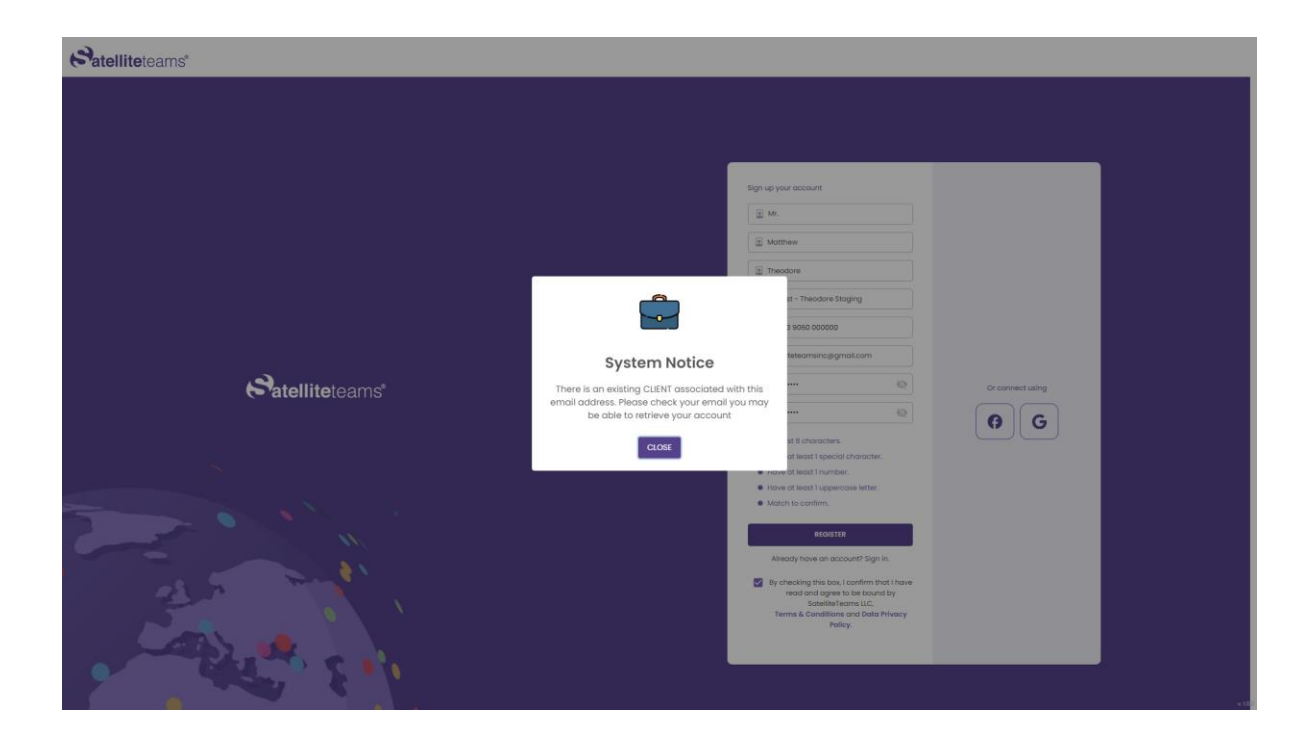

## 2.0 Sign in

If you already have an account or have registered, follow the instructions below to sign in to your account.

#### Satelliteteams'

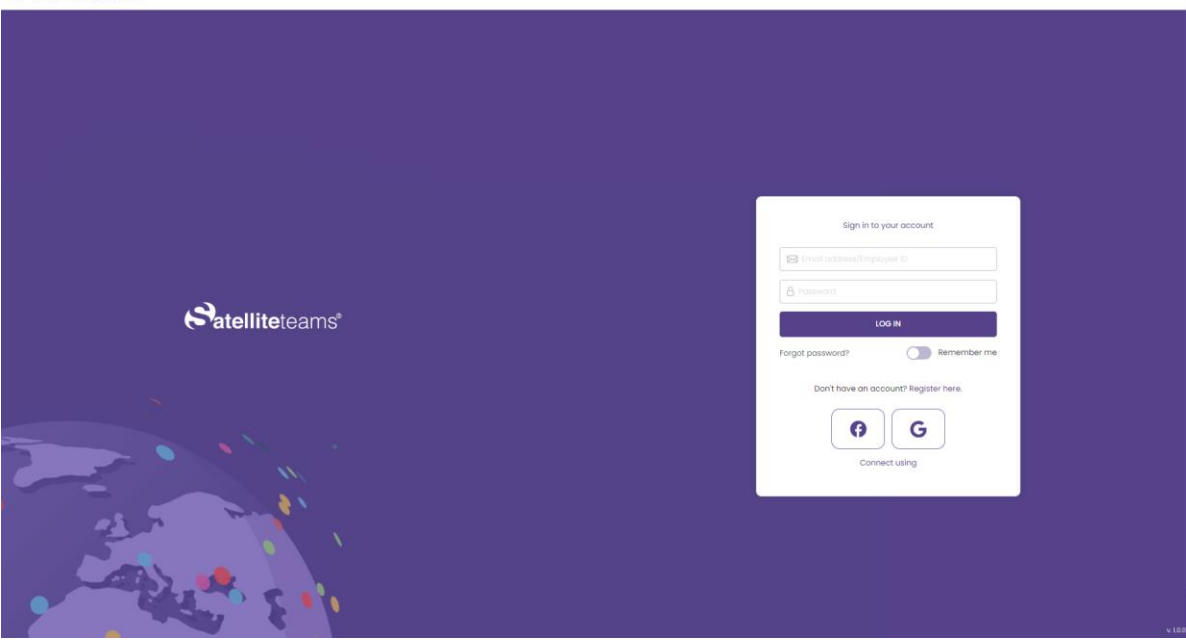

## 2.1 Sign in using your credentials

- 1. Enter your registered email address along with your password.
- 2. To view or double-check your entered password, you can unmask the text by clicking on the eye icon.
- 3. You can have the choice for your password to be remembered.
- 4. Click Sign in.

## 2.2 Sign in via Google

| c alemieleams |
|---------------|
|---------------|

|                 | Says in - Google Accounts - Google Chrone     -      X               |                  |
|-----------------|----------------------------------------------------------------------|------------------|
|                 | G Sign in with Google                                                |                  |
|                 | Choose an account<br>to continue to sateliiteteams.com               |                  |
|                 | Maitha Teodoro<br>mathaiac oteodorog gmail.com                       |                  |
| Satelliteteams* | Matthew Theodore additional com                                      | Or connect using |
|                 | Matthie Theo<br>satelliteteamsincorporated@gmail.com                 | () G             |
|                 | User01 ST<br>satelliteteams test01 (gymail.com                       |                  |
|                 | User02 ST<br>satelliteteams.test02;tggmail.com                       |                  |
| *               | U Ser03 ST<br>satelliteteums.test03@gmail.com                        |                  |
|                 | SatelliteTeams UC,<br>Terms & Conditions and Data Privacy<br>Policy. |                  |
|                 |                                                                      |                  |
|                 |                                                                      |                  |

- 1. Simply click on the Google icon to be able to sign in using your Google account.
- 2. A pop-up might appear asking you to select which Google account you're going to sign in with.

## 2.3 Sign in via Facebook

#### Satelliteteams"

|                         | 🕈 Facebook - Google Chrome — 🗆 X                                                |                  |
|-------------------------|---------------------------------------------------------------------------------|------------------|
|                         | 🔒 facebook.com/login.php?skip_api_login=1&api_key=1405067670288649&kid_direct 😫 |                  |
|                         | Facebook                                                                        |                  |
|                         | Log in to use your Facebook account with Satellite Teams Ctient - Test.         |                  |
|                         | Email or phone:                                                                 |                  |
|                         | Log in                                                                          |                  |
|                         | runge abusans r Create new account                                              |                  |
|                         | Ď                                                                               |                  |
| <b>Satellite</b> teams* | B                                                                               | Cr connect using |
|                         | 1                                                                               |                  |
|                         |                                                                                 |                  |
| Star The Los            | Terms & Cenditions and Data Privacy<br>Policy.                                  |                  |
|                         |                                                                                 |                  |

- 1. Simply click on the Google icon to be able to sign in using your Facebook account.
- 2. Your currently logged-in Facebook account will automatically be used for this sign-in.

## 2.4 Terms and Conditions

Agree to the Terms and conditions and Data privacy policy upon registration to be able to continue.

\* Make sure to read the Terms and Conditions and Data Privacy Policy.

#### Satelliteteams\*

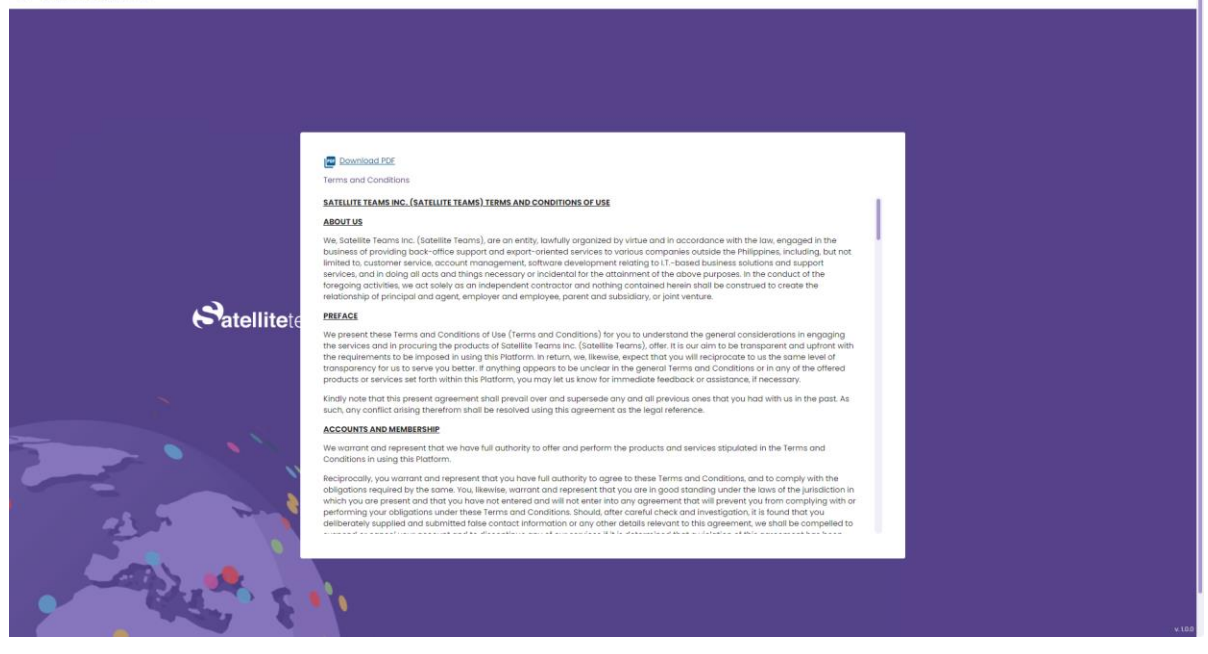

## 2.5 Data Privacy Policy

Agree to the Terms and conditions and Data privacy policy upon registration to be able to continue.

\* Make sure to read the Terms and Conditions and Data Privacy Policy.

#### Satelliteteams"

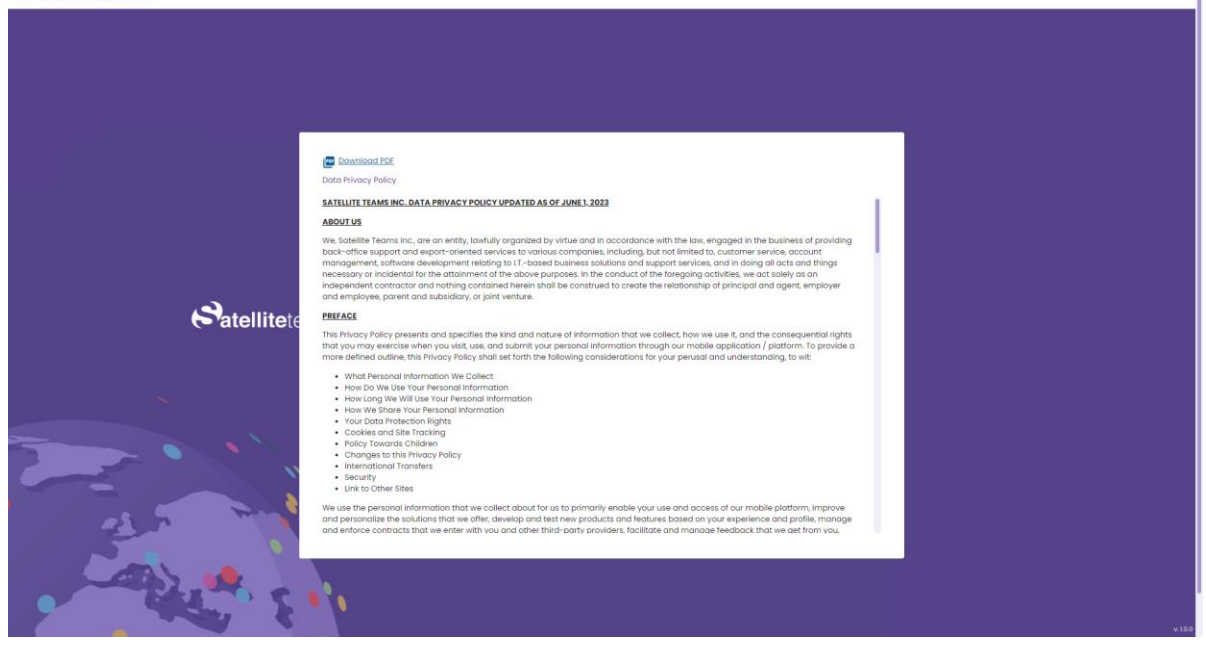

## 3.0 Forgot Password

This option is provided if you have forgotten what password you have used for your account. Follow the instructions below to reset or change your password.

#### Satelliteteams\*

|                 | Forget Your Password?                                                                                                    |
|-----------------|----------------------------------------------------------------------------------------------------|
| Satelliteteams* | Precise enter the email address for your account.<br>A verification code will be sent to you. Once you have<br>received the verification code tou will be date to<br>choose new posterior for your account.<br>Email address<br>Email address<br>RESET PASSWORD |
|                 | CANCEL                                                                                                    |

- 1. Enter the email address you registered within which you want your password to be changed.
- 2. Click on Reset password.

| Satelliteteams"         |                                                                                                    |                                                                                                    |
|-------------------------|----------------------------------------------------------------------------------------------------|----------------------------------------------------------------------------------------------------|
| <b>Catellite</b> teams* | Your new password change has been sent to<br>satelilitetsamsinc@gmail.com. Pioase click the<br>link and reset your password. | Forger Your Passander<br>Planse anter the email address for your account.<br>Availation code will be ant its your, Once you have<br>include the one passander for your account.<br>Include the one passander for your account.<br>Include the one passander for |
| 11 2 Carton             |                                                                                                    |                                                                                                    |

Satellite Teams | 2355 Westwood Blvd, Unit #1561 Los Angeles, CA 90064 | www.satelliteteams.com | Page 18

3. A notification will show if an email has been sent to your email address for instructions on how to reset your password.

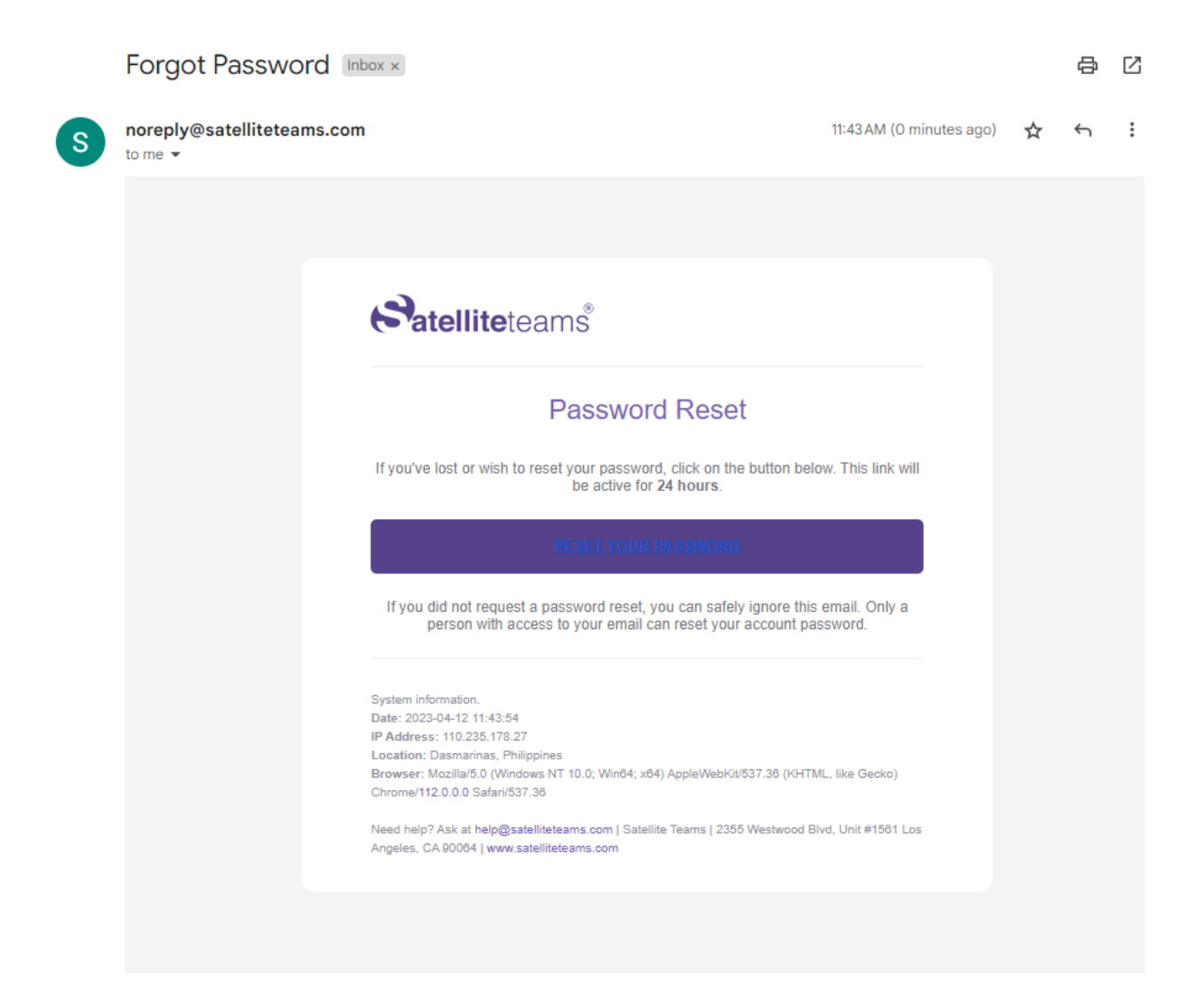

4. Once the email is received, click on the reset button.

#### Satelliteteams\*

| Satelliteteams" | Change Password New Password Carfirm New Password Carfirm New Password CAACLE SUBMIT |
|-----------------|--------------------------------------------------------------------------------------|
|                 |                                                                                      |
| Satelliteteams* |                                                                                      |
|                 |                                                                                      |
| Satelliteteams* | Change Password  New Password                                                        |
|                 | Motch to confirm.                                                                    |

L

- 5. You will be redirected to a change password page.
- 6. Enter your desired new password
- 7. Satisfy the password validations to be able to proceed.
- 8. Click on the submit button once satisfied with the change.

CANCEL SUBMIT

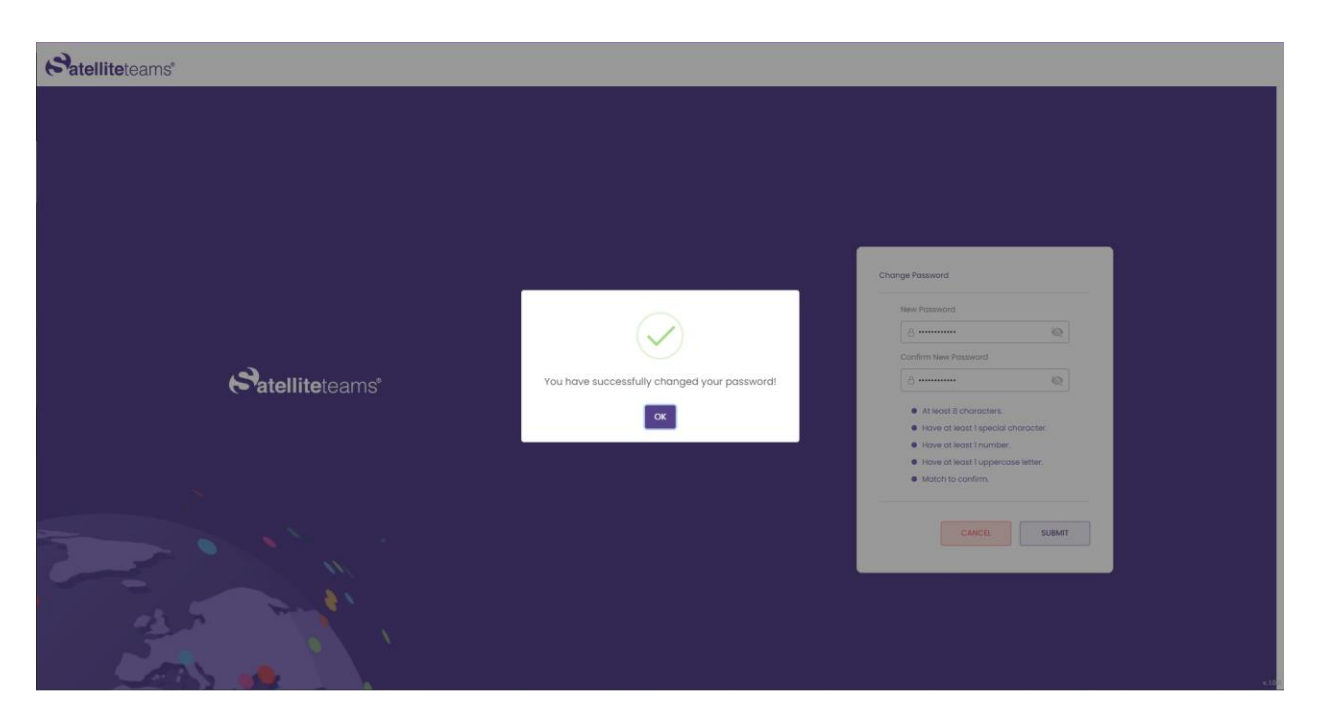

9. Notification will after successful changing of password.

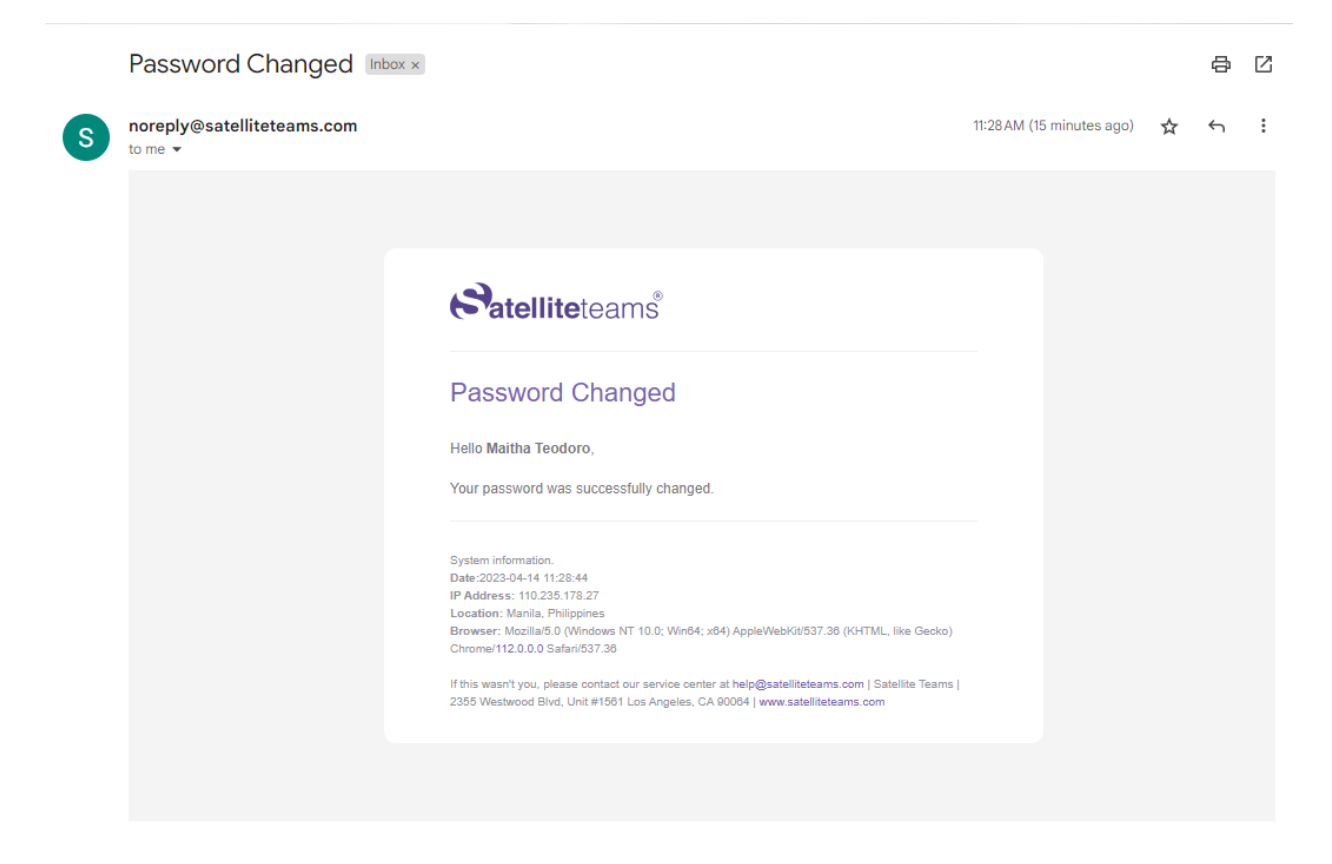

10. An email notification will also be sent after successful changing of password.

## 4.0 Job Preference

After the first successful login, your candidate preferences will be asked.

### 4.1 Company and Phone Number

If the user signed up using Gmail or Facebook, the following screen will appear.

#### Satelliteteams\*

| Company no | ame & phone number        |  |
|------------|---------------------------|--|
|            | 1 of 5                    |  |
| Satellite  | Company nome Company nome |  |
|            | Phone number<br>2  + 63   |  |
|            |                           |  |
| at a ma    | NEXT                      |  |

1. Company name needs to be unique.

| Satelliteteams* |                                                                                                    |       |
|-----------------|----------------------------------------------------------------------------------------------------|-------|
|                 | Two factor authentication                                                                                                    |       |
|                 | 2 of 5                                                                                                    |       |
| Satellite       | To continue, place enter the Two Factor Authentication sent to your mobile device ending                                                                                                    |       |
|                 | Enter your two factor Authentication                                                                                                    |       |
|                 | If you did not receive your Two Factor Authentication within 5 minute(a) or If your Two Factor<br>Authentication has explired, click here to generate <u>Two Eactor Authentication</u> to proceed. |       |
|                 | NEXT                                                                                                    |       |
| at a main       |                                                                                                    |       |
|                 |                                                                                                    | ¥.100 |

2. Verification code will be sent to the phone number provided.

Satellite Teams | 2355 Westwood Blvd, Unit #1561 Los Angeles, CA 90064 | www.satelliteteams.com | Page 23

## 4.2 Job Role

| Satelliteteams" |      |                                    |      |  |
|-----------------|------|------------------------------------|------|--|
|                 |      |                                    |      |  |
|                 |      |                                    |      |  |
|                 |      |                                    |      |  |
|                 | Rola |                                    |      |  |
|                 |      | 1 of 3                             |      |  |
|                 | (    |                                    |      |  |
| Satalliteteame  |      | What role are you looking to fill? |      |  |
|                 |      | Q. Select cotegory                 |      |  |
|                 |      |                                    |      |  |
|                 |      |                                    |      |  |
|                 |      |                                    |      |  |
|                 |      |                                    | NEXT |  |
| at the second   |      |                                    |      |  |
|                 |      |                                    |      |  |

1. Select the role that you are looking for.

| Satelliteteams* |                                    |  |
|-----------------|------------------------------------|--|
|                 |                                    |  |
|                 |                                    |  |
|                 |                                    |  |
|                 |                                    |  |
| Polo            |                                    |  |
|                 | 1 of 3                             |  |
|                 |                                    |  |
| 2               | What role one was loaking to file? |  |
| Satelliteteams' | Q. Technical / R                   |  |
|                 | Q, QA Software Tester *            |  |
|                 |                                    |  |
|                 |                                    |  |
|                 |                                    |  |
|                 | NEXT                               |  |
|                 |                                    |  |
|                 |                                    |  |
|                 |                                    |  |

Satellite Teams | 2355 Westwood Blvd, Unit #1561 Los Angeles, CA 90064 | www.satelliteteams.com | Page 24

- 2. Next is to select a specific position for the role.
- 3. Click next to proceed to the next step.

## 4.3 Job Experience

| Satelliteteams' |                                                |       |
|-----------------|------------------------------------------------|-------|
|                 |                                                |       |
|                 |                                                |       |
|                 |                                                |       |
|                 | Job experience                                 |       |
|                 | 2 0/ 3                                         |       |
|                 |                                                |       |
|                 | How many years of experience should they have? |       |
|                 | Select *                                       |       |
|                 |                                                |       |
| 8               |                                                |       |
|                 | BACK NEXT                                      |       |
|                 |                                                |       |
| and the second  |                                                |       |
|                 |                                                | * 660 |

- 4. Select the years of experience your ideal talent should have.
- 5. Click next to proceed to the next step.

## 4.4 Monthly Budget

|           | Monthly budget | 3 d 3                                     |            |  |
|-----------|----------------|-------------------------------------------|------------|--|
| Satellite | <b>€</b>       | What is the monthly budget for this role? | (1100)<br> |  |
|           | BACK           |                                           | NEXT       |  |
|           | • • •          |                                           |            |  |

- 6. Drag the dot on the line in any direction from left to right to select your monthly budget designated for the role.
- 7. Click next to proceed to the next step.

## 5.0 Dashboard

| > 1 of 1 Profile Information                                                     | on Please complete your profile information. Click here                  |                    |                                                            |                                                                         | ×                                                                                                    |
|----------------------------------------------------------------------------------|--------------------------------------------------------------------------|--------------------|------------------------------------------------------------|-------------------------------------------------------------------------|----------------------------------------------------------------------------------------------------|
| Satelliteteams <sup>®</sup>                                                      | ≡ 😫                                                                      |                    |                                                            |                                                                         | A Hay, Zion 🛌                                                                                                 |
| MAIN MINU  Doshboard  ACCOUNT SETTINGS                                           | Profile Information     Please complete your profile Info     CLUCK HARE | rmation.           |                                                            |                                                                         | >                                                                                                    |
| Po Account ~ ~ ~ ~ ~ ~ ~ ~ ~ ~ ~ ~ ~ ~ ~ ~ ~ ~ ~                                 | 0 Total employees                                                        | My interviews<br>1 | Candidate for reviews                                      | Pending request                                                         | \$ Amount due<br>\$0.00                                                                                       |
| MANAGEMENT                                                                       | Schedules                                                                |                    |                                                            |                                                                         |                                                                                                    |
| Candidate Management     Candidate search     Candidate list     Job requirement | Sun 27                                                                   | Mon Tue            | 29 September 2023                                          | 30 Thu 31                                                               | Fri         Soit           01         Soit           02         01           02         01                    |
| Employee Managament     Employee     Employee Department     Request List        |                                                                          |                    |                                                            |                                                                         |                                                                                                    |
| BILLING & INVOICES                                                               | 03                                                                       | 04                 | 05                                                         | 06 07                                                                   | 08 09                                                                                                    |
| <ul><li>Invoices History</li><li>Billing</li></ul>                               |                                                                          |                    |                                                            |                                                                         |                                                                                                    |
| Log out                                                                          | 10                                                                       | 11                 | 12                                                         | 13 14                                                                   | 15 16                                                                                                    |
|                                                                                  |                                                                          |                    | Need more talent? Cli<br>to create a job a<br>Post A Job / | sk the button Find your ner<br>I todayl rockstar hi<br>M Diplere Candid | et remote Eam incredible rewards with<br>re here. our Referral Program<br>Inste Profiles Refer & Friend Today |

The dashboard consists of the following:

- 1. Schedules or a calendar of scheduled interviews.
- 2. Notification panel for reminders.
- 3. Total number of employees.
- 4. Total number of upcoming interviews.
- 5. Total number of candidates for reviews.
- 6. Total of Pending interview requests.
- 7. Amount due for the bill.

The schedules has the following views:

- 1. Month
- 2. Week
- 3. Day
- 4. Per Agenda

## 6.0 Accounts

## 6.1 Profile

This is where your personal or company information is stored.

### 6.1.1 Company information

Here is where the Company information is saved and can be updated.

| > 1 of 1 Profile Information                                                                                                    | n Please complete your profile information. Click h | ere                         |                   |                              | × |
|----------------------------------------------------------------------------------------------------|-----------------------------------------------------|-----------------------------|-------------------|------------------------------|---|
| Satelliteteams <sup>®</sup>                                                                                                    | ≣ 🏟                                                 |                             |                   | Hey, Matthew<br>Role: Client |   |
| MAIN MENU                                                                                                    | COMPANY INFORMATION CONTACTS                        | DOCUMENTS PHOTOS POLICIES   |                   |                              |   |
| ACCOUNT SETTINGS                                                                                                    | Company information                                 |                             | Company logo      |                              |   |
| Account     Profile                                                                                                    | Company name                                        |                             |                   |                              | 7 |
| User     Roles                                                                                                    | ST Test - Theodore Staging 01                       |                             |                   |                              |   |
|                                                                                                    | Tax ID                                              | Type of business            |                   |                              |   |
| MANAGEMENT                                                                                                    |                                                     |                             | I V               |                              |   |
| 🛲 Management 🗸                                                                                                    | Number of employees                                 | Company websites            |                   |                              |   |
| Candidate Management      Candidate search                                                                                                    |                                                     |                             |                   |                              |   |
| <ul> <li>Candidate list</li> <li>Job requirement</li> </ul>                                                                                                    | + Contact numbers (1)                               |                             |                   |                              |   |
| Employee Management      Finite Provide ProvideProvide Provide Provide Provide Provide Provide Provide Provide Pr | +63 9065 428314                                     |                             | Cha               | nge logo                     |   |
| <ul> <li>Employee Department</li> <li>Request List</li> </ul>                                                                                                    |                                                     |                             |                   |                              |   |
|                                                                                                    | Credentials                                         |                             | Registered office |                              |   |
| BILLING & INVOICES                                                                                                    |                                                     |                             |                   |                              |   |
| Billing & Invoices                                                                                                    | Inte                                                | Email aadress               | Country           | кеgion                       |   |
| <ul> <li>Invoices History</li> <li>Billing</li> </ul>                                                                                                    | Mr. 👻                                               | satelliteteamsinc@gmail.com |                   |                              |   |
|                                                                                                    | First name                                          | Last name                   | State             | City                         |   |
|                                                                                                    | L                                                   |                             |                   |                              |   |

| A lof1 Profile Information<br>Satelliteteams <sup>®</sup>                         | Please complete your profile information. Cold here          |                                                                    | ↓ Hey, Matthew Note: Client |
|-----------------------------------------------------------------------------------|--------------------------------------------------------------|--------------------------------------------------------------------|-----------------------------|
| MAIN MENU                                                                         | Credentials                                                  | Registered office                                                  |                             |
| ACCOUNT SETTINGS                                                                  | Title Email address                                          | Country                                                            | Region                      |
|                                                                                   | Mr.                                                          |                                                                    |                             |
| Profile                                                                           | First name Last name                                         | State                                                              | City                        |
| User     Roles                                                                    | Matthew Theodore                                             |                                                                    |                             |
|                                                                                   | Current password                                             | Address                                                            | Postal code                 |
| MANAGEMENT                                                                        |                                                              |                                                                    |                             |
| R Management ~                                                                    | Password Re-password                                         |                                                                    |                             |
| Candidate Management      Candidate search     Candidate list     Job requirement |                                                              |                                                                    |                             |
| Employee Management      Employee     Employee Department     Request List        | Company avenuew                                              |                                                                    |                             |
| BILLING & INVOICES                                                                | B / U & {} x <sup>2</sup> X <sub>2</sub> Normol ▼ 14 ▼ ⊞ ⊟ □ | ∃ <del>E</del> <del>E</del> <del>E</del> <b>I ∂</b> 8 <b>E © 2</b> | 5 0                         |
| <ul> <li>Invoices History</li> <li>Billing</li> </ul>                             |                                                              |                                                                    |                             |
| 🚯 Log out                                                                         |                                                              |                                                                    | SUBMIT                      |

Company information:

- 1. Enter your company name.
- 2. Your company ID.
- 3. Company's Tax ID.
- 4. What type of business your company is in.
- 5. The websites of your company.
- 6. Click Submit to apply changes.

#### Company contact numbers:

- 7. Add your company's contact number.
- 8. It is required to set one contact number as primary.

(Note: The phone number you enter here will be used for 2FA SMS security)

- 9. Click on "+" to add more telephone numbers.
- 10. Click Submit to apply changes.

#### Company logo

- 11.Click on the Upload logo.
- 12.Your computer directory will pop up. Select an image to use.

Satellite Teams | 2355 Westwood Blvd, Unit #1561 Los Angeles, CA 90064 | www.satelliteteams.com | Page 29

13. Click Submit to apply changes.

#### Credentials

Under credentials you will be able to change your title and your password.

- 14.To change your title, click on the first field above the current password field. Select from the drop down menu.
- 15. Email address is not editable and is not allowed in our system for some security reasons.
- 16. To edit your credentials. You must enter your current password first.
- 17. Followed by your new desired address.
- 18. Re-type your new address to verify.

#### Registered office

- 19. Fill in which country your company is in.
- 20. Select your current Region.
- 21.Then your State.
- 22.And City.
- 23.Your full address.
- 24. And input your postal code.

#### Two factor authentication

- 25.For extra security, you may enable the 2FA authentication by ticking the checkbox.
- 26. Select where you want your code to be sent, via SMS or to your email address.

#### Company Overview

27.On the field provided under Company overview, enter your company's overview.

## 6.1.3 Contacts

List the person of contact in case of emergency.

| < > 1 of 1 Profile Inform                                                                                  | nation Please complete your profile inform | nation. Click here       |                |                 | ×                           |
|----------------------------------------------------------------------------------------------------|--------------------------------------------|--------------------------|----------------|-----------------|-----------------------------|
| Satelliteteams <sup>®</sup>                                                                                | ≡ 😂                                        |                          |                |                 | 4 Hey, Matthew Role: Client |
| MAIN MENU                                                                                                  | Profile information                        |                          |                |                 |                             |
| ACCOUNT SETTINGS                                                                                           | COMPANY INFORMATION                        | CONTACTS DOCUMENTS PHOTO | S POLICIES     |                 |                             |
| Account     Frofile     User     Roles                                                                     | ] Total contacts                           |                          |                |                 |                             |
| MANAGEMENT                                                                                                 | Add contact                                |                          |                |                 | Show 10 + entries           |
| Candidate Management                                                                                       | NAME                                       | POSITION                 | EMAIL ADDRESS  | CONTACT NUMBER  | ACTIONS                     |
| <ul><li>Candidate search</li><li>Candidate list</li></ul>                                                  | Jericho Lot                                | Accounting               | jiot@email.com | +63 9060 000000 | 2                           |
| Job requirement     Employee Management     Employee     Employee     Employee Department     Request List | Showing 1 – 1 of 1                         |                          |                |                 | PREV 1 SEXT                 |
| BILLING & INVOICES                                                                                         |                                            |                          |                |                 |                             |
| Billing & Invoices                                                                                         |                                            |                          |                |                 |                             |
| <ul><li>Invoices History</li><li>Billing</li></ul>                                                         |                                            |                          |                |                 |                             |
| Cog out                                                                                                    |                                            |                          |                |                 |                             |
|                                                                                                    |                                            |                          |                |                 |                             |
|                                                                                                    |                                            |                          |                |                 |                             |
|                                                                                                    |                                            |                          |                |                 |                             |

- 1. Enter the contact's first name, last name and middle name.
- 2. Provide their active phone number.
- 3. Enter their email address.
- 4. And state their position in your company.
- 5. If desired, click Add to add more contact persons.

#### 6.1.4 Documents

Upload your documents using this page.

| S 1 of 1 Profile Information                               | Please complete your profile information. Click here                                                |                    |              |        |        | ×                    |
|------------------------------------------------------------|----------------------------------------------------------------------------------------------------|--------------------|--------------|--------|--------|----------------------|
| Satelliteteams =                                           | E 🏖                                                                                                 |                    |              |        |        | ပို 🔣 Hey, Matthew 🛌 |
| MAIN MINU Dashboard                                        | Profile information                                                                                 |                    |              |        |        |                      |
| Account     Account     Profile     User                   | COMPANY INFORMATION CONTACTS BOC                                                                    | Q Search           |              |        |        | Show 10 + entries    |
| Roles     MANAGEMENT                                       | Click here or drag and drap your document                                                           | Icon Name          | igy Plan     | Format | Action |                      |
| Management ~     Candidate Management ~                    | Note: You can only upload these type of files: "pdf",<br>"docx", "doc", "png", "jpg", "jpg", "tiff" | File - Busin       | ess Proposal | PDF    | 0 1    |                      |
| Candidate list     Job requirement     Employee Management | Upload                                                                                              | Showing 1 - 2 of 2 |              |        |        | PREV 1 NEXT          |
| Employee     Employee Department     Request List          |                                                                                                    |                    |              |        |        |                      |
| BILLING & INVOICES                                         |                                                                                                    |                    |              |        |        |                      |
| Billing & Invoices      '     Invoices History     Billing |                                                                                                    |                    |              |        |        |                      |
| In Log out                                                 |                                                                                                    |                    |              |        |        |                      |
|                                                            |                                                                                                    |                    |              |        |        |                      |
|                                                            |                                                                                                    |                    |              |        |        |                      |

- 1. To upload your documents, click the box or drag the document to the box to upload.
- 2. Once uploaded, you will have options to download, view and delete the document.
- 3. Click submit once done.

### 6.1.5 Photos

Upload your desired photos using this page.

| > 1 of 1 Profile Information                                                     | on Please complete your profile information. Click here |                    |                 |        |        | ×                           |
|----------------------------------------------------------------------------------|---------------------------------------------------------|--------------------|-----------------|--------|--------|-----------------------------|
| Satelliteteams <sup>atel</sup>                                                   | ≣ 🏵                                                     |                    |                 |        |        | ↓ Hey, Matthew Role: Client |
| MAIN MENU                                                                        | Profile information                                     |                    |                 |        |        |                             |
| ACCOUNT SETTINGS                                                                 | COMPANY INFORMATION CONTACTS DOC                        | UMENTS PHOTOS      | POLICIES        |        |        |                             |
| Account     Profile     User                                                     | Upload file                                             | Q Search           |                 |        |        | Show 10 + entries           |
| * Roles                                                                          | P                                                       | Icon               | Name            | Format | Action |                             |
| MANAGEMENT                                                                       | Click here or drag and drop your document               |                    | File - type JPG | JPEG   | D 🛨 🛑  |                             |
| A Condiciate Management                                                          | Note: You can only upload these type of files: "png",   |                    | File - type PNG | PNG    | D 🛨 🔳  |                             |
| Candidate Management     Candidate search     Candidate list     Job requirement | Jpg , Jpeg , un<br>Upload                               | Showing 1 - 2 of 2 |                 |        |        | PREV 1 NEXT                 |
| Employee Management      Employee     Employee Department     Request list       |                                                         |                    |                 |        |        |                             |
| BILLING & INVOICES                                                               |                                                         |                    |                 |        |        |                             |
| Billing & Invoices                                                               |                                                         |                    |                 |        |        |                             |
| <ul> <li>Invoices History</li> <li>Billing</li> </ul>                            |                                                         |                    |                 |        |        |                             |
| Log out                                                                          |                                                         |                    |                 |        |        |                             |
|                                                                                  |                                                         |                    |                 |        |        |                             |
|                                                                                  |                                                         |                    |                 |        |        |                             |
|                                                                                  |                                                         |                    |                 |        |        |                             |
|                                                                                  |                                                         |                    |                 |        |        |                             |

- 1. To upload your photos, click the box or drag the photo to the box to upload.
- 2. Once uploaded, you will have options to download, view and delete the photo.
- 3. Click submit once done.

#### 6.1.6 Policies

Terms and conditions and Data privacy policy can be seen in this page.

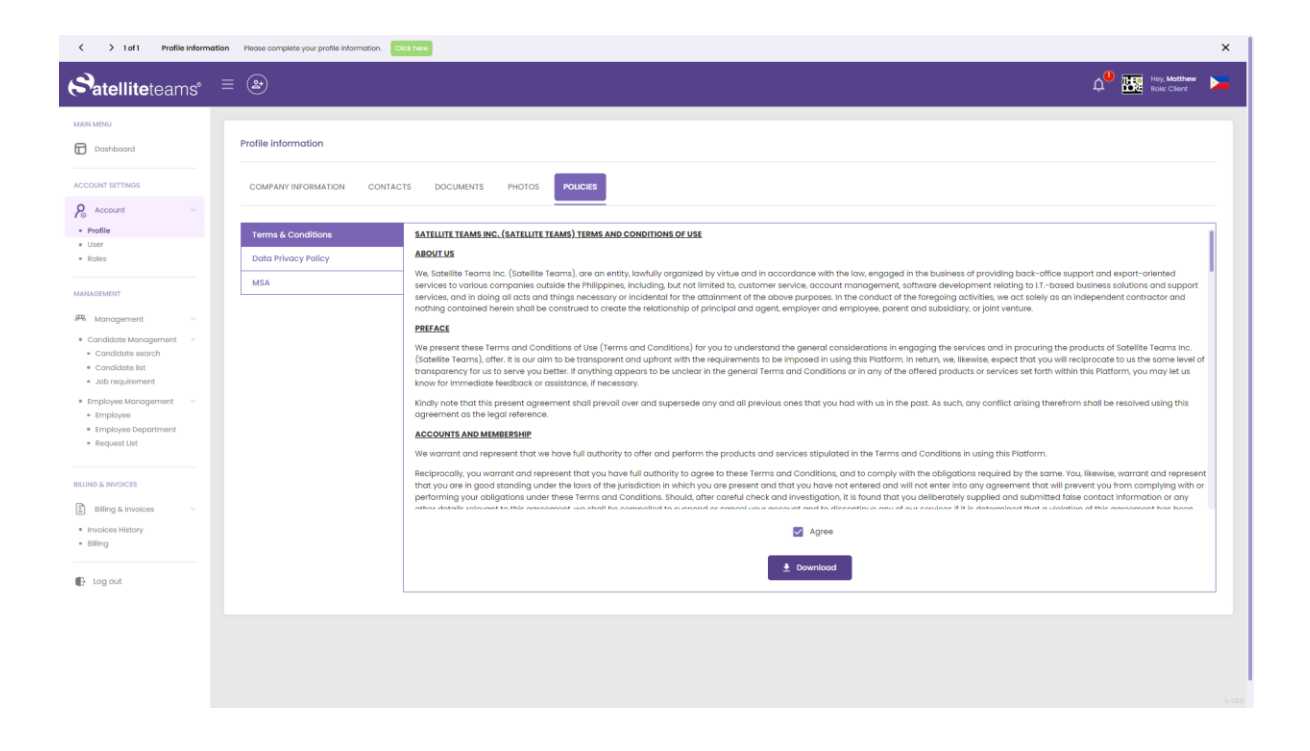

- 1. If desired to read again the Terms and conditions and Data privacy policy, simply scroll down. Note that these must be agreed.
- 2. To download the files, click on download at the bottom of each page.

### 6.2 User

Add, edit or delete users for your account.

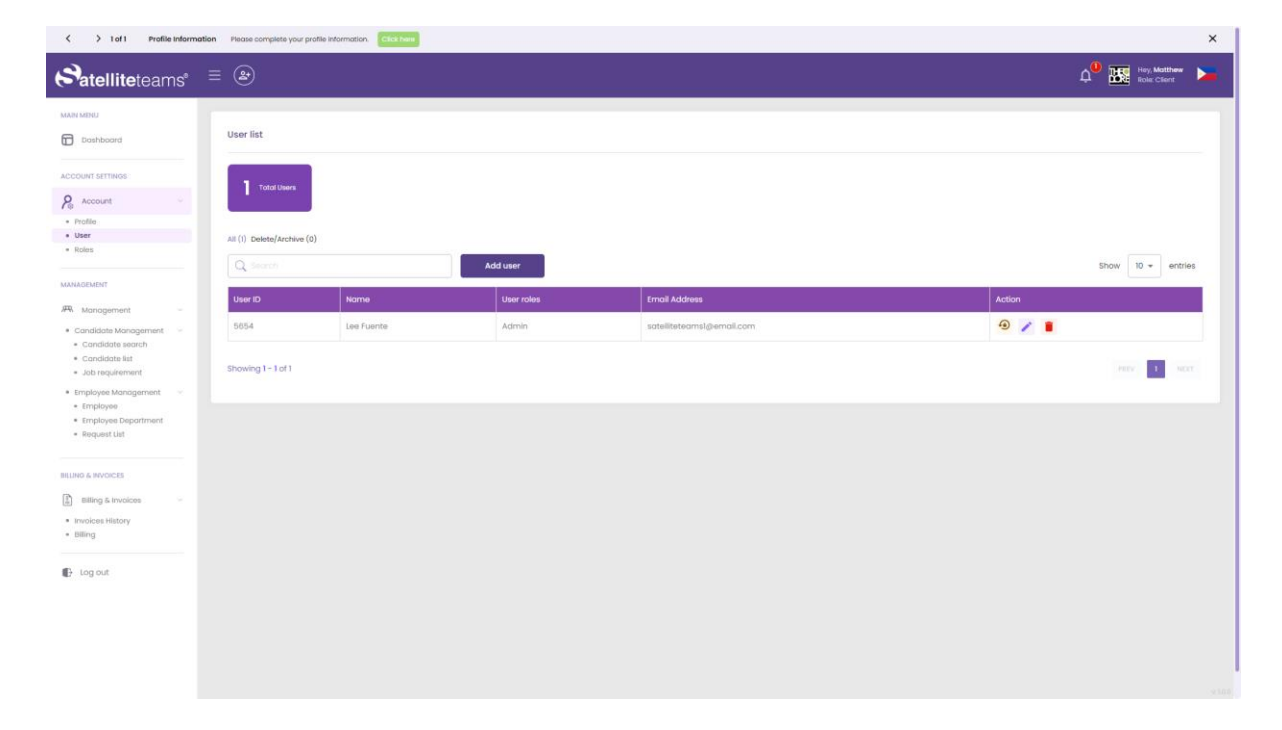

User lists

- 1. Here is where all the added users will show.
- 2. Tick the Archive button at the upper right corner of the screen to see the deleted users.
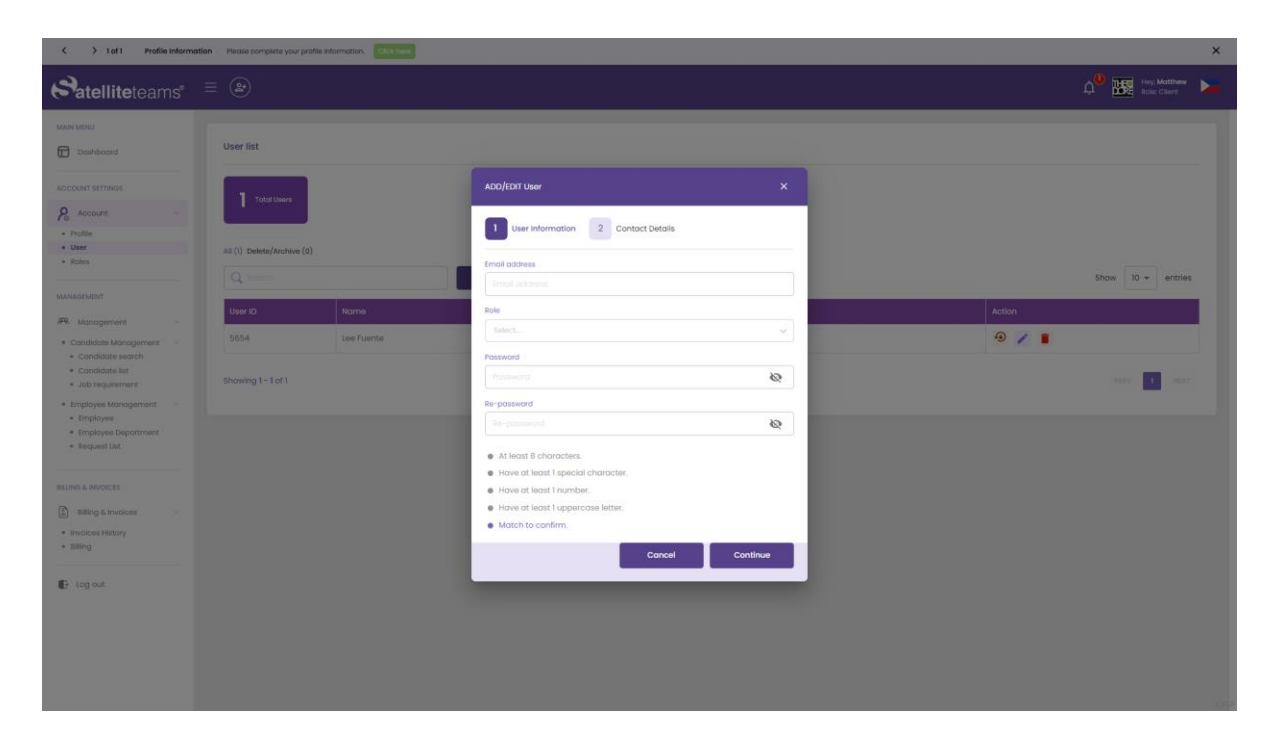

| > 1 of 1 Profile Inform                                 | nation Please complete your profile information. Click here |                                                                     | ×      |
|---------------------------------------------------------|-------------------------------------------------------------|---------------------------------------------------------------------|--------|
| <b>Patellite</b> teams <sup>®</sup>                     | ≡ 🏵                                                         |                                                                     | A      |
| MAIN MENU                                               | User list                                                   | ADD/EDIT User X                                                     |        |
| ACCOUNT SETTINGS                                        | O Total Users                                               | User Information 2 Contact Details                                  |        |
| Account ~                                               |                                                             |                                                                     |        |
| User     Roles                                          | All (0) Delete/Archive (0)                                  |                                                                     |        |
| MANAGEMENT                                              | User ID Name                                                |                                                                     | Action |
| Management      Candidate Management                    |                                                             | Upload photo                                                        |        |
| Candidate search     Candidate list     Job requirement | Showing 1 - 10 of 0                                         | Lost nome                                                           |        |
| Employee Management      Employee     Employee          |                                                             | First nome First nome                                               |        |
| Request List                                            |                                                             | Middle name                                                         |        |
| BILLING & INVOICES                                      |                                                             | Phone number                                                        |        |
| Billing & Invoices     Invoices History     Billing     |                                                             | <ul> <li>+ +83</li> <li>Enable two factor authentication</li> </ul> |        |
| Log out                                                 |                                                             | SMS Emoli                                                           |        |
|                                                         |                                                             | Bock Submit                                                         |        |
|                                                         |                                                             |                                                                     |        |
|                                                         |                                                             |                                                                     |        |

User Information

- 3. To add a user, go to User information.
- 4. Enter their email address.
- 5. Then select a role. If a role doesn't exist, kindly go to Roles and add.

- 6. Enter their password.
- 7. Re-type the password to validate.

#### **Contact Details**

- 8. To upload a photo, click on the Upload photo button.
- 9. A pop-up file explorer will show. Select the photo that you want to upload.
- 10. Enter the user's last name, first name and middle initial.
- 11.Enter their phone number.
- 12. For extra security, you may enable the 2FA authentication by ticking the checkbox.
- 13. Select where you want your code to be sent, via SMS or to your email address.

| > 1 of 1 Profile Informat                                                                                              | tion Please complete your profile information. Click here |                              |         | ×                        |
|----------------------------------------------------------------------------------------------------|-----------------------------------------------------------|------------------------------|---------|--------------------------|
| Satelliteteams <sup>®</sup>                                                                                            | ≡ 🏵                                                       |                              |         | A Hey, Mike Role: Client |
| MAIN MENU  Dashboard  Account striwes  Account v  Ponla                                                                | User Roles<br>1 Total<br>I take Roles                     |                              |         |                          |
| Usor  Usor  MANAGEMENT                                                                                                 | All (1) Delete/Archive (0) Bulk Actions  Apply Q Sourch   | Add user role                |         | Show 10 - entries        |
| <ul> <li>・ Candidate Management ~</li> <li>・ Candidate search</li> </ul>                                               | Role Title                                                | Description<br>Administrator | Actions |                          |
| Condicide list Job requirement Dob requirement Employee Management Fingloyee Employee Employee Department Request List | Showing 1-10 of 1                                         |                              |         | Previous 1 Next          |
| BILLING & INVOICES                                                                                                    |                                                           |                              |         |                          |
| Billing RESOURCES                                                                                                    |                                                           |                              |         |                          |
| FAQ                                                                                                    |                                                           |                              |         |                          |

### 6.3 Roles

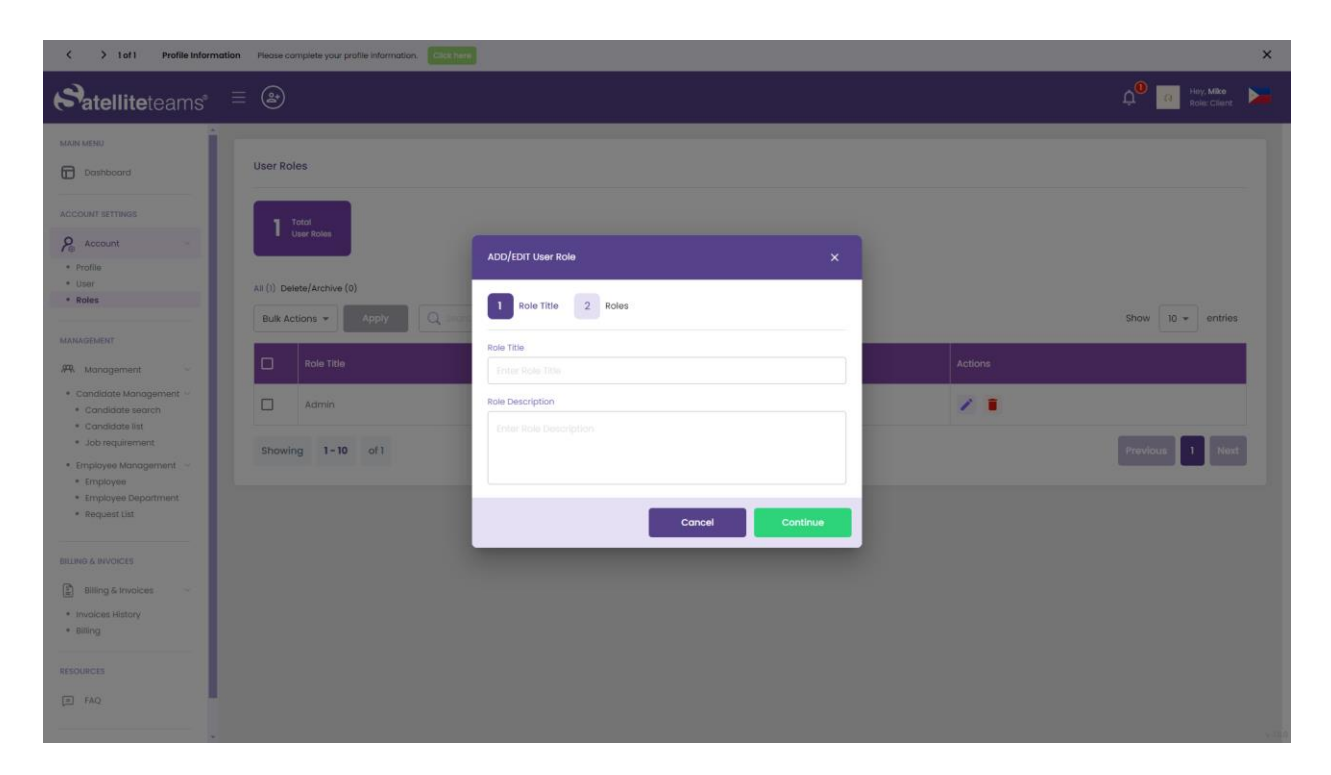

| < > 1 of 1 Profile Inform               | nation Please complete your profile | Information. Click here |            |        |        |        |        |       | ×                         |
|-----------------------------------------|-------------------------------------|-------------------------|------------|--------|--------|--------|--------|-------|---------------------------|
| Satelliteteams°                         | =                                   | ADD/EDIT User Role      |            |        |        |        | ×      |       | 0 Hity, Mike Role: Client |
| MAIN MENU                               |                                     | Role Title 2 Roles      |            |        |        |        |        |       |                           |
| Dashboard                               | User Roles                          | Doshboard               | Select All | Create | Read   | Update | Delete |       |                           |
| ACCOUNT SETTINGS                        | 1 Total<br>User Roles               | Account 🔨               |            |        |        |        |        |       |                           |
| Profile                                 |                                     | Profile                 | Select All | Create | Read   | Update | Delete |       |                           |
| User     Roles                          | All (1) Delete/Archive (0)          | User                    | Select All | Create | Read   | Update | Delete |       |                           |
| MANAGENENT                              | Bulk Actions 👻 🔥                    | Roles                   | Select All | Create | Read   | Update | Delete |       | Show 10 - entries         |
| A Management                            | Role Title                          | 🙉 Management 🔺          |            |        |        |        |        | tions |                           |
| Candidate Management ~                  |                                     | Condidate Management    |            |        |        |        |        |       |                           |
| Candidate search     Candidate list     |                                     | Candidate search        | Select All | Read   | Create | Update |        |       |                           |
| Job requirement     Employee Management | Showing 1-10                        | Condidote list          | Select All | Read   | Create | Update |        |       | Previous 1 Next           |
| Employee     Employee                   |                                     | Job requirement         | Select All | Create | Read   | Update | Delete |       |                           |
| Request List                            |                                     | Employee Monogement     |            |        |        |        |        |       |                           |
| BILLING & INVOICES                      |                                     | Employee                | Select All | Read   | Update |        |        |       |                           |
| Billing & invoices                      |                                     | Employee Department     | Select All | Create | Read   | Update | Delete |       |                           |
| Invoices History                        |                                     | Request List            | Select All | Create | Read   | Update |        |       |                           |
|                                         |                                     | Billing & Invoices      |            |        |        |        |        |       |                           |
| RESOURCES                               |                                     |                         |            |        |        |        |        |       |                           |
| TAQ                                     |                                     |                         |            | Bo     | ck     | Clear  | Submit |       |                           |
|                                         |                                     |                         |            |        |        |        |        |       |                           |

#### User role lists

- 1. Here is where all the added roles will show.
- 2. Tick the Archive button at the upper right corner of the screen to see the deleted roles.

#### **Role information**

- 3. Click add user role.
- 4. To add a new role, input the role title.
- 5. Enter a description for the role.

#### Role permissions

- 6. The following are the available permissions for each user:
  - a. Dashboard: Create, read, update and delete.

#### Account

- b. Profile: Create, read, update and delete.
- c. User: Create, read, update and delete.
- d. Roles: Create, read, update and delete.

#### Management > Candidate Management

- e. Candidate Search: Read, create and update.
- f. Candidate List: Read, create and update.
- g. Job requirement: Create, read, update and delete.

#### Management > Employee Management

- h. Employee: Read and update.
- i. Employee Department: Create, read, update and delete.
- j. Request List: Create, read and delete.

#### Billing and invoices

- k. Invoice History: Read and update.
- I. Billing: Read, update and generate.
- 7. Click submit once done.
- 8. Click clear to reset the changes made.

# 7.0 Candidate Management

## 7.1 Candidate Search

Page for searching your desired candidate for a specific position.

| Solution > 1 of 1 Profile Information                                              | Please complete your profile information. Click here                                               |                             |                                                                                      | ×                         |
|------------------------------------------------------------------------------------|----------------------------------------------------------------------------------------------------|-----------------------------|--------------------------------------------------------------------------------------|---------------------------|
| Satelliteteams° =                                                                  | · (2)                                                                                              |                             | 4 <sup>9</sup> 🔣                                                                     | Hey, Matthew Note: Client |
| MAIN MERU Dashboard Account stitutos                                               | Don't miss out, join us on mobile!<br>Deveload for applications for analosis and 00<br>Coorder Rev |                             |                                                                                      |                           |
| <ul><li>Profile</li><li>User</li><li>Roles</li></ul>                               | Applicants SEARCH                                                                                  | LIST OF MATCH APPLICANTS (5 | ) FAVORITE APPLICANTS (0)                                                            |                           |
| MANAGEMENT                                                                         | Search for the right applicant suited to your team                                                 | List of match applicants    | _                                                                                    | Show 5 -                  |
| Candidate Managament     Candidate Managament     Candidate Ist     Candidate list | Qualifications     Jab Level and Years of Experience                                               |                             | View Resume<br>Matt T.<br>ACCOUNTANT                                                 | ® Philippines             |
| Job requirement     Employee Management     Employee     Employee Department       | > Language proficiency<br>> Budget                                                                 | ****                        | Match: 100%<br>Rate: USD 2,000.00                                                    |                           |
| Request List BILLING & INVOICES                                                    | Saliin neoceal tor the toe<br>Selected skills                                                      |                             | View Resume<br>James B.<br>MEDICAL RECORDS SPECIALIST                                | Philippines               |
| Billing & Invoices     · Invoices History                                          | List of skills                                                                                     | ****                        | Match: 100%<br>Rate: USD 2,000.00                                                    |                           |
| + Billing<br>∰ Log out                                                             |                                                                                                    | ****                        | View Resume<br>Mikoola R.<br>QA SOFTWARE TESTER<br>Match: 100%<br>Rote: USD 2,222.00 | () Philippines            |
|                                                                                    |                                                                                                    | Showing 1 - 5 of 5          |                                                                                      | EV I NEXT                 |

- 1. Values entered in Job preferences will be shown in the badges. The available badges or search options are:
  - a. Job role or the badge with the caption "Search for the candidate that is best suited for your team"
  - b. The candidate's qualification or degree
  - c. Their job level or experience level
  - d. Language proficiency
  - e. Monthly budget for the candidate
  - f. And the skills that the candidate possesses

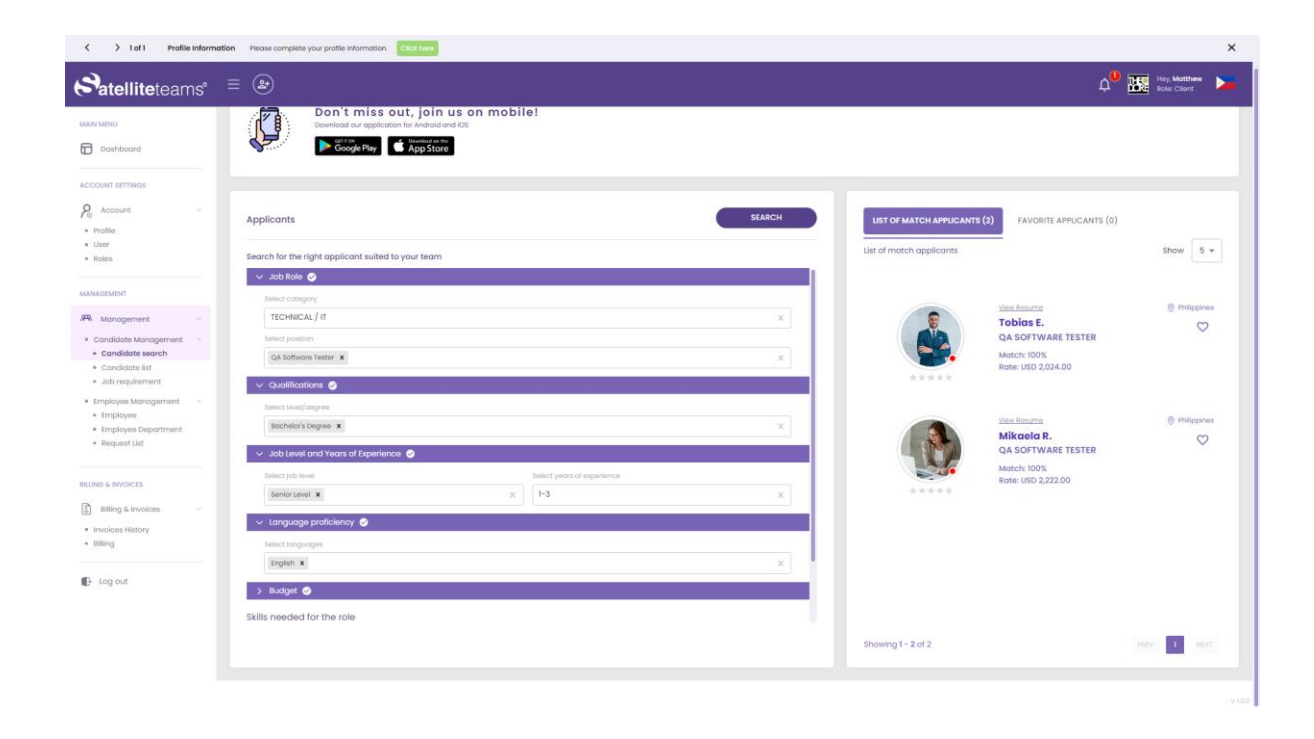

| I of 1 Profile Information                                  | on Please complete your profile information. Click here                                                                      |                            |        |                            |                                   |                              |
|-------------------------------------------------------------|----------------------------------------------------------------------------------------------------|----------------------------|--------|----------------------------|-----------------------------------|------------------------------|
| Satelliteteams®                                             | ≡ 🏼                                                                                                    |                            |        |                            | 4 <mark>9</mark>                  | Hey, Matthew<br>Role: Client |
| All MERU                                                    | Dom't miss out, join us on<br>Download our application for Android and IOS<br>Countiload fur application for Android and IOS | mobile!                    |        |                            |                                   |                              |
| COUNT SETTINGS                                              |                                                                                                    |                            |        |                            |                                   |                              |
| Profile                                                     | Applicants                                                                                                    |                            | SEARCH | LIST OF MATCH APPLICANTS ( | 2) FAVORITE APPLICANTS (0)        |                              |
| User<br>Roles                                               | Search for the right applicant suited to your team                                                                           |                            |        | List of match applicants   |                                   | Show 5 +                     |
| NAGEMENT                                                    | QA Software Tester x                                                                                                    |                            | ×      |                            |                                   |                              |
| Management -                                                | V Qualifications 🥝                                                                                                    |                            |        |                            | Yeev Resurve<br>Tobias E.         | Philippines                  |
| andidate Management - Candidate search                      | Bachelor's Degree X                                                                                                    |                            | ×      |                            | Match: 100%                       |                              |
| Job requirement                                             | Job Level and Years of Experience                                                                                            |                            |        | *****                      | HOLDI DID LIGENION                |                              |
| - Imployee Management · · · · · · · · · · · · · · · · · · · | Select job level<br>Senior Level x                                                                                           | Select years of experience | x      |                            | View Resume                       | Philippines                  |
| Request List                                                | ✓ Language proficiency ⊘                                                                                                    |                            |        |                            | Mikaela R.<br>QA SOFTWARE TESTER  | $\heartsuit$                 |
| IO & INVOICES                                               | Select languages                                                                                                    |                            | × 1    |                            | Match: 100%<br>Rate: USD 2,222.00 |                              |
| Billing & Invoices                                          | > Budget 🥥                                                                                                    |                            |        |                            |                                   |                              |
| nvoices History<br>Silling                                  | Skills needed for the role                                                                                                   |                            |        |                            |                                   |                              |
| Log out                                                     | Selected skills                                                                                                    |                            |        |                            |                                   |                              |
|                                                             | List of skills                                                                                                    |                            |        |                            |                                   |                              |
|                                                             |                                                                                                    |                            |        | Showing 1 - 2 of 2         |                                   | HEV 1 HEXT                   |
|                                                             |                                                                                                    |                            |        |                            |                                   |                              |

- 2. Click on each badge to open the drop down and select a value based on your desired options.
- 3. If desired, you can select certain skills listed below the screen.
- 4. Drag and drop the skills in the Selected skills field provided.
- 5. Click on the badge again to enter your search criteria or click on the search button below the screen.

### 7.1.1 Selected Applicants

| atelliteteams°                                              | € €                                                                                                    | A Hey Matthew<br>Role: Client                                                                                                    |
|-------------------------------------------------------------|----------------------------------------------------------------------------------------------------|----------------------------------------------------------------------------------------------------|
| XINU<br>Doshboord                                           | Don't miss out, join us on mobile! Demender are appendente le Adaptatud de      Conceptendente le Adaptatud de      Conceptendente le Adaptatud de      Conceptendente le Adaptatud de      Conceptendente le Adaptatud de      Conceptendente le Adaptatud de |                                                                                                    |
| unt SETTINOS<br>Account ~<br>offici                         | Applicants SEANCH                                                                                                    | LIST OF MATCH APPLICANTS (2) FAVORITE APPLICANTS (0)<br>List of motch applicants Show 5                                                                                                    |
| DEMENT                                                      | Search for the right opplicant suited to your from                                                                                                    |                                                                                                    |
| Management -                                                | <ul> <li>Connectors Ø</li> <li>Solarie and Years of Experiences Ø</li> <li>Account of Years of Experiences Ø</li> </ul>                                                                                                    | Viere Benarris   Philopene  Tobios E.  QA SOFTWARE TESTER                                                                                                    |
| Candidate list<br>Job requirement                           | > magazin process ><br>> Audjet ●                                                                                                    | Matters 100%<br>Rote: USD 2024.00<br>*****                                                                                                    |
| Employee<br>Employee Department<br>Request List             | skula nekolad tol tra tole<br>Solected skilla                                                                                                    | Cherch-stopping advertifiercomes.c<br>om/ivelens/bits/stopping/stopping<br>G/30/5/404 Attravely advertifiercomes.c                                                                                    |
| 4 INVOICES<br>Billing & Involces -<br>rolces History<br>Ing | Ust of skills                                                                                                    | Wink Bancer               Markanov                Markanov                 Michaelo R.             QA SOFTWARE TESTER             Match: IOOX             Rate: ISIO 2,222.00                Markanov |
|                                                             |                                                                                                    | Showing 1 - 2 of 2 Hos                                                                                                    |

6. To select an applicant from the results, click on the desired applicant.

### 7.1.2 View Resume

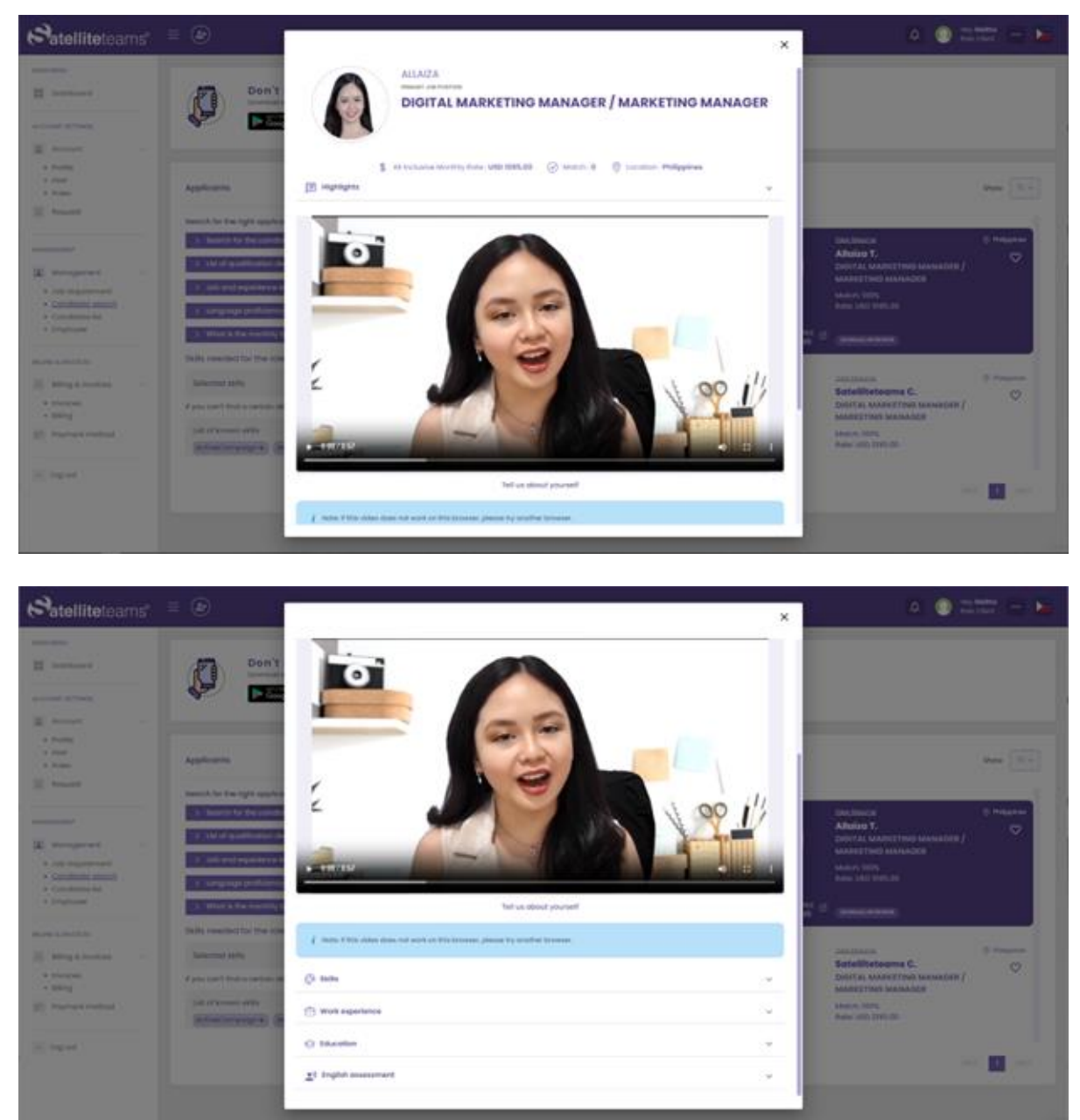

- 7. On the selected applicant, click on the View Resume on top of the applicant's name.
- 8. In the applicant's resume you will be able to see the following:
  - a. Applicant's name
  - b. Job title
  - c. Their monthly rate

- d. Matches made
- e. Location
- f. Pitch video about the applicant quick background (if available)
- g. Applicant's skills
- h. Job experiences
- i. Education Background
- j. Certification

#### 7.1.2 Schedule Interviews

There are two ways to schedule an interview, follow the instructions below.

#### 7.1.2.1 Schedule Interview request to Talent Acquisition

| atelliteteams"                                             | <ul> <li>(a)</li> </ul>                                               | a <sup>e</sup> o =:                                    |    |
|------------------------------------------------------------|-----------------------------------------------------------------------|--------------------------------------------------------|----|
| 3                                                          | Don't miss out, join us on mobile!                                    |                                                        |    |
| Annual al france                                           | Applicants                                                            |                                                        |    |
| ***                                                        | Swarch for the light applicant system to prove beam.                  | bi d'Antragatura                                       | 0. |
| Management<br>Constance Management<br>• Danielities secont | Parties                                                               | Candides B.<br>2013/00/AATTRE<br>Water NOT             | 0  |
| ado equitarente<br>registrate del regeneration             | Contributions     A data based and Verses of Equationses              | Annu 1910 LATTON<br>Technol<br>United annu and descent |    |
| Heightgen Depärennen.<br>Angenet un                        | <ul> <li>S. Sergarque professiony</li> <li>S. Sergarque ()</li> </ul> | BLIG (MARKED)                                          |    |
| ang anomin<br>Albig & evenesis<br>Anomine Patrice<br>Ang   | Skills nandsal för the min                                            | Data and/vist/Metodular                                | 0  |
| riped.                                                     |                                                                       |                                                        | -  |

9. Click on the Get Help Booking an Interview

10. Your request will be listed on Candidate List > My Interview > ST Requested Schedule Interview and will be sent to the Talent Acquisition Team.

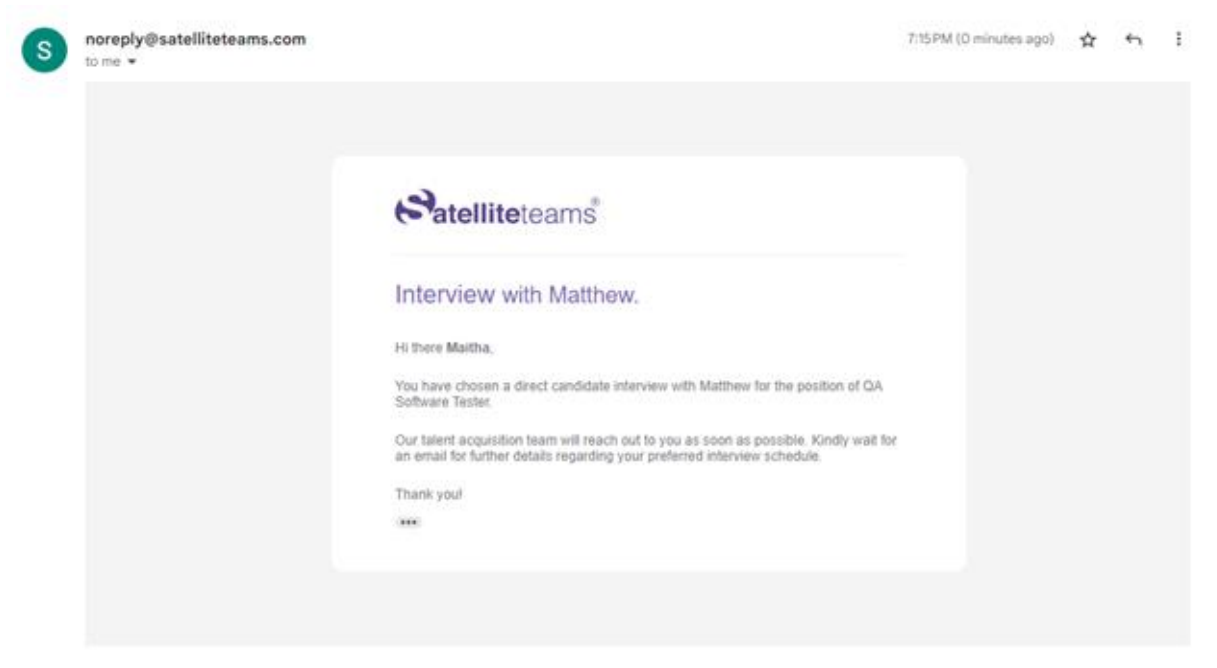

11. You will be receiving an email about your interview request.

| E 3 tal. Materia                                        | the local division of the local division of  |                                                                                                    |                                                                                                    | ×              |
|---------------------------------------------------------|----------------------------------------------------------------------------------------------------|----------------------------------------------------------------------------------------------------|----------------------------------------------------------------------------------------------------|----------------|
| Satelliteteams'                                         |                                                                                                    |                                                                                                    |                                                                                                    | 🖲 🛌            |
| 8                                                       | Continues out, join us o                                                                                                    | n mobile!                                                                                                    |                                                                                                    |                |
| 2                                                       | Appleant                                                                                                    | Scheitus Viterven Vo Cardice.                                                                                                    | und for hand of an exclusive (s)                                                                                                    |                |
|                                                         | Description for the spin sector of the sector of the secto | tan any proving a set of the set of the set | Lin al-ratio appleants                                                                                                    |                |
| A sugers                                                | <ul> <li>Confliction</li> <li>To advant on the Art Operated</li> </ul>                                                                                                    | with(min G) (self or 0                                                                                                    | Condition R.<br>Statistics R.                                                                                                    | 1 militar<br>0 |
| Constant of the     Constant of the     Constant of the | 1. Contract on Aldered 1                                                                                                    | + 400.0478                                                                                                    | And a second second sec |                |
| 4 Status Segment<br>4 Status Sectors<br>4 Sectors       | term constant for the cost                                                                                                    | Formeren III Sungle Caseda                                                                                                    | Allerian (man) (man)                                                                                                    |                |
|                                                         | and ann                                                                                                    |                                                                                                    | George A.<br>Data Anderst Deviced at                                                                                                    | 0              |
| •                                                       |                                                                                                    |                                                                                                    | managi ( kork)                                                                                                    |                |

#### 7.1.2.2 Schedule Interview

12. To schedule an interview with the applicant, click on the applicant.13. On the lower part of the selected applicant, click on the Schedule Interview.

- 14. A pop-up will appear and will require some details.
- 15.By default, your scheduled interview's title will be "Schedule Interview for [Applicant's name]"
- 16. Enter your schedule details.
- 17.Select your preferred interview schedule time from start date and time to end date and time by manually typing or simply click on the calendar icon to select.
- 18. Click on save to schedule the interview.
- 19. After clicking save, the page will redirect to your dashboard where you will be able to see your calendar and scheduled interview.
- 20. Click on the Google Calendar to sync the scheduled interview to your Google calendar.
- 21.Click on the Outlook Calendar to sync the scheduled interview to your Outlook Calendar.

| Satelliteteams"                                                                                                    | = Ø             |   |                                                                                                    |     |                                                                                                    |
|----------------------------------------------------------------------------------------------------|-----------------|---|----------------------------------------------------------------------------------------------------|-----|----------------------------------------------------------------------------------------------------|
| B                                                                                                    | < 2. Statements |   |                                                                                                    |     | •                                                                                                    |
| 1 1000<br>1 1000<br>1 1000                                                                                                    | 898 J           | - | Schedule Merden McCalifornia X<br>Applicate paging                                                                                                    | G 1 | \$ \$1482.00                                                                                                    |
| Annual Statement     Annual Statement     Annu |                 |   | Responsive Aq(100)(100)(0.00)(0.00)<br>Response Sample<br>Sample Address<br>Sample Sample<br>Sample Sample Sam<br>Sample Sample Sample Sample Sample Sample Sample Sample Sample Sample Sample Sample Sample Sample Sample Sample Sample Sample Sample Sample Sample Sample Sample Sample Sample Sample Sample Sample Sample Sample Sample Sample Sample Samp |     |                                                                                                    |
|                                                                                                    |                 |   |                                                                                                    | *   |                                                                                                    |
| 2                                                                                                    | IL              |   | And a second second sec            |     | internet internet in andere andere internet internet in |

#### 7.1.4.3 Scheduled interview - Dashboard

- 22. You will be able to see the details of your interview by clicking on the interview you have scheduled. The following are the details:
  - a. Schedule title
  - b. Interview date and time

- c. Status
- d. Host
- e. Description
- f. Participants
- 23. Interview statuses are the following:
  - a. No Response when the candidate neither accepted nor declined the interview.
  - b. Pending the interview is waiting for the response from the candidate.
  - c. Accepted the candidate accepted the interview.
  - d. Canceled when the Client canceled the scheduled interview.
  - e. Declined the candidate declined the interview.

#### 7.1.2.4 Scheduled interview - Accepted

|   | Interview Status Interview                       |                                                                                                    |                        |   | Ø   | ß  |
|---|--------------------------------------------------|----------------------------------------------------------------------------------------------------|------------------------|---|-----|----|
| S | noreply@satelliteteams.com<br>to me, j.gayares + |                                                                                                    | 9:41AM (O minutes ago) | ☆ | «'n | I  |
|   |                                                  |                                                                                                    |                        |   |     |    |
|   |                                                  | Satelliteteams"                                                                                                    |                        |   |     |    |
|   |                                                  | Schedule Interview for QA Software Tester                                                                                                    |                        |   |     |    |
|   |                                                  | Helio Maitha Teodoro,                                                                                                    |                        |   |     |    |
|   |                                                  | Matthew Theodore has ACCEPTED your proposed schedule interview for the QA<br>Software Tester role. This will be on Thursday, April 13, 2023 at 09:45 AM.          |                        |   |     |    |
|   |                                                  | Please log in to the Satellite Teams client portal for additional details.                                                                                        |                        |   |     |    |
|   |                                                  | PROCEED TO LOG IN                                                                                                    |                        |   |     |    |
|   |                                                  | Need help? Ass at help@samittelsams.com or shit our Help Center ( Samitike Teams ) 2355<br>Wesheood Blvd. Und #1551 Los Angeles. CA 80094   www.sateliteteams.com |                        |   |     |    |
|   |                                                  |                                                                                                    |                        |   |     |    |
|   |                                                  |                                                                                                    |                        |   |     | 5. |

24. Once the applicant accepts the interview, an email will be sent to your email address as notification.

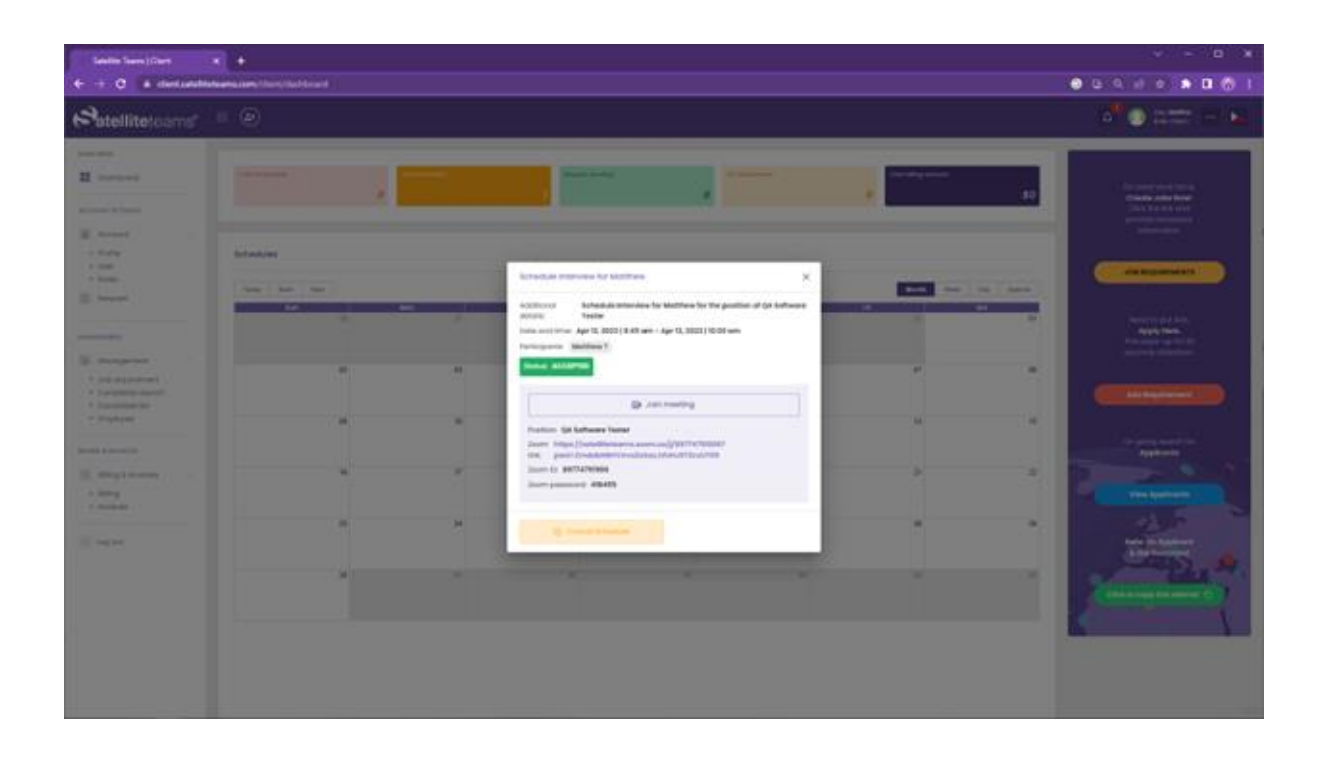

- 25. Click on the schedule in your calendar where you will be able to see your schedule details.
- 26. Click the 'CLICK TO JOIN MEETING' to attend the interview

#### 7.1.2.5 Scheduled interview - Zoom meeting

1. In this page you will be able to attend the meeting that you have scheduled with the candidate you have chosen.

| RESUME DETAILS <                                                                                                    | ZOOM MEETING                                                |
|----------------------------------------------------------------------------------------------------|-------------------------------------------------------------|
| MIKAELA R.<br>Insure are portions<br>Download Resume                                                                                                    | ● 88 rest = ■<br>Zion Grey                                  |
| \$ All Inclusive Monthly Rate : USD 2,222.00                                                                                                    |                                                             |
| ✓ Match: 0                                                                                                    | IELTS Score                                                 |
| Location : Philippines                                                                                                    |                                                             |
| 🖓 Skills 🥎                                                                                                    | ☆ Rating ^                                                  |
| Automation - Beginner                                                                                                    | Rating: 📌 Str. Str. Str. Str. 🗢                             |
| Manual - Intermediate                                                                                                    |                                                             |
| Full Testing - Advanced                                                                                                    | © skits ^                                                   |
| Source A                                                                                                    | Automation                                                  |
| Mer 5, 2019 - Jun 18, 2023<br>System Analyst - Grey Corporation                                                                                              | Manual E                                                    |
| Analyzes business process issues and/or problems and<br>provides consulting assistance to system users; conducts<br>research on possible solutions and makes | Aul Texting                                                 |
| recommendations based on findings: develops proposals<br>that outline (resulting and costs suggests, designs, tests,<br>implements, and evaluates solutions. | © <sup>°</sup> Highlights ∧                                 |
| Se Education                                                                                                    |                                                             |
| <ul> <li>Jun 2015 - Mar 2019</li> <li>UP</li> </ul>                                                                                                    | Highlights                                                  |
| Bachelor's Degree                                                                                                    | Pre-screen Shortlist Not-Suitable Interview John Offer Pait |
| Technology                                                                                                    |                                                             |

27.On the left side of the screen, you will see the candidates details:

- a. Candidate's first name
- b. Their desired job role
- c. Monthly rate
- d. Matches made
- e. Location
- f. Pitch recording
- g. Skills
- h. Work experience
- i. Education
- j. English Assessment
- k. Portfolio
- 28.On the upper right of the screen is the Zoom meeting
- 29.Below are the Ratings you will set for the candidate and the option to tag them as Favorite by ticking the heart.
- 30. You will also have the option to set the hard skills that the candidate has and adjust their proficiency level.
- 31. After the meeting, you may tag the candidate as Pre-screen, Shortlisted, Notsuitable, Interview and for a Job Offer.

32. Click the Exit button if you wish to exit the page.

#### 7.1.3 Schedule Statuses

The following are the different statuses of the scheduled interview.

#### 7.1.3.1 No Response

No response status is when the candidate neither accepted nor declined the scheduled interview within the span of the date and time set for the interview.

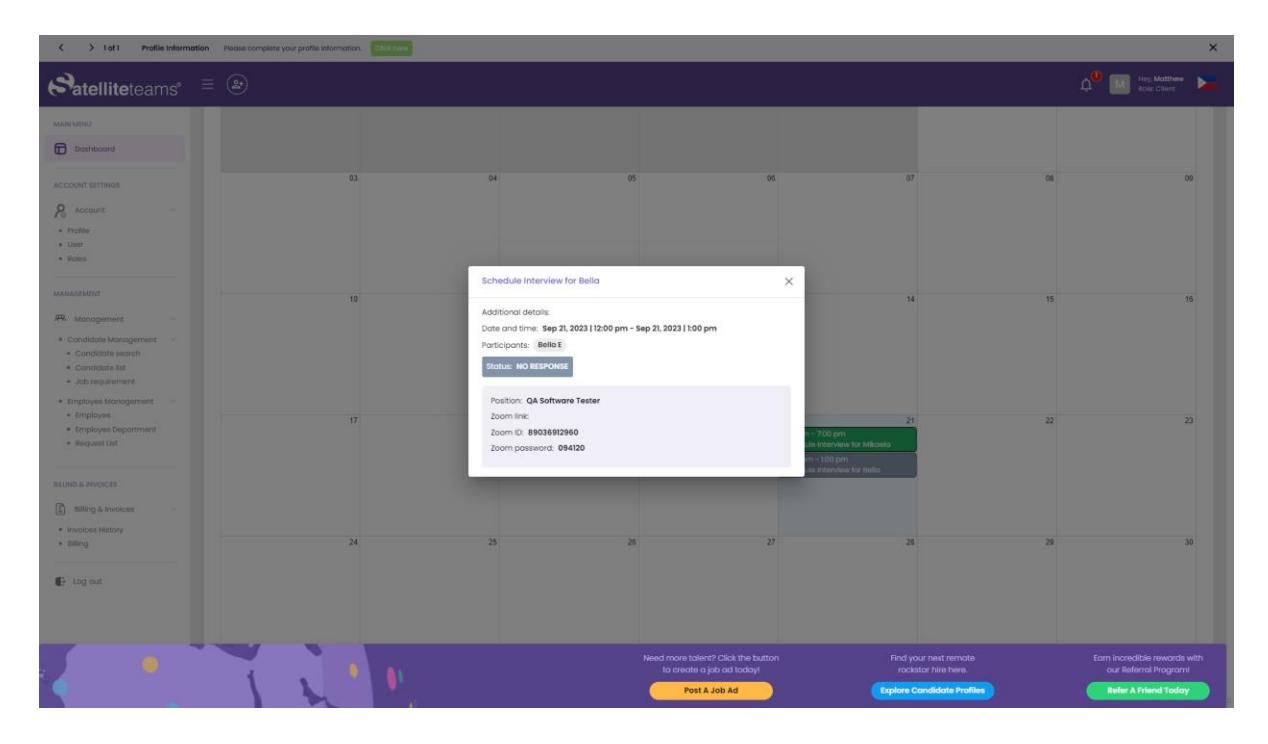

### 7.1.3.2 Pending

Pending status is when the scheduled interview is waiting for the candidate's response.

| K -> 1aft Profile Information Record company to gradie information Easting |       |                                                                    |                                                                 |                                              |                                                     |    |  |  |
|----------------------------------------------------------------------------|-------|--------------------------------------------------------------------|-----------------------------------------------------------------|----------------------------------------------|-----------------------------------------------------|----|--|--|
| Satelliteteams                                                             |       |                                                                    |                                                                 |                                              | 4 <sup>0</sup> 💿 Hey, Zon<br>Rois: Client           |    |  |  |
| MAIN MENU                                                                  |       |                                                                    |                                                                 |                                              |                                                     |    |  |  |
| Dashboard                                                                  |       |                                                                    |                                                                 |                                              |                                                     |    |  |  |
| ACCOUNT SETTINGS                                                           | 03    | 04 05                                                              | 05                                                              | 07                                           | 90 90                                               |    |  |  |
| R Account                                                                  |       |                                                                    |                                                                 |                                              |                                                     |    |  |  |
| <ul> <li>Profile</li> <li>User</li> </ul>                                  |       |                                                                    |                                                                 |                                              |                                                     |    |  |  |
| · Roles                                                                    |       | Schedule Interview for Bella                                       | ×                                                               |                                              |                                                     |    |  |  |
| MANAGEMENT                                                                 | 10    | Additional details                                                 |                                                                 | 14                                           | 15 16                                               |    |  |  |
| R Management                                                               |       | Date and time: Sep 21, 2023   12:00 pm -                           | Sep 21, 2023   1:00 pm                                          |                                              |                                                     |    |  |  |
| Candidate Management     Candidate search                                  |       | Participants: Beilia E<br>Status: PENDING RESPONSE                 |                                                                 |                                              |                                                     |    |  |  |
| Condidate list                                                             |       |                                                                    |                                                                 |                                              |                                                     |    |  |  |
| <ul> <li>Employee Management</li> </ul>                                    |       | Position: QA Software Tester<br>Zoom https://satelliteteams.zoom.u | s/j/89036912960?                                                |                                              |                                                     |    |  |  |
| Employee     Employee Department                                           | 17    | link pwd=cvqhYVLU4qb2RWcoYvb<br>Zoom ID: 89036912960               | R14FkFsEk3Z.1                                                   | 21<br>n - 7.00 pm                            | 22 23                                               |    |  |  |
| <ul> <li>Request List</li> </ul>                                           |       | Zoom password: 094120                                              |                                                                 | ule Interview for Mikaela<br>m ~ 1.00 pm     |                                                     |    |  |  |
| BILING & INVOICES                                                          |       |                                                                    |                                                                 | ule Interview for Bella                      |                                                     |    |  |  |
| Billing & Involces                                                         |       |                                                                    |                                                                 |                                              |                                                     |    |  |  |
| Invoices History     Billing                                               | 24    | 25 26                                                              | 27                                                              | 28                                           | 29 30                                               |    |  |  |
|                                                                            |       |                                                                    |                                                                 |                                              |                                                     |    |  |  |
| Log out                                                                    |       |                                                                    |                                                                 |                                              |                                                     |    |  |  |
|                                                                            |       |                                                                    |                                                                 |                                              |                                                     |    |  |  |
|                                                                            |       |                                                                    |                                                                 |                                              |                                                     |    |  |  |
|                                                                            | 1 . 1 |                                                                    | Need more talent? Click the button<br>to create a job ad today! | Find your next remote<br>rockstar hire here. | Earn incredible rewards wi<br>our Referral Program! | th |  |  |
|                                                                            |       |                                                                    | Post A Job Ad                                                   | Explore Candidate Profiles                   | Refer A Friend Today                                |    |  |  |

### 7.1.3.3 Accepted

Accepted status is when the candidate accepted the scheduled interview.

| K 3 Tatl Profile Information Phase company pour profile Information:                                                                          |    |                                                                                                    |                                                                                  |                                                                                          |                                                    |                                                                               |  |  |  |
|----------------------------------------------------------------------------------------------------|----|----------------------------------------------------------------------------------------------------|----------------------------------------------------------------------------------|------------------------------------------------------------------------------------------|----------------------------------------------------|-------------------------------------------------------------------------------|--|--|--|
| Satelliteteams                                                                                                    |    |                                                                                                    |                                                                                  |                                                                                          |                                                    | A 🔍 💽 Hey, Zion 🛌                                                             |  |  |  |
| MAIN MENU<br>Doshboard                                                                                                    |    |                                                                                                    |                                                                                  |                                                                                          |                                                    |                                                                               |  |  |  |
| ACCOUNT SETTINGS                                                                                                    | 03 | 04<br>Schedule Interview for M<br>Additional datails                                                             | 05 06<br>Ikasta X                                                                | 07<br>(                                                                                  | 08                                                 |                                                                               |  |  |  |
| MANAGEMENT<br>Mit Management<br>- Candidate Management<br>- Candidate search<br>- Candidate search<br>- Candidate search<br>- Job requirement | 10 | Dote and time: Sep 21, 2023<br>Participants: Mitaele R<br>Status: ACCEPTED                                       | 1) 11:01 cm - Sep 21, 2023   7:00 pm                                             | 14                                                                                       |                                                    | 5                                                                             |  |  |  |
| Employee Microagement     Employee Department     Employee Department     Request List  BLING & PAVOICTS      Billing & Involves              | 17 | 200m https://seature/<br>line: page/seature/<br>200m 10: 838-8657753<br>200m password: 2673-86<br>© Cancel Scher | eoma.zoom.uk//8844977537<br>CrmitcheduuJoophBt/vh.1                              | 21<br>n - 7:00 pm<br>ule Interview for Mikaela<br>ym - 100 pm<br>Ule Interview for Bella | 22                                                 | 23                                                                            |  |  |  |
| Billing     Log out                                                                                                    | 24 | 8                                                                                                    | 26 27                                                                            | 28                                                                                       | 23                                                 | 30                                                                            |  |  |  |
|                                                                                                    | 11 |                                                                                                    | Need more talent? Click the button<br>to create a job ad today!<br>Post A Job Ad | Find you<br>rockstr<br>Explore Co                                                        | r next remote<br>ar hire here.<br>ndidate Profiles | Earn incredible rewards with<br>our Referral Programi<br>Refer A Priend Today |  |  |  |

1. When in this status, the client has the option to cancel the scheduled meeting.

#### 7.1.3.4 Canceled

Canceled status is when the scheduled interview was canceled by the client or by Satellite Teams.

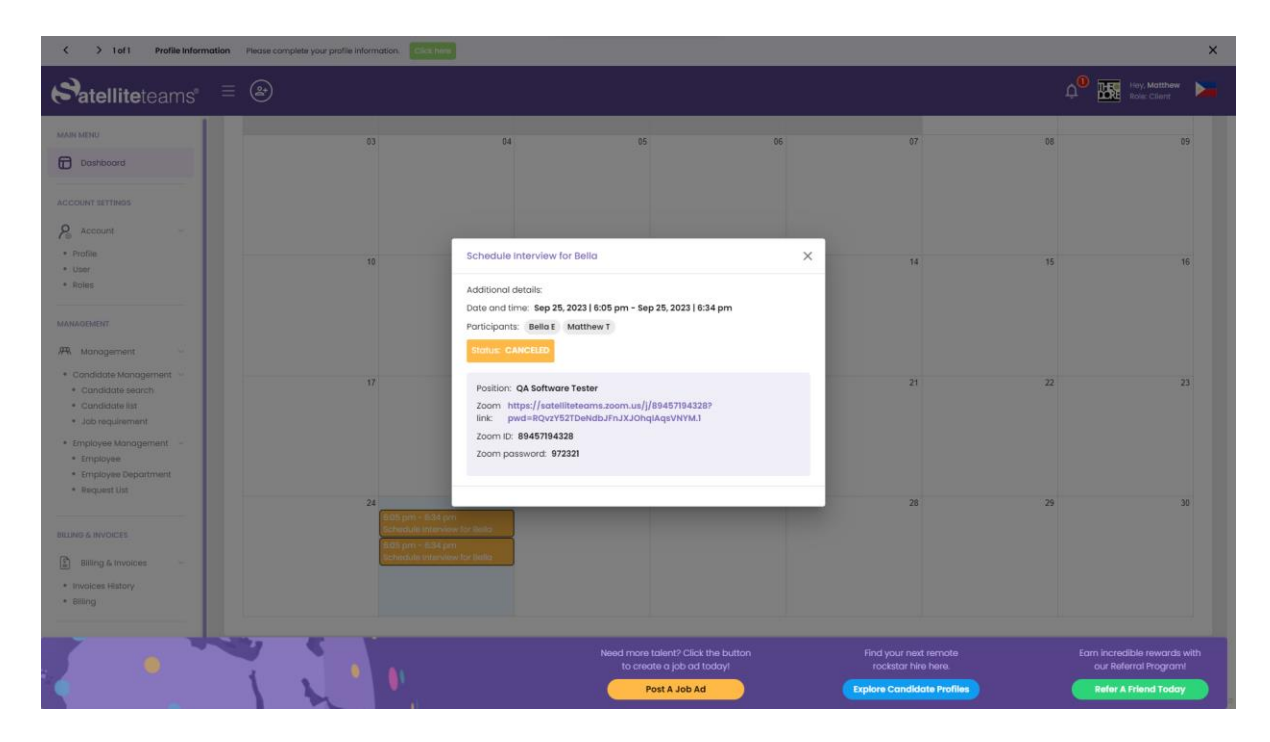

#### 7.1.4 Favorites

This is where all candidates hearted or tagged as favorite will appear.

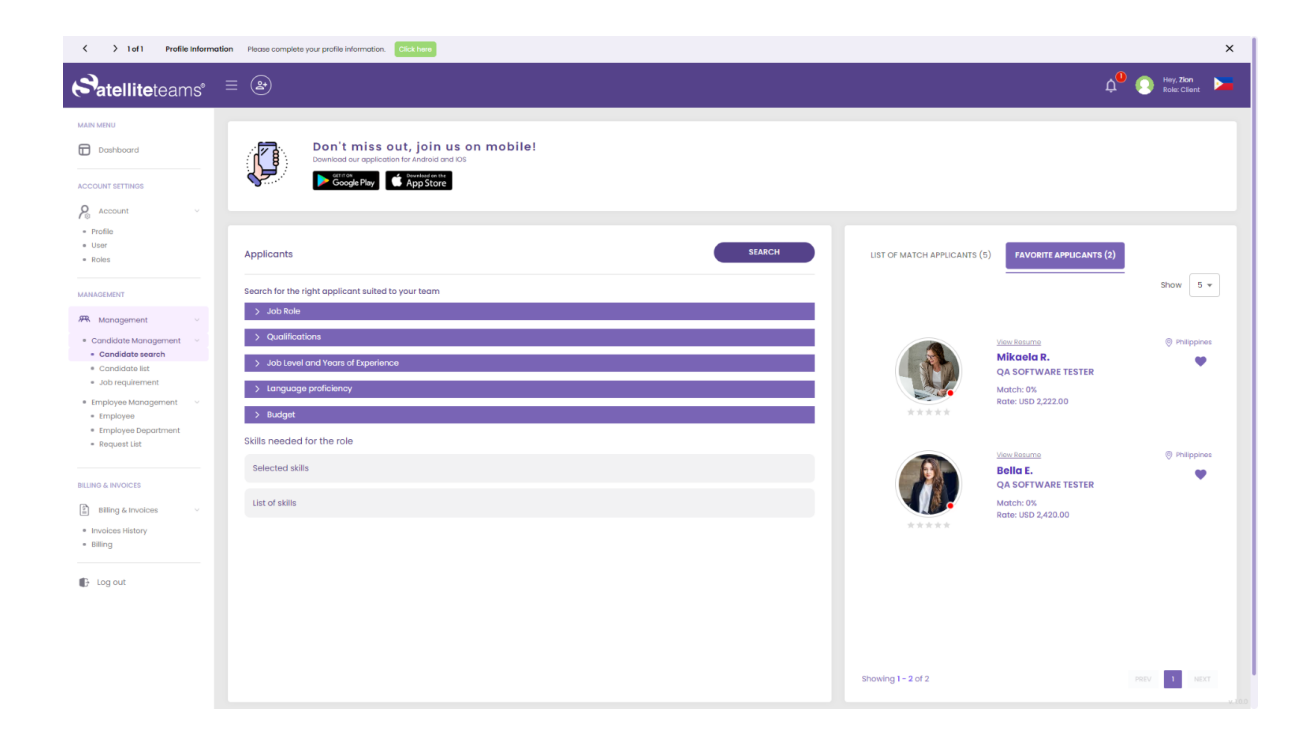

## 7.2 Candidate List

### 7.2.1 My Interview and To Be Scheduled By Satellite Teams

All of your interviews will be displayed. Both the interviews that you set and interviews being requested to Talent Acquisition.

| C > 1 of 1 Profile Information                                             | on Please complete your profile information. Click here                                            |                                                 |                    |                 |             |               |                                 |
|----------------------------------------------------------------------------|----------------------------------------------------------------------------------------------------|-------------------------------------------------|--------------------|-----------------|-------------|---------------|---------------------------------|
| Satelliteteams"                                                            |                                                                                                    |                                                 |                    |                 |             |               | Д <sup>0</sup> 💽 Hey, Matthew 👂 |
| AAN MENU                                                                   | Candidate list                                                                                     |                                                 |                    |                 |             |               |                                 |
| ICCOUNT SETTINGS                                                           | MY INTERVIEW FOR REVIEW JOB OFFER                                                                  | ENDORSED CANDIDATES SOW                         | NOT SUITABLE       |                 |             |               |                                 |
| P Account Voor<br>• Profile<br>• User<br>• Roles                           | the status of all your conditions interviews.<br>1 Total<br>Interviews 0 Total of<br>Schwickshad 0 | Total of<br>Cancelled D Total of No<br>Response | O Total of Punding |                 |             |               |                                 |
| AANAGEMENT                                                                 | Q Search                                                                                           |                                                 |                    |                 |             |               | Show 10 🔻 entries               |
| Management      Candidate Management      Condidate Security               | INTERVIEW SCHEDULE                                                                                 | CANDIDATE FIRST NAME                            | JOB ROLE           | EXPECTED SALARY | ASSIGNED TA | STATUS        | ACTIONS                         |
| Candidate list     Job requirement                                         | September 21, 2023 12:00 PM                                                                        | Bella                                           | QA Software Tester | USD 2,420.00    |             | No Response 👻 | Ē 🖸                             |
| Employee Management      Employee     Employee Department     Request List | Showing 1 - 1 of 1                                                                                 |                                                 |                    |                 |             |               | PREV 1 NEXT                     |
| LING & INVOICES                                                            | TO BE SCHEDULED BY SATELLITE TEAMS                                                                 |                                                 |                    |                 |             |               |                                 |
| Invoices History     Billing                                               | O Total<br>Condidates                                                                              |                                                 |                    |                 |             |               |                                 |
| 🕒 Log out                                                                  | Q Search                                                                                           |                                                 |                    |                 |             |               | Show 10 - entries               |
|                                                                            | INTERVIEW SCHEDULE                                                                                 | CANDIDATE FIRST NAME                            | BOL                | ROLE EXPECT     | ED SALARY   | STATUS        | ACTIONS                         |
|                                                                            |                                                                                                    |                                                 | NO                 | DATA FOUND      |             |               |                                 |
|                                                                            | Showing 1 - 10 of 0                                                                                |                                                 |                    |                 |             |               |                                 |
|                                                                            |                                                                                                    |                                                 |                    |                 |             |               |                                 |

### 7.2.2 For Review

List candidates set to statuses Pre-screen and Shortlisted.

| S 1 of 1 Profile Information                                               | n Please complete your profile information. Click he                                   | ro -                         |               |                 |                  |              | ×       |
|----------------------------------------------------------------------------|----------------------------------------------------------------------------------------|------------------------------|---------------|-----------------|------------------|--------------|---------|
| Satelliteteams <sup>a</sup>                                                | ≡ 🛎                                                                                    |                              |               |                 | ¢ <mark>0</mark> | Role: Client | · •     |
| MAIN MINU                                                                  | Candidate list                                                                         |                              |               |                 |                  |              |         |
| ACCOUNT SETTINGS                                                           | MY INTERVIEW FOR REVIEW JOB C                                                          | FFER ENDORSED CANDIDATES SOW | NOT SUITABLE  |                 |                  |              |         |
| Po Account ~<br>• Profile<br>• User<br>• Roles                             | Check conditions sells panding reviews or<br>assessment.<br>O Condictors<br>for Review | 0 Total of<br>Shortlisted    |               |                 |                  |              |         |
| MANAGEMENT                                                                 | Q Search                                                                               |                              |               |                 |                  | Show 10 -    | entries |
| Management     Candidate Management                                        | CANDIDATE EIDET NAME                                                                   |                              |               | EVDECTED SALADY | STATIK           |              |         |
| Candidate search     Candidate list     Job requirement                    |                                                                                        |                              | NO DATA FOUND |                 |                  |              |         |
| Employee Management      Employee     Employee Department     Request List | Showing 1 - 10 of 0                                                                    |                              |               |                 |                  |              |         |
|                                                                            |                                                                                        |                              |               |                 |                  |              |         |
| Billing & Invoices     invoices History     Itiling     Gr Log out         |                                                                                        |                              |               |                 |                  |              |         |

### 7.2.3 Job Offer

List candidates that were sent a job offer.

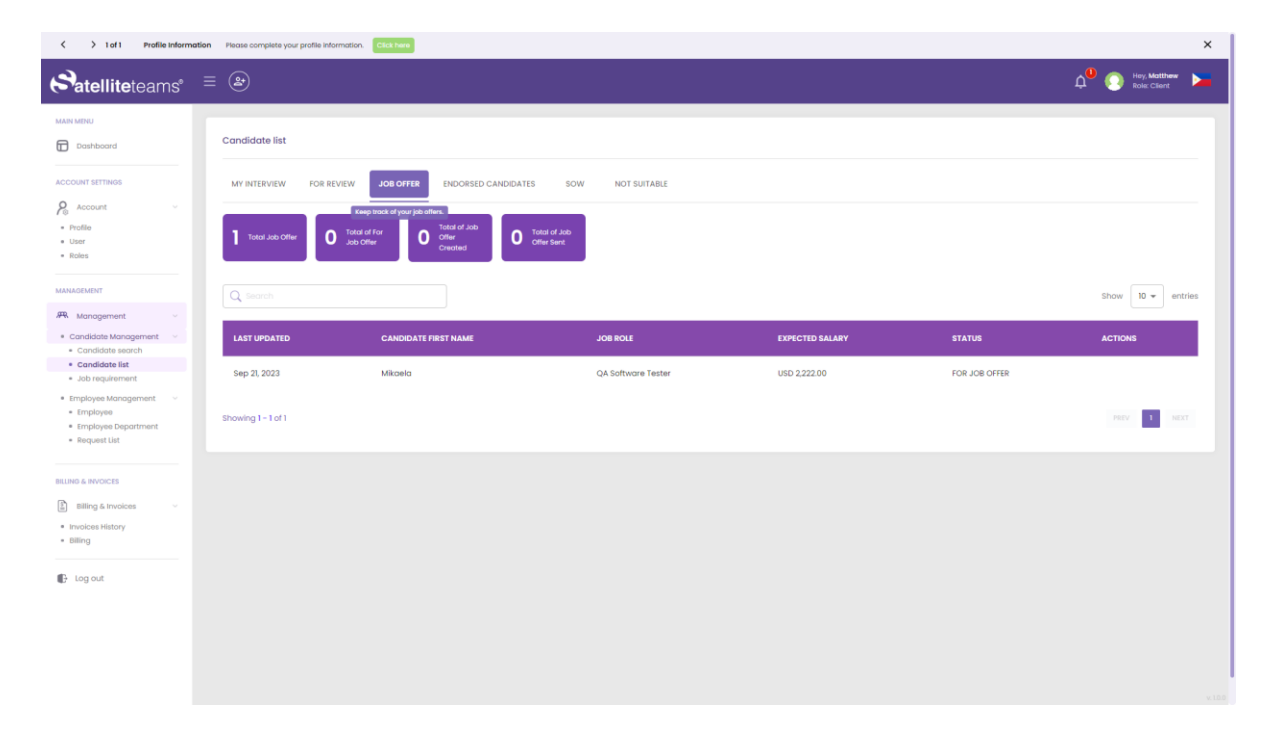

## 7.2.4 Endorsed Candidates

Resume of candidates sent to you by the Talent Acquisition.

| > 1 of 1 Profile Inform                                                   | nation Please complete your profile information. | Clickhere                                      |                 |             | ×                          |
|---------------------------------------------------------------------------|--------------------------------------------------|------------------------------------------------|-----------------|-------------|----------------------------|
| Satelliteteams <sup>®</sup>                                               | ≡ 🏵                                              |                                                |                 |             | Aley, Matthew Role: Client |
| MAIN MINU                                                                 | Candidate list                                   |                                                |                 |             |                            |
| ACCOUNT SETTINGS                                                          | MY INTERVIEW FOR REVIEW                          | JOB OFFER ENDORSED CANDIDATES SOW              | NOT SUITABLE    |             |                            |
| Account     Profile     User     Roles                                    | 1 Total Endorsed<br>Candidates                   | Baview condidates endorsed by Sotellia Teorns. |                 |             |                            |
| MANAGEMENT                                                                | Q Search                                         |                                                |                 |             | Show 10 - entries          |
| R Management ~                                                            |                                                  | 108 DOI 6                                      |                 | et a ti je  | A CTIONIC                  |
| Candidate Management     Candidate search     Candidate list              | CANDIDATEPIRST NAME                              | JOB KOLE                                       | EXPECTED SALARY | STATUS      | ACTIONS                    |
| <ul> <li>Job requirement</li> </ul>                                       | Mikaela                                          | QA Software Tester                             | USD 2,222.00    | Job offer 👻 | ۵                          |
| Employee Management     Employee     Employee Department     Request List | Showing 1 - 1 of 1                               |                                                |                 |             | PREV 1 NEXT                |
| BILLING & INVOICES                                                        |                                                  |                                                |                 |             |                            |
| Billing & Invoices                                                        |                                                  |                                                |                 |             |                            |
| Invoices History     Billing                                              |                                                  |                                                |                 |             |                            |
| Log out                                                                   |                                                  |                                                |                 |             |                            |
|                                                                           |                                                  |                                                |                 |             |                            |
|                                                                           |                                                  |                                                |                 |             |                            |
|                                                                           |                                                  |                                                |                 |             |                            |

## 7.2.5 SOW (Statement of Work)

List of SOWs you have approved and for approval.

| > 1 of 1 Profile Information                                                 | n Please complete your profile informatio | an. Click here     |      |              |            |        |       |                 |
|------------------------------------------------------------------------------|-------------------------------------------|--------------------|------|--------------|------------|--------|-------|-----------------|
| Satelliteteams° ∃                                                            | ≣ 🏖                                       |                    |      |              |            |        |       | A Role Client   |
| AN MENU                                                                      | Candidate list                            |                    |      |              |            |        |       |                 |
| COUNT SETTINGS:                                                              | MY INTERVIEW FOR REVIEW                   | JOB OFFER ENDORSEI |      | NOT SUITABLE |            |        |       |                 |
| Account                                                                      | 0 Approved 0 For                          | Approval           |      |              |            |        |       |                 |
| NAGEMENT                                                                     | Q teach                                   |                    |      |              |            |        |       | Show 10 - entri |
| R Management -                                                               |                                           |                    |      |              |            |        |       |                 |
| Candidate Management                                                         | LAST UPDATED                              | COUNTRY            | NAME | POSITION     | DEPARTMENT | STATUS | RATES | ACTIONS         |
| Candidate list     Job requirement                                           |                                           |                    |      | NO           | DATA FOUND |        |       |                 |
| Employee Management<br>• Employee<br>• Employee Department<br>• Request List | Showing I - 10 of 0                       |                    |      |              |            |        |       |                 |
| ING & INVOICES                                                               |                                           |                    |      |              |            |        |       |                 |
| Billing & Invoices                                                           |                                           |                    |      |              |            |        |       |                 |
| Log out                                                                      |                                           |                    |      |              |            |        |       |                 |
|                                                                              |                                           |                    |      |              |            |        |       |                 |
|                                                                              |                                           |                    |      |              |            |        |       |                 |
|                                                                              |                                           |                    |      |              |            |        |       |                 |

### 7.2.6 Not Suitable

List candidates set to status Not-suitable.

| > 1 of 1 Profile Inform | ation Please complete your profile information. | h        |                 |                                                |
|-------------------------|-------------------------------------------------|----------|-----------------|------------------------------------------------|
| atelliteteams           | ≡ 😕                                             |          |                 | රු <sup>0</sup> 💽 Hey, Matthew<br>Role: Client |
| MENU                    |                                                 |          |                 |                                                |
| Dashboard               | Candidate list                                  |          |                 |                                                |
| NT SETTINGS             | MY INTERVIEW FOR REVIEW LOB OFF                 |          |                 |                                                |
| count -                 |                                                 |          |                 |                                                |
| la                      | Total of Hat                                    |          |                 |                                                |
| 5                       | U Suitable                                      |          |                 |                                                |
|                         |                                                 |          |                 |                                                |
| ACNI                    | Q Searth                                        |          |                 | Show 10 - er                                   |
| didate Management -     | CANDIDATE FIRST NAME                            | JOB ROLE | EXPECTED SALARY | STATUS                                         |
| ndidate search          |                                                 |          |                 |                                                |
| b requirement           |                                                 |          | NO DATA FOUND   |                                                |
| loyee Management        |                                                 |          |                 |                                                |
| ployee Department       | Showing 1 - 10 of 0                             |          |                 |                                                |
| quest tiet              |                                                 |          |                 |                                                |
| INVOICES                |                                                 |          |                 |                                                |
| ng & Invoices           |                                                 |          |                 |                                                |
| es History              |                                                 |          |                 |                                                |
| 4                       |                                                 |          |                 |                                                |
| out                     |                                                 |          |                 |                                                |
|                         |                                                 |          |                 |                                                |
|                         |                                                 |          |                 |                                                |
|                         |                                                 |          |                 |                                                |
|                         |                                                 |          |                 |                                                |
|                         |                                                 |          |                 |                                                |

## 7.3 Job Requirement

Information and details for the job opening are entered and posted.

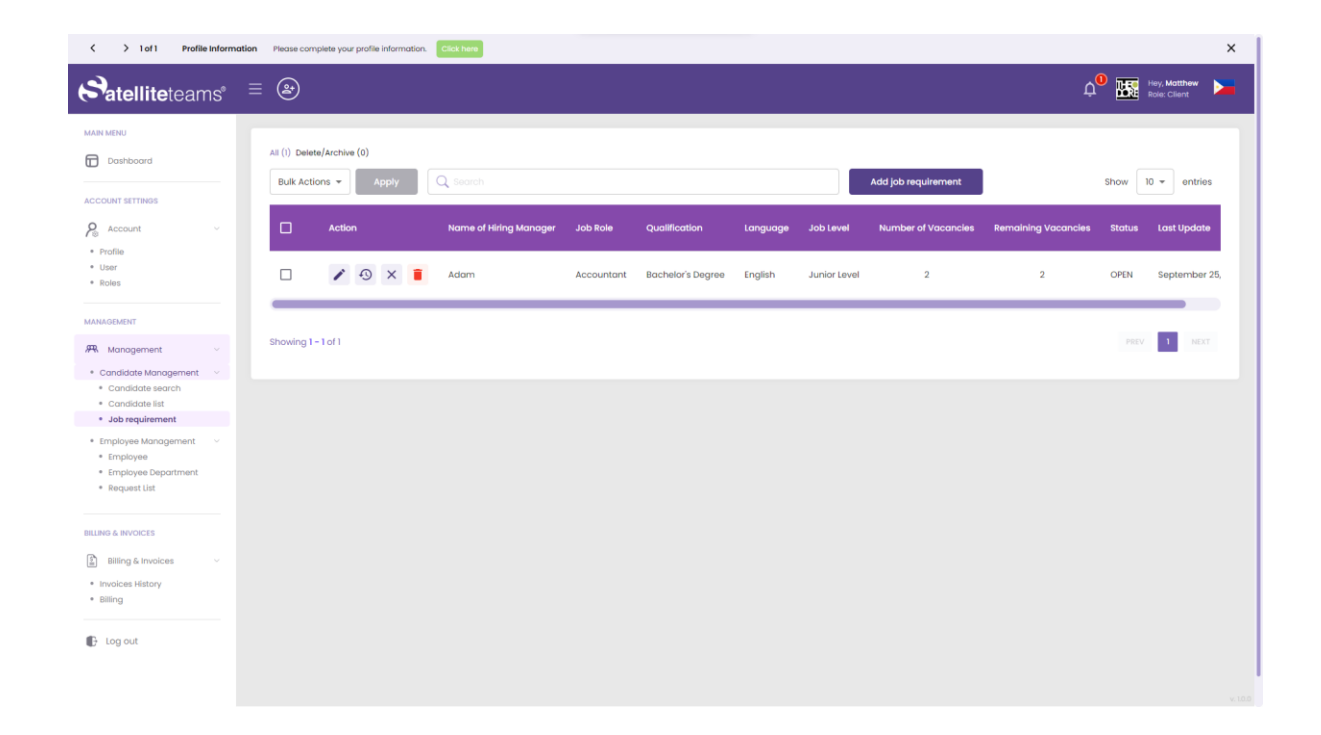

## 7.3.1 Job Requirement Adding

| I of 1 Profile Inform                                         | ation Please complete your p               | orofile information. Click here |               |                     |                     | ×                         |
|---------------------------------------------------------------|--------------------------------------------|---------------------------------|---------------|---------------------|---------------------|---------------------------|
| Satelliteteams°                                               | ≡                                          |                                 |               |                     | ¢                   | Hey, Matthew Role: Cilent |
| MAIN MENU Dashboard Account settings                          | All (1) Delete/Archive (<br>Bulk Actions 👻 | (0)<br>Apply                    |               | Add job requirement |                     | Show 10 - entries         |
| Account ~                                                     | Action                                     | ADD/EDIT JOB REQUIREMENT        |               |                     | Remaining Vacancies | Status Last Update        |
| User     Roles                                                | - /                                        | 1 Step 2 Step 3 Step            | 4 Step        |                     | 2                   | OPEN September 25,        |
| MANAGEMENT                                                    |                                            | Hiring Manager                  |               |                     |                     |                           |
| R Management ~                                                | Showing 1 - 1 of 1                         |                                 |               |                     |                     | PREV 1 NEXT               |
| Candidate Management      Candidate search     Candidate list |                                            | Job Role<br>Select              | Qualification | ~                   |                     |                           |
| Job requirement                                               |                                            | Language                        |               |                     |                     |                           |
| Employee Management      Employee     Employee Department     |                                            | + Select                        |               | ~                   |                     |                           |
| Request List                                                  |                                            |                                 |               | Cancel Continue     |                     |                           |
| BILLING & INVOICES                                            |                                            |                                 |               |                     |                     |                           |
| Billing & Invoices                                            |                                            |                                 |               |                     |                     |                           |
| Invoices History     Billing                                  |                                            |                                 |               |                     |                     |                           |
| 🕒 Log out                                                     |                                            |                                 |               |                     |                     |                           |
|                                                               |                                            |                                 |               |                     |                     |                           |

| Solution of the second second seco | ation Please complete your p               | profile information.      |                              |                       | ×                                          |
|----------------------------------------------------------------------------------------------------|--------------------------------------------|---------------------------|------------------------------|-----------------------|--------------------------------------------|
| Satelliteteams"                                                                                                    | ≡ 🏵                                        |                           |                              |                       | A <sup>0</sup> Is leav, Matthew Row Cleart |
| MAIN MENN<br>Doshboard<br>ACCOUNT SETTINGS                                                                                                    | All (I) Delete/Archive (<br>Bulk Actions + | (0)<br>Apply Q Sector     | Add job requir               | ment                  | Show 10 = entries                          |
| Po Account ~                                                                                                    | Action                                     | ADD/EDIT JOB REQUIREMENT  |                              | X Remaining Vacancies | s Status Last Update                       |
| User     Roles                                                                                                    |                                            | Step 2 Step 3 Step 4 Step |                              | 2                     | OPEN September 25,                         |
| MANAGEMENT                                                                                                    |                                            | Job Level                 | Years of Relevant Experience |                       |                                            |
| A Management                                                                                                    | Showing 1 - 1 of I                         | Select.                   |                              |                       | There is near                              |
| Candidate Management                                                                                                    |                                            | Job Type                  | Work Preference              |                       |                                            |
| Candidate search     Candidate list                                                                                                    |                                            | Select 🗸                  |                              | × :                   |                                            |
| Job requirement                                                                                                    |                                            | Country                   | Region                       |                       |                                            |
| <ul> <li>Employee Management</li> <li>Employee</li> </ul>                                                                                                    |                                            | Select. V                 |                              | ~                     |                                            |
| Employee Department     Request List                                                                                                    |                                            |                           | Bock Continu                 | -                     |                                            |
| BILLING & INVOICES                                                                                                    |                                            |                           |                              |                       |                                            |
| Billing & Invoices                                                                                                    |                                            |                           |                              |                       |                                            |
| Invoices History     Billing                                                                                                    |                                            |                           |                              |                       |                                            |
| Log out                                                                                                    |                                            |                           |                              |                       |                                            |
|                                                                                                    |                                            |                           |                              |                       |                                            |

| Soft States of the second second s | nation Please complete your j            | andle information.       |                                           |                     |                     | >                        | ¢ |
|----------------------------------------------------------------------------------------------------|------------------------------------------|--------------------------|-------------------------------------------|---------------------|---------------------|--------------------------|---|
| Atelliteteams*                                                                                                    |                                          |                          |                                           |                     |                     | 10 Internet Note: Client |   |
| MAIN LETHU<br>Dashboard<br>ACCOUNT LETTINGS                                                                                                    | All (1) Delete/Archive<br>Bulk Actions + | (a)<br>Apply Q. tours    |                                           | Add job requirement | I                   | Show 10 - entries        |   |
| Account · Profile                                                                                                    | C Action                                 | ADD/EDIT JOB REQUIREMENT |                                           |                     | Remaining Vacancies | Status Last Update       |   |
| User     Roles                                                                                                    | - /                                      | Step Step 3 Step 4 Step  |                                           |                     | 2                   | OPEN September 25,       |   |
| MANAGEMENT                                                                                                    |                                          | Hours of Work            | Number of Vacancies                       |                     |                     |                          |   |
| 🛲 Management 🕤                                                                                                    | Showing 1 - 1 of 1                       |                          |                                           |                     |                     | and the second           |   |
| Candidate Management                                                                                                    |                                          | Negotiable               | Is this an Exempt of Non-Exempt Position? |                     |                     |                          |   |
| Candidate list                                                                                                    |                                          | Select. ×                |                                           | ~                   |                     |                          |   |
| Job requirement                                                                                                    |                                          | Salary Range Min (USD)   | Salary Range Max (USD)                    |                     |                     |                          |   |
| Employee wantigement     Employee                                                                                                    |                                          | Salact. v                |                                           | × ]                 |                     |                          |   |
| Employee Department     Request Ust                                                                                                    |                                          |                          | Back                                      | Continue            |                     |                          |   |
| BILLING & INVOICES                                                                                                    |                                          |                          |                                           |                     |                     |                          |   |
| Billing & Invoices                                                                                                    |                                          |                          |                                           |                     |                     |                          |   |
| Invoices History     Elling                                                                                                    |                                          |                          |                                           |                     |                     |                          |   |
| E tog out                                                                                                    |                                          |                          |                                           |                     |                     |                          |   |
|                                                                                                    |                                          |                          |                                           |                     |                     |                          |   |

| Solution Control Control Co | ation Please complete your p | profile information. Click here                                         | ×                                      |
|----------------------------------------------------------------------------------------------------|------------------------------|-------------------------------------------------------------------------|----------------------------------------|
| Satelliteteams°                                                                                                    | ≡ 斜                          | ADD/EDT JOB REQUIREMENT X                                               | A Hey, Matthew Role: Client            |
| MAIN MENU                                                                                                    | All (I) Delete/Archive       | Step Step Step 4 Step                                                   |                                        |
| Dashboard                                                                                                    | Bulk Actions 👻               | Job description                                                         | Show 10 - entries                      |
|                                                                                                    | Action                       | B / ⊻ & () x <sup>2</sup> X <sub>2</sub> Normol • 4 • E E = = = F = E / | Remaining Vacancies Status Last Update |
| <ul> <li>Profile</li> <li>User</li> <li>Roles</li> </ul>                                                                                                    | - /                          |                                                                         | 2 OPEN September 25,                   |
| MANAGEMENT                                                                                                    | _                            | Responsibilities Preferred background and experience                    |                                        |
| <ul> <li>Management ×</li> <li>Candidate Management ×</li> </ul>                                                                                                    | Showing 1 - 1 of 1           |                                                                         | PREV 1 HEXT                            |
| Candidate search     Candidate list     Job requirement                                                                                                    |                              | Requirements Specialized Skills Required                                |                                        |
| Employee Management      Fingloyee                                                                                                    |                              |                                                                         |                                        |
| <ul> <li>Employee Department</li> <li>Request List</li> </ul>                                                                                                    |                              | Required Technical Knowledge Non-Negotiable Requirements                |                                        |
| BILLING & INVOICES                                                                                                    |                              |                                                                         |                                        |
| Billing & Invoices     Invoices History     Billing                                                                                                    |                              | +                                                                       |                                        |
| tog out                                                                                                    |                              | Bock Submit                                                             |                                        |

# 8.0 Employee Management

## 8.1 Employee

List of employees that are On-Boarding, Active, Off-Boarding and Inactive.

### 8.1.1 On Boarding

List of employees for on-boarding.

| > 1 of 1 Profile Information      | Please complete your profile inform | ation. Click here     |         |                |                    |            |                                               |
|-----------------------------------|-------------------------------------|-----------------------|---------|----------------|--------------------|------------|-----------------------------------------------|
| atelliteteams <sup>e</sup> =      | = <b>&amp;</b>                      |                       |         |                |                    |            | Д <sup>●</sup> I Hey, Motthew<br>Role: Client |
| NIN MENU                          | Employee                            |                       |         |                |                    |            |                                               |
| COUNT SETTINGS                    | ON BOARDING ACTIVE                  | OFF BOARDING INACTIVE |         |                |                    |            |                                               |
| Account ~                         |                                     |                       |         |                |                    |            |                                               |
| iser<br>Ioleis                    | Onboarding                          |                       |         |                |                    |            |                                               |
| NGEMENT                           | Q Search                            |                       |         |                |                    |            | Show 10 + entries                             |
| Management -                      | Start Date                          | Employee ID           | Country | Whole Name     | Position           | Department | Status                                        |
| Candidate list<br>Job requirement | October 27, 2023                    | ST-5586               |         | Bella Everdeen | QA Software Tester | π          | HIRED                                         |
| mployee Management                | Showing 1 - 1 of 1                  |                       |         |                |                    |            | Perry 1 NEXT                                  |
| 6 INVOICES                        |                                     |                       |         |                |                    |            |                                               |
| Illing & Invoices                 |                                     |                       |         |                |                    |            |                                               |
| ling                              |                                     |                       |         |                |                    |            |                                               |
| Log out                           |                                     |                       |         |                |                    |            |                                               |
|                                   |                                     |                       |         |                |                    |            |                                               |
|                                   |                                     |                       |         |                |                    |            |                                               |
|                                   |                                     |                       |         |                |                    |            |                                               |

Email is being received when an employee has been hired.

| Congratulations on Your New Remote Hire! Inbox x |                                                                                                    |  | \$ <del>6</del> | 2 |
|--------------------------------------------------|----------------------------------------------------------------------------------------------------|--|-----------------|---|
| noreply@satelliteteams.com<br>to me ▼            |                                                                                                    |  | \$              | : |
|                                                  |                                                                                                    |  |                 |   |
|                                                  | <b>Patellite</b> teams                                                                                                    |  |                 |   |
|                                                  | Congratulations on Your New Remote Hire!                                                                                                    |  |                 |   |
|                                                  | Hi Matthew,                                                                                                    |  |                 |   |
|                                                  | We are thrilled to inform you that the hiring process for the OA Software Tester<br>position at ST Test - Theodore Production has been successfully completed. Jane<br>Smith will be joining your team starting Cotober 21, 2023                           |  |                 |   |
|                                                  | We are confident that their skills, experience, and enthusiasm will significantly<br>contribute to the success of your company.                                                                                                    |  |                 |   |
|                                                  | We kindly request that you provide Jane Smith with all the necessary resources and<br>access to start their role smoothly. If you have any questions or concerns, please do<br>not hesitale to let our team know. We&E™re more than happy to help you out. |  |                 |   |
|                                                  | Need help? Ask at help@satellisteams.com   Satellie Teams   2355 Westwood Bird, Unit #1561 Los<br>Angeles, CA 90004   www.satellisteams.com                                                                                                    |  |                 |   |
|                                                  |                                                                                                    |  |                 |   |

#### 8.1.2 Active

Hired employees along with their department and status will be displayed on this page.

| > 1 of 1 Profile Information                                                      | on Please complete your profile in | formation. Click here |                    |            |        | ×                           |
|-----------------------------------------------------------------------------------|------------------------------------|-----------------------|--------------------|------------|--------|-----------------------------|
| Satelliteteams <sup>®</sup>                                                       | ≡ 🏖                                |                       |                    |            |        | ↓ Hey, Matthew Note: Client |
| MAIN MINU Doshboord Account settings                                              | Employee<br>ON BOARDING ACT        | OFF BOARDING INACTIVE |                    |            |        |                             |
| Profile     Profile     User     Reles  MANAGEMENT                                | Total Active                       |                       |                    |            |        | Show 10 • entries           |
| Management     Candidate Management                                               | No. Employee Code                  | Country Name          | Position           | Department | Status | Rates                       |
| <ul><li>Candidate search</li><li>Candidate list</li><li>Job requirement</li></ul> | 1 ST-5613                          | Jane Smith            | QA Software Tester | IT         | HIRED  | USD 2,222.00                |
| Employee Management     Employee     Employee Department     Request List         | Showing 1 - 1 of 1                 |                       |                    |            |        | PREV 8 NEXT                 |
| BILLING & INVOICES                                                                |                                    |                       |                    |            |        |                             |
| Billing & Invoices      Invoices History     Billing                              |                                    |                       |                    |            |        |                             |
| 🕼 Log out                                                                         |                                    |                       |                    |            |        |                             |
|                                                                                   |                                    |                       |                    |            |        |                             |

## 8.1.3 Off Boarding

List of employees for off-boarding.

| > 1 of 1 Profile Information                                                          | Please complete your profile information | on. Click here        |         |                 |            |            | :                           |
|---------------------------------------------------------------------------------------|------------------------------------------|-----------------------|---------|-----------------|------------|------------|-----------------------------|
| Satelliteteams <sup>a</sup>                                                           | ≣ 🏖                                      |                       |         |                 |            |            | A Hey, Matthew Role: Client |
| MAIN MENU<br>Dashboard                                                                | Employee                                 |                       |         |                 |            |            |                             |
| ACCOUNT SETTINGS                                                                      | ON BOARDING ACTIVE                       | OFF BOARDING INACTIVE |         |                 |            |            |                             |
| Account     Profile     User     Roles                                                | 1 Total<br>Offboording                   |                       |         |                 |            |            |                             |
| MANAGEMENT                                                                            | Q. Search                                |                       |         |                 |            |            | Show 10 + entries           |
| Management ~                                                                          | Start Date                               | Employee ID           | Country | Whole Name      | Position   | Department | Status                      |
| <ul> <li>Candidate search</li> <li>Candidate list</li> <li>Job requirement</li> </ul> | October 27, 2023                         | ST-5614               | •       | George Anderson | Accountant | п          | HIRED                       |
| Employee Management      Employee     Employee Department     Request List            | Showing 1 - 1 of 1                       |                       |         |                 |            |            | PREV 1 NEXT                 |
| BILLING & INVOICES                                                                    |                                          |                       |         |                 |            |            |                             |
| Billing & Invoices                                                                    |                                          |                       |         |                 |            |            |                             |
| <ul> <li>Invoices History</li> <li>Billing</li> </ul>                                 |                                          |                       |         |                 |            |            |                             |
| 🚯 Log out                                                                             |                                          |                       |         |                 |            |            |                             |
|                                                                                       |                                          |                       |         |                 |            |            |                             |
|                                                                                       |                                          |                       |         |                 |            |            |                             |
|                                                                                       |                                          |                       |         |                 |            |            |                             |

### 8.1.4 Inactive

List of inactive employees.

| > 1 of 1 Profile Informat                                                         | ion Please complete your profile inform | ation. Click here |                 |                         |                    | ×                    |
|-----------------------------------------------------------------------------------|-----------------------------------------|-------------------|-----------------|-------------------------|--------------------|----------------------|
| Satelliteteams <sup>®</sup>                                                       | ≡ 🏖                                     |                   |                 |                         |                    | A 🕑 💽 Hey, Matthew 🛌 |
| MAIN MENU                                                                         | Employee                                |                   | _               |                         |                    |                      |
| Account SETTINGS                                                                  | ON BOARDING ACTIVE                      | OFF BOARDING      | INACTIVE        |                         |                    | Show 10 + entries    |
| MANAGEMENT                                                                        | Employee ID                             | Country           | Whole Name      | Position                | Department         | Status               |
| R Management ~                                                                    | ST-5432                                 |                   | George Anderson | Data Analyst/Specialist | GENERAL MANAGEMENT | RESIGNED             |
| Candidate Management      Candidate search     Candidate list     Job requirement | Showing 1 - 1 of 1                      |                   |                 |                         |                    | PREV 1 NEXT          |
| Employee Management       Employee                                                |                                         |                   |                 |                         |                    |                      |
| Employee Department     Request List                                              |                                         |                   |                 |                         |                    |                      |
| BILLING & INVOICES                                                                |                                         |                   |                 |                         |                    |                      |
| Billing & Invoices ~                                                              |                                         |                   |                 |                         |                    |                      |
| <ul> <li>Invoices History</li> <li>Billing</li> </ul>                             |                                         |                   |                 |                         |                    |                      |
| Log out                                                                           |                                         |                   |                 |                         |                    |                      |
|                                                                                   |                                         |                   |                 |                         |                    |                      |

### 8.2 Employee Information

Click on an employee to access this page. Employee's information and other details can be configured and managed on this page.

### 8.2.1 Information

Employee's information such as name, address and other information.

| C > 1 of 1 Profile Information                                                                                           | Please complete your profile information. | Click here                                                  |                                         | ×                                            |
|----------------------------------------------------------------------------------------------------|-------------------------------------------|-------------------------------------------------------------|-----------------------------------------|----------------------------------------------|
| Satelliteteams° ≡                                                                                                    |                                           |                                                             |                                         | Q <sup>O</sup> 🔣 Hey, Mike Bole: Client      |
| MARK MERU  Dashboard  Account settines  Account   Ponia                                                                  | Employee ID: ST-5765                      | APPRAISAL ASSET AND COMPENSATION FILINGS                    | TIME RECORD                             | Return to list                               |
| • User<br>• Roles<br>MANAGEMENT<br>#R. Management ~                                                                      | Status: HIRED                             | Lost nome<br>Smith                                          | First nome<br>Jone                      | Middle initial                               |
| Candidate Management \circle     Candidate search     Candidate list     Job requirement     Employee Management \circle |                                           | Address 123 Address Street Address City Country Philippines | Region<br>NATIONAL CAPITAL REGION (NCR) | State<br>NCR, CITY OF MANILA, FIRST DISTRICT |
| Employee Department     Request List  BILLING & INVOICES                                                                 |                                           | City<br>SAMPALOC                                            | Postal code<br>1900                     |                                              |
| Billing & Invoices  Invoices History  Billing  RESOURCES                                                                 | Back Next                                 | •                                                           |                                         |                                              |
| FAQ                                                                                                    |                                           |                                                             |                                         | v. 100                                       |

| > 1 of 1 Profile Information                                                                                                 | Please complete your profile information. Click here              |                                | ×                               |
|----------------------------------------------------------------------------------------------------|-------------------------------------------------------------------|--------------------------------|---------------------------------|
| Satelliteteams <sup>®</sup>                                                                                                  |                                                                   |                                | O                               |
| ACCOUNT SETTINGS                                                                                                    | Employee ID: ST-5785 INFORMATION DOCUMENTS APPRAISAL ASSET AND CO | MPENSATION FILINGS TIME RECORD | Return to list                  |
| Po Account ~<br>• Profile<br>• User<br>• Roles                                                                               | Personal Information 2 Designation                                |                                |                                 |
|                                                                                                    | Email address                                                     | Contact number                 | Rate (USD)                      |
| MANAGEMENT                                                                                                    | satelliteteams.test01@gmail.com                                   | +63 9065 428314                | 1,629.00                        |
| Condidate Monogement      Condidate Monogement      Condidate list     Job requirement     Employee Monogement      Employee | Position QA Software Tester Back Submit                           | Department (                   | Timezone<br>America/Mexico_City |
| Employee Deportment     equest List  ELLING & RIVOICES  Billing RESOURCES  FAQ                                               |                                                                   |                                |                                 |
| free court                                                                                                    |                                                                   |                                |                                 |

### 8.2.2 Documents

Documents that are in relation to the employee.

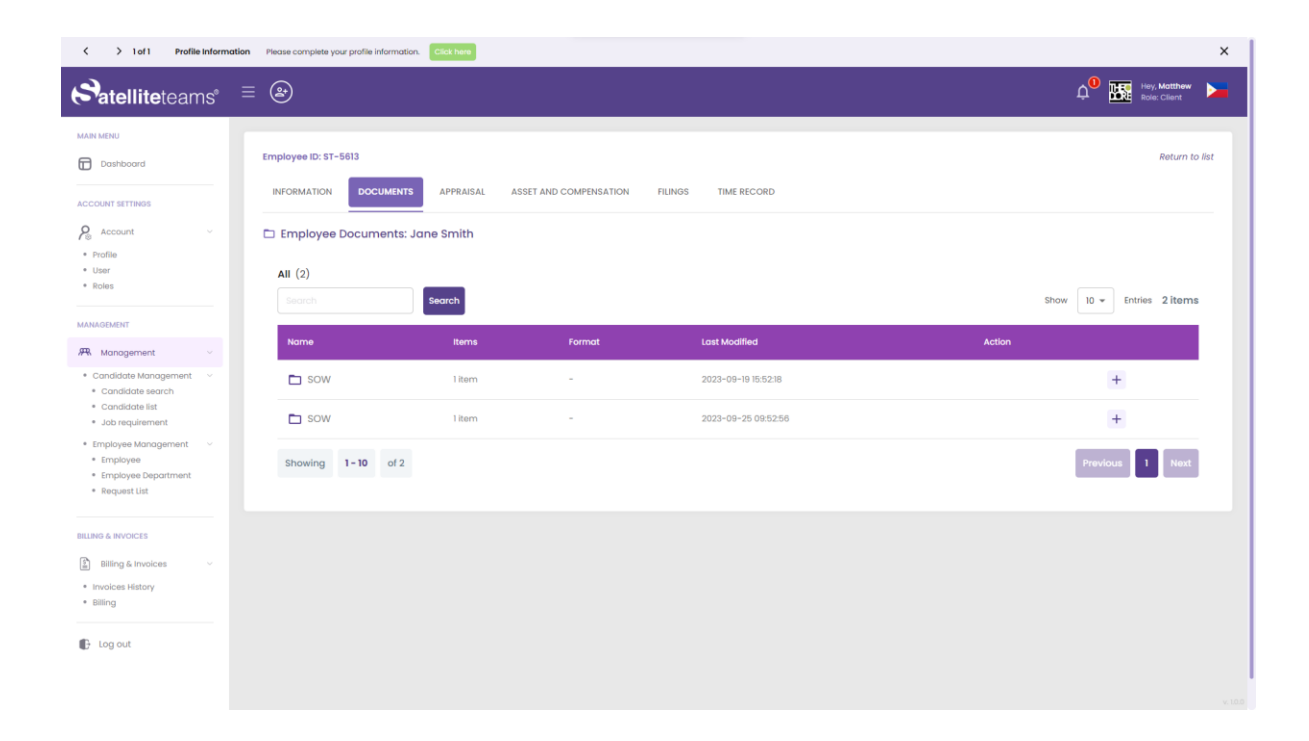

### 8.2.3 Appraisal

Employee's appraisal record.

| Solution > 1 of 1 Profile Information                                                             | Please complete your profile information. Clict here                                               | ×                                      |
|---------------------------------------------------------------------------------------------------|----------------------------------------------------------------------------------------------------|----------------------------------------|
| Satelliteteams®                                                                                   |                                                                                                    | ${f L}^{f 0}$ 🔣 Hey, Mike Role: Client |
| MAIN MENU Dashboard ACCOUNT SETTINGS                                                              | Employee ID: ST-5785<br>INFORMATION DOCUMENTS APPRAISAL ASSET AND COMPENSATION FILINGS TIME RECORD | Return to list                         |
| P <sub>⊗</sub> Account ∨<br>• Profile                                                             | Q Search Add approisal                                                                             | Show 10 - entries                      |
| • User<br>• Roles                                                                                 | Date Approlaal Feedback Status                                                                     | Action                                 |
| MANAGEMENT  R Management  Candidate Management  Candidate search  Candidate list  Job requirement | Showing 1 – 10 of 0                                                                                | PHEV NEXT                              |
| Employee Management      Employee Department     Request List                                     |                                                                                                    |                                        |
| Billing & Invoices  Invoices History  Billing  Computed in                                        |                                                                                                    |                                        |
| E FAQ                                                                                             |                                                                                                    |                                        |

| C > 1 of 1 Profile Inform                                                                                                    | ation Please complete your profile information | Clict here                                                                                                    |                                                                                                    | ×                                       |
|----------------------------------------------------------------------------------------------------|------------------------------------------------|----------------------------------------------------------------------------------------------------|----------------------------------------------------------------------------------------------------|-----------------------------------------|
| Satelliteteams*                                                                                                    | ≡ 🍽                                            |                                                                                                    |                                                                                                    | ${f Q}^{f 0}$ 💹 Hay, Mice Market Karter |
| MAIN MENU                                                                                                    |                                                | Add Appraisal                                                                                                    |                                                                                                    | _                                       |
| Dashboard                                                                                                    | Employee ID: ST-5765                           | Feedback Loop Questionnaire                                                                                                    |                                                                                                    | Return to list                          |
| ACCOUNT BETTINGS                                                                                                    | INFORMATION DOCUMENT                           | Emoil                                                                                                    | If the answer is NO, please give specifics (i.e. targets set vs taraets achieved)                                                                                                    |                                         |
| Account -                                                                                                    | O Format                                       | satelliteteams.test01@gmail.com                                                                                                    | Your onwer                                                                                                    | Show 10 + entries                       |
| Profile     Inser                                                                                                    |                                                | Company                                                                                                    | Would you like our assistance in speaking with the                                                                                                    |                                         |
| * Roles                                                                                                    | Date                                           | Test SG - Rose                                                                                                    | employee?                                                                                                    | Action                                  |
| MANAGEMENT                                                                                                    |                                                | Name of Evaluator                                                                                                    |                                                                                                    |                                         |
| Konggement     Candidate Management     Candidate Management     Candidate Management     Candidate Management     Condidate Management     Condidate Management     C | Showing 1-10 of 0                              | Note House Nome of Imployee to be Evolucited Jane Smith Are you satisfied with the employee's demonstrated stills, strengths, behavior and outcomes in relation to the targets agread upon at the beginning of his/her engogement with your organization? Yes No | Would you have a need or requirement for<br>additional talent (stath?<br>Yes, connect me with my Account<br>Recommended Action<br>No, we currently have no requirement<br>Recommended Action<br>No Change to Employee's Status<br>Commendation<br>Performance improvement Plan<br>Initiate Due Process for Disciplinary Action<br>test 1 | 2001                                    |
| RESOURCES                                                                                                    |                                                |                                                                                                    |                                                                                                    |                                         |

## 8.2.4 Asset and Compensation

Employee's request list for Bonus, Commission, Salary Adjustment and Asset. This is the same with Request List but the difference is this asset and compensation is employee specific.

| < > 1 of 1 Profile Infe                                                                                                    | ormation Please complete your profile information. Click here                                                                                                    | ×                      |
|----------------------------------------------------------------------------------------------------|----------------------------------------------------------------------------------------------------|------------------------|
| Satelliteteams                                                                                                    | $\phi \equiv \textcircled{3}$                                                                                                    | Hey, Mike Role: Client |
| MARI MERU                                                                                                    | Employee ID: ST-5765  INFORMATION DOCUMENTS APPRAISAL ASSET AND COMPENSATION FLINGS TIME RECORD  Employee D: ST-5765 Nome: Jane Smith Compensation list Compensation list Comprision Commission Status | Return to list         |
| Job requirement     Employee Monogement     Finployee Monogement     Troployee Department     Request List  ELLING & INVOICES     Involces History     Billing  ESSCURCES  F FAQ | > Reimbursement  > Asset                                                                                                    |                        |

#### 8.2.5.1 Bonus

Employee's bonus requests.

| > 1 of 1 Profile Information                                                                                                    | on Please complete your profile information. Click here                                                                  |                            |                 |                      | ×                                      |
|----------------------------------------------------------------------------------------------------|----------------------------------------------------------------------------------------------------|----------------------------|-----------------|----------------------|----------------------------------------|
| Satelliteteams*                                                                                                    | ≡ 🏖                                                                                                    |                            |                 |                      | ${f Q}^{f 0}$ 🔣 Hey, Mike Bole: Client |
| MAIN MENU  C Dashboard  ACCOUNT SETTINGS  Profile  User  Roles                                                                            | Employee ID: ST-5785<br>INFORMATION DOCUMENTS APPRAISAL<br>Employee ID: ST-5785<br>Name: Jane Smith<br>Compensation list | ASSET AND COMPENSATION FIL | NOS TIME RECORD |                      | Return to list                         |
| MANAGENENT   A Management  Candidate Management  Candidate Management  Candidate lat  Candidate lat  Job requirement  Employee Management | <ul> <li>▶ Bonus</li> <li>11 Total<br/>Bonues</li> </ul>                                                                 |                            |                 |                      |                                        |
| <ul> <li>Employee</li> <li>Employee Department</li> <li>Request List</li> </ul>                                                           | Candel request                                                                                                    | Amount (USD)               | Add bon         | us<br>Effective Date | Actions                                |
|                                                                                                    |                                                                                                    | 1.00                       | CANCELLED       | January 24, 2024     |                                        |
| Invoices History     Billing                                                                                                    |                                                                                                    | 1.00                       | CANCELLED       | January 24, 2024     |                                        |
| RESOURCES                                                                                                    |                                                                                                    | 1.00                       | CANCELLED       | January 24, 2024     |                                        |
| I FAQ                                                                                                    | sfsd3flsd35                                                                                                    | 30.00                      | CANCELLED       | January 18, 2024     |                                        |

### 8.2.5.1.1 Bonus Adding or Requesting

| > 1 of 1 Profile Inform                                                                                                    | ation Please complete your profile information.         |                               |                     |                  | ×                 |
|----------------------------------------------------------------------------------------------------|---------------------------------------------------------|-------------------------------|---------------------|------------------|-------------------|
| Satelliteteams°                                                                                                    |                                                         |                               |                     |                  | O Roles Client    |
| MAIN MENU Doshboard ACCOUNT SETTINGS                                                                                        | Employee ID: ST-5765<br>INFORMATION DOCUMENTS APPRAISAL | ASSET AND COMPENSATION        | FILINGS TIME RECORD |                  | Return to list    |
| P <sub>®</sub> Account ∨<br>• Profile<br>• User                                                                             | Employee ID: ST-5765<br>Name: Jane Smith                | Add/Edit Bonus                | ×                   |                  |                   |
| KOIOS     MANAGEMENT                                                                                                    | Compensation Est                                        | Reference Number              |                     |                  |                   |
| Kanagement      Candidate Management      Candidate Management      Candidate search     Candidate list     Job requirement | 11 Total<br>Borunes                                     | Effectivity Date Amount (USD) | <b>1</b>            |                  |                   |
| Employee Management      Finployee     Employee Department     Request List                                                 | Concel request Q Search Reference Number                |                               | Cancel Submit       | Effective Date   | Show 10 + entries |
| BILLING & INVOICES                                                                                                    |                                                         | 1.00                          | CANCELLED           | January 24, 2024 |                   |
| Invoices History     Billing                                                                                                |                                                         | 1.00                          | CANCELLED           | January 24, 2024 |                   |
| RESOURCES                                                                                                    |                                                         | 1.00                          | CANCELLED           | January 24, 2024 |                   |
| III FAQ                                                                                                    | sfsd3flsd35                                             | 30.00                         | CANCELLED           | January 18, 2024 |                   |

To add or request a bonus for an employee:

- 1. Search for the designed employee.
- 2. Select the Effectivity date.
- 3. Enter the amount desired in USD.

#### 8.2.5.2 Commission

Employee's commission requests.

| Short Short Sho | Please complete your profile information. Click here                                                                 |                              |                |                  | ×                        |
|----------------------------------------------------------------------------------------------------|----------------------------------------------------------------------------------------------------|------------------------------|----------------|------------------|--------------------------|
| <b>Satellite</b> teams° ≡                                                                                                    | ٢                                                                                                    |                              |                |                  | A Hey, Mike Role: Client |
| MAIN MERU  Dashboard  Account setTinas  Ponie  Profie User Roles  MANAGEMENT                                                                                                    | Employee ID: ST-5785 INFORMATION DOCUMENTS APPRAISAL Employee ID: ST-5785 Nome: Jane Smith Compensation list > Bonus | ASSET AND COMPENSATION FILIN | GS TIME RECORD |                  | Return to list           |
| PR     Management        • Candidate Management         • Candidate search       • Candidate list       • Job requirement       • Employee Management        • Employee Department                                                                                                    | Commission                                                                                                    |                              | Add commit     | sion             | Show 10 + entries        |
| Request List BILLING & INVOICES                                                                                                    | Reference Number                                                                                                    | Amount (USD)                 | Status         | Effective Date   | Actions                  |
| Billing & Invoices ~ ~ • Invoices History                                                                                                    | 2fth6d51gf                                                                                                    | 30.00                        | CANCELLED      | January 18, 2024 |                          |
| Billing     RESOURCES                                                                                                    | 2                                                                                                    | 2.00                         | CANCELLED      | January 16, 2024 |                          |
| I FAQ                                                                                                    | 1                                                                                                    | 1.00                         | CANCELLED      | January 16, 2024 |                          |

| Solution of the second second seco | on Please complete your profile information. Click here |                               |                   |                  | ×                        |
|----------------------------------------------------------------------------------------------------|---------------------------------------------------------|-------------------------------|-------------------|------------------|--------------------------|
| Satelliteteams*                                                                                                    |                                                         |                               |                   |                  | A Hey, Mike Role: Client |
| MARN MERU Doshboard ACCOUNT SETTINGS                                                                                                    | Employee ID: 57-5765<br>INFORMATION DOCUMENTS APPRAISAL | ASSET AND COMPENSATION FILM   | NGS TIME RECORD   |                  | Return to list           |
| Account ~<br>• Profile<br>• User                                                                                                    | Employee (D: 57-5785<br>Name: Jane Smith                | Add/Edit Commission           | ×                 |                  |                          |
| * Koles<br>MARAGEMENT<br>#R. Management ~                                                                                                    | Compensation list                                       | Reference Number              |                   |                  |                          |
| Candidate Monagement      Candidate search     Candidate list     Job requirement                                                                                                    | Commission                                              | Effectivity Date Amount (USD) | <b>i</b>          |                  |                          |
| Employee Management      Employee     Employee Department     Request List                                                                                                    | Cancel request                                          | Cance                         | N Submit ommissie | n                | Show 10 - entries        |
| BILLING & INVOICES                                                                                                    | Reference Number                                        |                               |                   |                  | Actions                  |
| Billing & Invoices      · Invoices History                                                                                                    | 2f1h6d51gf                                              | 30.00                         | CANCELLED         | January 18, 2024 |                          |
| • Billing                                                                                                    | 2                                                       | 2.00                          | CANCELLED         | January 16, 2024 |                          |
| FAQ                                                                                                    | 1                                                       | 100                           | CANCELLED         | January 16, 2024 |                          |

#### 8.2.5.2.1 Commission Adding or Requesting

To add or request a commission for an employee:

- 4. Search for the designed employee.
- 5. Select the Effectivity date.
- 6. Enter the amount desired in USD.

#### 8.2.5.3 Salary Adjustment

Employee's salary adjustment requests.
| C > 1 of 1 Profile Information                                                    | Please complete your profile information. Click h  | ora                    |                         |            |                  | >                           |
|-----------------------------------------------------------------------------------|----------------------------------------------------|------------------------|-------------------------|------------|------------------|-----------------------------|
| Satelliteteams =                                                                  | ۲                                                  |                        |                         |            |                  | 0 Hey, Mike<br>Role: Client |
| MAIN MENU  Cashboard  ACCOUNT SETTINGS                                            | Employee ID: ST-5765<br>INFORMATION DOCUMENTS APPI | ASSET AND COMPENSATION | FILINGS TIME RECORD     |            |                  | Return to list              |
| P <sub>☉</sub> Account ∨<br>• Profile<br>• User                                   | Employee ID: ST-5765<br>Name: Jane Smith           |                        |                         |            |                  |                             |
| Roles     MANAGEMENT                                                              | Compensation list                                  |                        |                         |            |                  |                             |
| ₩ Management v                                                                    | > Commission                                       |                        |                         |            |                  |                             |
| Candidate Management      Candidate search     Candidate list     Job requirement | ✓ Salary adjustment                                |                        |                         |            |                  |                             |
| Employee Management      Finployee     Employee Department                        | 14 Total Salary<br>Adjustments                     |                        |                         |            |                  |                             |
| Request List                                                                      | Cancel request Q Search                            |                        | Add salary o            | adjustment | l                | Show 10 - entries           |
| Billing & Invoices                                                                | Reference Number                                   | Current Salary (USD)   | Amount Adjustment (USD) | Status     | Effective Date   | Actions                     |
| Invoices History     Billing                                                      | 0324t6rdegfl                                       | 1,629.00               | 30.00                   | CANCELLED  | January 18, 2024 |                             |
| RESOURCES                                                                         | e23g1ds3r5f                                        | 1,629.00               | 30.00                   | CANCELLED  | January 18, 2024 |                             |
|                                                                                   | df5g4s6165f4d6                                     | 1,629.00               | 20.00                   | CANCELLED  | January 18, 2024 |                             |

## 8.2.5.3.1 Salary Adjustment Adding or Requesting

| X > 1 of 1 Profile Inform                                                                                                    | nation Please complete your profile information. Click here |                            |               |               |                  | ×                           |
|----------------------------------------------------------------------------------------------------|-------------------------------------------------------------|----------------------------|---------------|---------------|------------------|-----------------------------|
| Satelliteteams°                                                                                                    |                                                             |                            |               |               |                  | 0 Hey, Mike<br>Role: Cilent |
| MAIN MENU                                                                                                    | Employee ID: ST-5765                                        |                            |               |               |                  | Return to list              |
| ACCOUNT SETTINGS                                                                                                    | INFORMATION DOCUMENTS APPRAISAL                             | Add/Edit Salary Adjustment |               |               |                  |                             |
| Account ~<br>• Profile<br>• User                                                                                                    | Employee ID: ST-5765<br>Name: Jane Smith                    | Reference Number           |               |               |                  |                             |
| Roles                                                                                                    | Compensation list                                           | Monthly rate (USD)         |               |               |                  |                             |
| MANAGEMENT                                                                                                    | > Bonus                                                     | 1,629.00                   |               |               |                  |                             |
| Management      Candidate Management                                                                                                    | > Commission                                                |                            |               |               |                  |                             |
| Candidate search     Candidate list                                                                                                    | ✓ Salary adjustment                                         | Amount     Percent         |               |               |                  |                             |
| <ul> <li>Job requirement</li> <li>Employee Management</li> <li>Employee</li> <li>Employee</li> <li>Employee Department</li> <li>Request List</li> </ul> | 14 Total Solary<br>Adjustments                              | Adjustment amount (USD)    |               |               |                  |                             |
| BILLING & INVOICES                                                                                                    | Cancel request Q. Search                                    |                            |               | ry adjustment |                  | Show 10 - entries           |
| Billing & Invoices                                                                                                    | Reference Number                                            | Cu                         | Cancel Submit | Status        |                  | Actions                     |
| <ul> <li>Invoices History</li> <li>Billing</li> </ul>                                                                                                   | 0324t6rdegfl                                                | 1,629.00                   | 30.00         | CANCELLED     | January 18, 2024 |                             |
| RESOURCES                                                                                                    | e23glds3r5f                                                 | 1,629.00                   | 30.00         | CANCELLED     | January 18, 2024 |                             |
|                                                                                                    | df5g4s6165f4d6                                              | 1,629.00                   | 20.00         | CANCELLED     | January 18, 2024 |                             |

To add or request a salary adjustment for an employee:

- 7. Search for the designed employee.
- 8. Select the Effectivity date.
- 9. Select if the desired amount will be entered in digits or by percent
- 10. If Amount is selected, enter the amount desired in USD.
- 11. If Percent is selectec, enter the percent desired for the adjustment.
- 12. Values will show under Prorated Salary and Total Bill.

#### 8.2.5.4 Reimbursement

Employee's reimbursement requests.

| C > 1 of 1 Profile Information                                             | n Please complete your profile information. Click here  |                        |                     |                  | ×                            |
|----------------------------------------------------------------------------|---------------------------------------------------------|------------------------|---------------------|------------------|------------------------------|
| Satelliteteams <sup>a</sup>                                                |                                                         |                        |                     |                  | ↓ <sup>0</sup> 🔤 Hey, Mike ► |
| MAIN MENU Doshboard ACCOUNT SETTINGS                                       | Employee ID: ST-5785<br>INFORMATION DOCUMENTS APPRAISAL | ASSET AND COMPENSATION | FILINGS TIME RECORD |                  | Return to list               |
| Account     Profile     User                                               | Employee ID: ST-5765<br>Nome: Jane Smith                |                        |                     |                  |                              |
| KOIOS     MANAGEMENT                                                       | Compensation list                                       |                        |                     |                  |                              |
| Management       Candidate Management                                      | > Commission                                            |                        |                     |                  |                              |
| Candidate search     Candidate list     Job requirement                    | > Salary adjustment                                     |                        |                     |                  |                              |
| Employee Management      Employee     Employee Department     Request List | 7 Total<br>Reimbursements                               |                        |                     |                  |                              |
|                                                                            | Cancel request Q Search                                 |                        | Add reimbur         | sement           | Show 10 - entries            |
| Invoices History     Billing                                               | Reference Number                                        | Amount (USD)           | Status              | Effective Date   | Actions                      |
| RESOURCES                                                                  | 21s3dfg4hs                                              | 30.00                  | CANCELLED           | January 18, 2024 |                              |
| FAQ                                                                        | 014244                                                  | 100.00                 | CANCELLED           | January 18, 2024 | *100                         |

| Solution > 1 of 1 Profile Information - 1 of 1 Profile Information - 1 | tion Please complete your profile information. Click here |                                          |                   |                  | ×                           |
|----------------------------------------------------------------------------------------------------|-----------------------------------------------------------|------------------------------------------|-------------------|------------------|-----------------------------|
| Satelliteteams*                                                                                                    |                                                           |                                          |                   |                  | 0 Hey, Mike<br>Role: Client |
| MAIN MENU Dashboard                                                                                                    | Employee ID: ST-5765<br>INFORMATION DOCUMENTS APPRAISAL   | ASSET AND COMPENSATION FILINGS           | TIME RECORD       |                  | Return to list              |
| Pe Account ~                                                                                                    | Employee ID: 157-5765<br>Name: Jane Smith                 | Add Reimbursement                        | ×                 |                  |                             |
| MANAGEMENT                                                                                                    | Compensation list                                         | Reference Number                         |                   |                  |                             |
| Candidate Management ~     Candidate Management ~     Candidate search     Candidate list     Job requirement                                                                                                    | Commission     Salary adjustment                          | Effectivity Dote MM/DD/YYYY Amount (USD) |                   |                  | _                           |
| Employee Management     Employee     Employee Department     Request List                                                                                                    | 7 Total<br>Reimbursements                                 | Cancel                                   | Submit            |                  |                             |
| BILLING & INVOICES                                                                                                    | Cancel request Q Search                                   |                                          | Add reimbursement |                  | Show 10 + entries           |
| siming a involces     involces History     Billing                                                                                                    | Reference Number                                          | Amount (USD)                             | Status            | Effective Date   | Actions                     |
| RESOURCES                                                                                                    | 21s3dfg4hs                                                | 30.00                                    | CANCELLED         | January 18, 2024 |                             |
| FAQ                                                                                                    | 014244                                                    | 100.00                                   | CANCELLED         | January 18, 2024 |                             |

#### 8.2.5.4.1 Reimbursement Adding or Requesting

To add or request a reimbursement for an employee:

- 13. Search for the designed employee.
- 14.Select the Effectivity date.
- 15. Enter the amount desired in USD.

#### 8.2.5.5 Asset

Employee's asset requests.

| > 1 of 1 Profile Information                                                                                                    | Please complete your profile information. Click here                                                                                  | ×                                        |
|----------------------------------------------------------------------------------------------------|----------------------------------------------------------------------------------------------------|------------------------------------------|
| Satelliteteams° ≡                                                                                                    | ۲                                                                                                    | ណ្ <sup>0</sup> 🔣 Hey, Mike Note: Cilent |
| AAAN MENU<br>Dashboard<br>Account settings<br>Po Account                                                                                                    | Employee ID: ST-5765 INFORMATION DOCUMENTS APPRAISAL ASSET AND COMPENSATION FILINGS TIME RECORD Employee ID: ST-5765 Nome: Jone Smith | Return to list                           |
| Viser     Roles MANAGEMENT                                                                                                    | Compensation list                                                                                                    |                                          |
| M         Management         V           •         Candidate Management ×            •         Candidate search            •         Candidate list            •         Job requirement | Commission     Salary adjustment     Reimbursement                                                                                    |                                          |
| Employee Management      Finployee     Employee Department     Request List                                                                                                    | Asset           2         Total Assets                                                                                                |                                          |
| BILING & INVOICES<br>Billing & Invoices ~<br>• Invoices History<br>• Billing                                                                                                    | Cancel request Q South Add asset                                                                                                    | Show 10 - entries                        |
| RESOURCES                                                                                                    | Tracking No. Asset Name Type Amount Shipment Amount Status Detail                                                                     | lis Actions                              |
| I FAQ                                                                                                    | TRIVILAZIVUUqT test Client Credits REQUEST D                                                                                          | × ×                                      |

## 8.2.5.5.1 Asset Adding or Requesting

| S 1 of 1 Profile Information                                                                  | n Please complete your profile information. Click here                          |                        |                        |         | ×                 |
|-----------------------------------------------------------------------------------------------|---------------------------------------------------------------------------------|------------------------|------------------------|---------|-------------------|
| Satelliteteams"                                                                               | ≣ 🏵                                                                             |                        |                        |         | O Refer Clent     |
| MAIN MIRE) Doshboord Account settings Account 4                                               | Employee ID: ST-5765<br>INFORMATION DOCUMENTS APPRAIDAL<br>Employee ID: ST-5705 | ASSET AND COMPENSATION | FILINGS TIME RECORD    |         | Return to list    |
| Profile     User     Roles     MANAGEMENT                                                     | Nome: Jane Smith<br>Compensation list                                           | Asset type<br>Select   |                        |         |                   |
| Management     Candidate Management     Candidate Search     Candidate list     Laberationant | Commission     Salary adjustment                                                | Description            |                        |         |                   |
| Employee Management      Employee     Employee     Employee Department     Request List       | > Reimbursement  Asset  2 Total Assets                                          |                        | Cancel                 | -       | _                 |
| BILLING & INVOICES                                                                            |                                                                                 |                        |                        |         |                   |
| Billing & Invoices   Invoices History Billing                                                 | Cancel request Q Search                                                         | _                      | Add asset              |         | Show 10 - entries |
| RESOURCES                                                                                     | Tracking No. Asset Nan                                                          | не Туре                | Amount Shipment Amount | Status  | Details Actions   |
| FAQ                                                                                           | TRKNu2VvJgT test                                                                | Client Credits         |                        | REQUEST |                   |

### To add or request an asset:

- 1. Click on the Add asset button.
- 2. Select the Asset type desired.
- 3. Enter Asset name.
- 4. Enter Asset description.
- 5. Click Submit.

#### 8.2.5.6 Filings

Management for the employee's filing of leaves, certificate of attendance, schdule adjustments, etc.

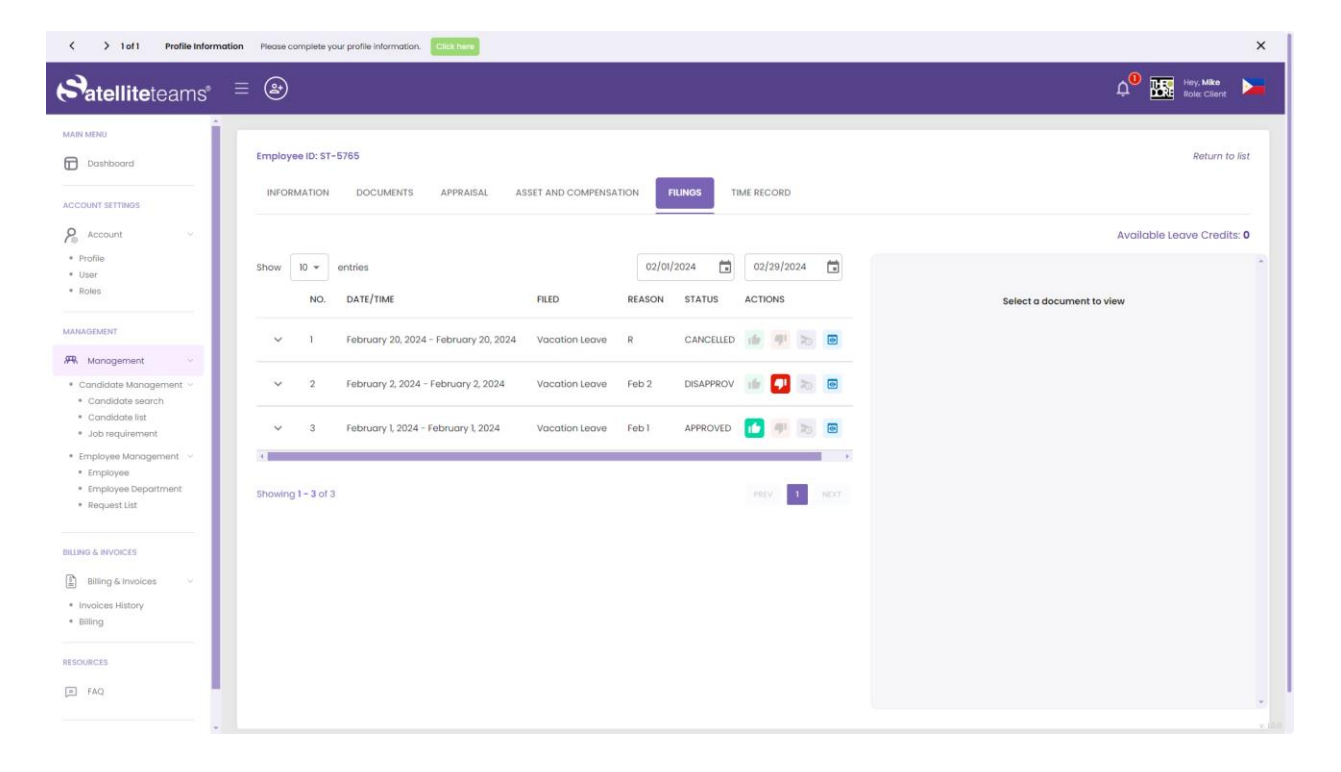

#### 8.2.5.7 Time Record

Management and configuration of the employee's work schedule.

| > 1 of 1 Profile Informa            | tion Please complete your profile informatio | n. Click here |                       |                         |               |                    |                               |
|-------------------------------------|----------------------------------------------|---------------|-----------------------|-------------------------|---------------|--------------------|-------------------------------|
| atelliteteams <sup>®</sup>          |                                              |               |                       |                         |               |                    | Context Client                |
| MENU                                | _                                            |               |                       |                         |               |                    |                               |
| Dashboard                           | Employee ID: ST-5765                         |               |                       |                         |               |                    | Return to I                   |
| UNT SETTINGS                        | INFORMATION DOCUMENTS                        | APPRAISAL A   | SSET AND COMPENSATION | FILINGS TIME RECORD     |               |                    |                               |
| Account ~                           | Attendance history                           |               |                       |                         | Employee Sche | dule               |                               |
| file                                |                                              |               |                       |                         |               |                    |                               |
| ər<br>ios                           | DAY                                          | IN            | OUT                   | HOURS                   | Back Next     |                    | 02/01/2024 🖬 02/29/2024 🖬     |
|                                     | February 16                                  | 1:04 am       | 1:04 am               | 0 hours                 | Date          | Time               | Event                         |
| EMENT                               | TOTAL DAYS:<br>1 day                         |               |                       | TOTAL HOURS:<br>0 hours | Thu Feb 01    | 8:00 am - 7:00 pm  | Thursday<br>8:00 am - 7:00 pm |
| ianagement ~                        |                                              |               |                       |                         |               | 12:00 pm - 1:00 pm | Break<br>12:00 pm - 1:00 pm   |
| Candidate search                    |                                              |               |                       |                         | Fri Feb 02    | 8:00 am - 7:00 pm  | Friday<br>8:00 am - 7:00 pm   |
| lob requirement                     |                                              |               |                       |                         |               | 12:00 pm - 1:00 pm | Break                         |
| ployee Management ~                 |                                              |               |                       |                         | Mon Feb 05    | 8:00 am - 7:00 pm  | Monday                        |
| Imployee Department<br>Request List |                                              |               |                       |                         |               | 12:00 pm - 1:00 pm | 8:00 am - 7:00 pm<br>Break    |
|                                     |                                              |               |                       |                         |               |                    | 12:00 pm - 1:00 pm            |
| & INVOICES                          |                                              |               |                       |                         | Tue Feb 06    | 8:00 am - 7:00 pm  | Tuesday<br>8:00 am - 7:00 pm  |
| Billing & Invoices ~                |                                              |               |                       |                         |               | 12:00 pm – 1:00 pm | Break<br>12:00 pm - 1:00 pm   |
| ing                                 |                                              |               |                       |                         | Wed Feb 07    | 8:00 am - 7:00 pm  | Wednesday                     |
| RCES                                |                                              |               |                       |                         |               | 12:00 pm – 1:00 pm | Break                         |
| AQ .                                |                                              |               |                       |                         |               |                    | 12:00 pm - 1:00 pm            |
|                                     | One of a school of the large Dealth          |               |                       |                         |               |                    |                               |
|                                     |                                              |               |                       |                         |               |                    |                               |
| > 1 of 1 Profile Informa            | tion Please complete your profile informatio | n. Click here |                       |                         |               |                    |                               |
|                                     | - 0                                          |               |                       |                         |               |                    |                               |
| atelliteteams <sup>®</sup>          | =                                            |               |                       |                         |               |                    | Client Role: Client           |
| MENU                                |                                              |               |                       |                         |               |                    | 12:00 pm - 1:00 pm            |
| Dashboard                           |                                              |               |                       |                         |               |                    |                               |
|                                     | Greate schedule for Jane Smith<br>From       | То            |                       | My Timezon              | 10            |                    |                               |
|                                     |                                              |               |                       |                         |               |                    |                               |

| _                                         | 02/01/2024  | 02/08/2024  | Amen      | cd/Los_Angeles |              |     |
|-------------------------------------------|-------------|-------------|-----------|----------------|--------------|-----|
| Account ~                                 | Monday      |             |           |                |              |     |
| User                                      | Shift start | Break start | Break end | Shift end      |              |     |
| Roles                                     | 08:00 AM    | © 12:00 PM  | 01:00 PM  | © 07:00 PM     | 🕜 🗌 Rest day | Ū   |
| GEMENT                                    | Tuesday     |             |           |                |              |     |
| Management ~                              | Shift start | Break start | Break end | Shift end      |              |     |
| andidate Management ~<br>Candidate search | 08:00 AM    | Q 12:00 PM  | 01:00 PM  | 07:00 PM       | Rest day     | Ū   |
| Candidate list<br>Job requirement         | Wednesday   |             |           |                |              |     |
| nployee Management 🗸                      | Shift stort | Break start | Break end | Shift end      |              | _   |
| Employee<br>Employee Department           | 08:00 AM    | O 12:00 PM  | O1:00 PM  | O7:00 PM       | Rest day     |     |
| Request List                              | Thursday    |             |           |                |              |     |
|                                           | Shift start | Break start | Break end | Shift end      |              |     |
| 3 & INVOICES                              | 08:00 AM    | () 12:00 PM | 01:00 PM  | © 07:00 PM     | Rest day     | Ū   |
| Billing & Invoices ~                      | Friday      |             |           |                |              |     |
| lling                                     | Shift start | Break start | Break end | Shift end      |              |     |
|                                           | 08:00 AM    | () 12:00 PM | 01:00 PM  | 07:00 PM       | Rest day     | D   |
| JRCES                                     | Saturday    |             |           |                |              |     |
| FAQ                                       | Shift start | Break start | Break end | Shift end      |              | - ( |
|                                           | 12:00 AM    | 12:00 AM    | 12:00 AM  | 10:00 AM       | Rest day     | Ē   |

## 8.3 Employee Department

Management and configuration for the list of departments.

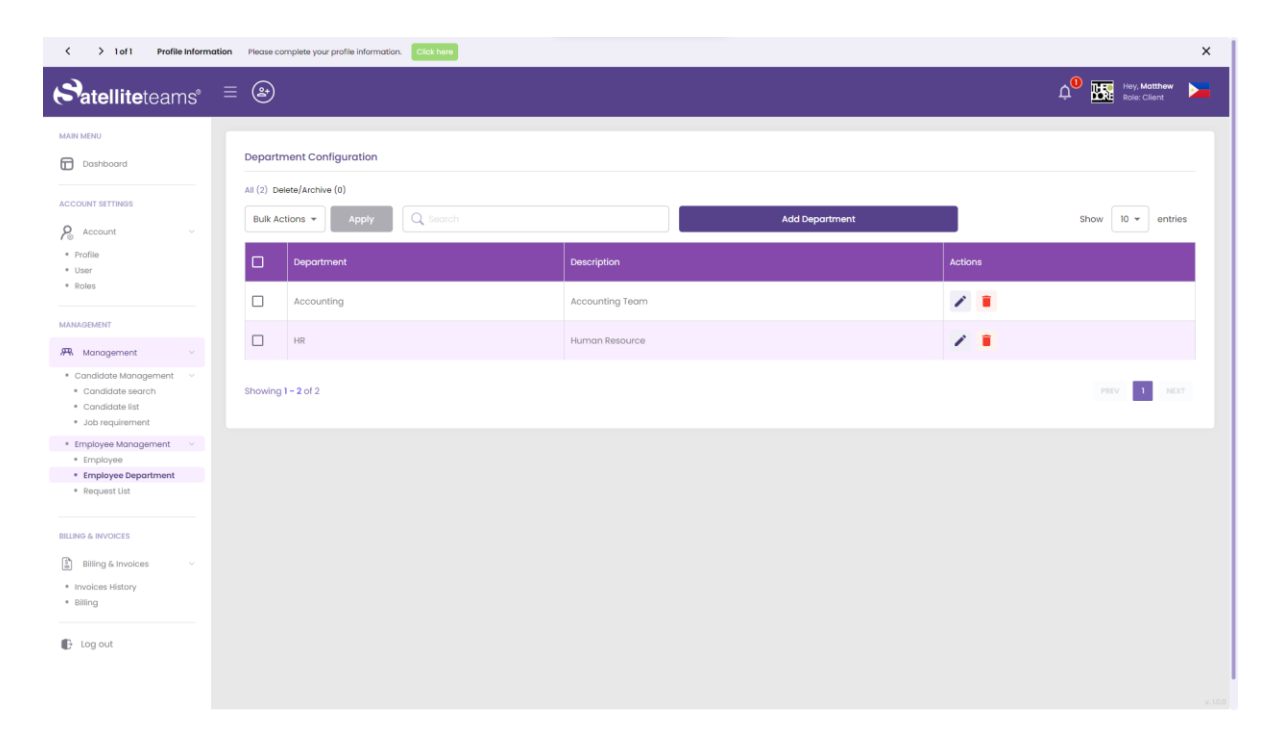

### 8.3.1 Employee Department Adding and Editing

Interface for adding and editing existing departments.

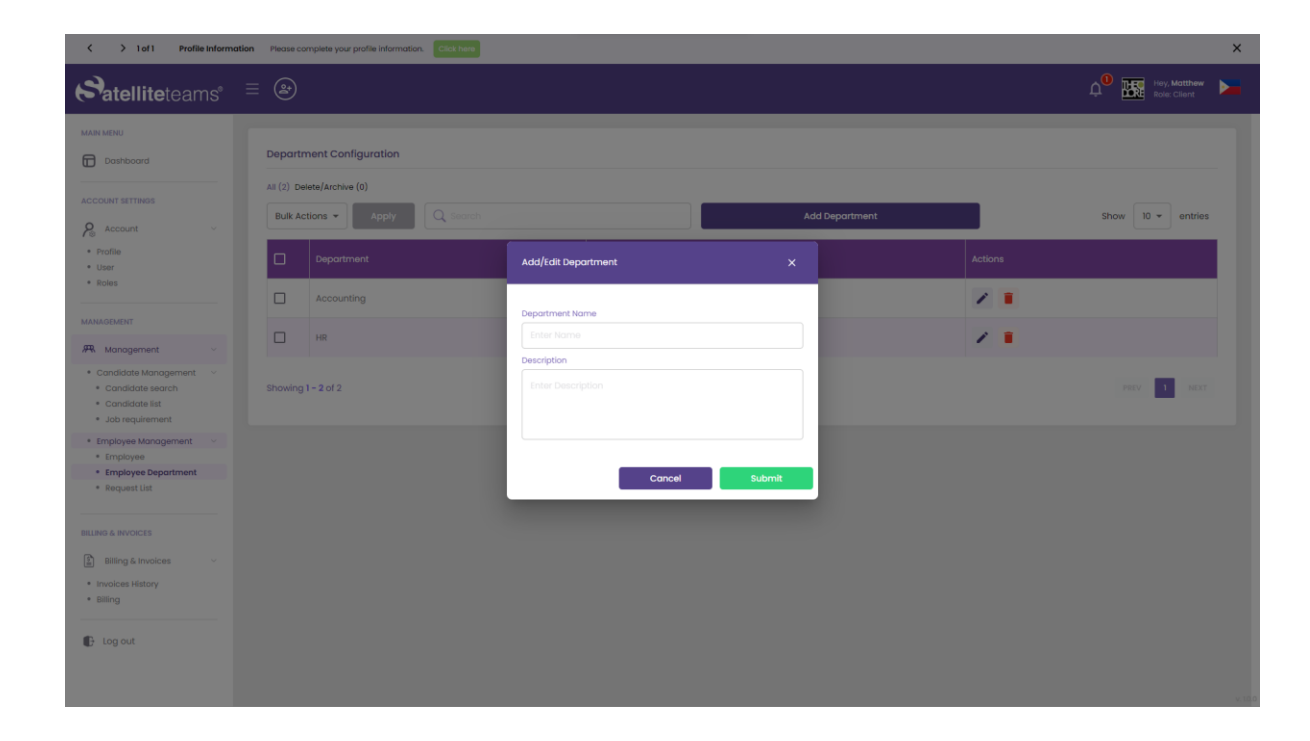

## 8.4 Request List

This is where requests for Bonus, Commission, Salary Adjustment, Asset and Overtime.

#### 8.4.1 Bonus

Request a candidate for a bonus.

| Short State State Sta | ation Please c | omplete your profile information | n. Click here       |              |              |           |                   |                 |                        |
|----------------------------------------------------------------------------------------------------|----------------|----------------------------------|---------------------|--------------|--------------|-----------|-------------------|-----------------|------------------------|
| Satelliteteams*                                                                                                    | ≡ 🏖            |                                  |                     |              |              |           |                   |                 | hey, Mike Nole: Client |
| MAIN MENU                                                                                                    | Reques         | st list                          |                     |              |              |           |                   |                 |                        |
| ACCOUNT SETTINGS                                                                                                    | BONL           | COMMISSION                       | SALARY ADJUSTMENT R | EIMBURSEMENT | ASSET        |           |                   |                 |                        |
| Profile     User     Roles MANAGEMENT                                                                                                    | 12             | Total<br>Bonuses                 |                     |              |              | Ad        | d bonus           |                 | Show 10 - entries      |
| Management v                                                                                                    |                | Employee code                    | Pafaranca Number    | Name         | Amount (USD) | Status    | Effective Date    | Actions         |                        |
| <ul> <li>Candidate Management ~</li> <li>Candidate search</li> <li>Candidate list</li> <li>Job requirement</li> </ul>                                                                                                    |                | ST-5765                          | a21g87w2g6          | Jane Smith   | 10.00        | REQUEST   | February 22, 2024 | Approve X Cance | el request             |
| Employee Management       Employee                                                                                                    |                | ST-5765                          |                     | Jane Smith   | 1.00         | CANCELLED | January 24, 2024  |                 |                        |
| Employee Department     Request List                                                                                                    |                | ST-5765                          |                     | Jane Smith   | 1.00         | CANCELLED | January 24, 2024  |                 |                        |
| BILLING & INVOICES                                                                                                    |                | ST-5765                          |                     | Jane Smith   | 1.00         | CANCELLED | January 24, 2024  |                 |                        |
| Billing & Invoices                                                                                                    |                | ST-5765                          | sfsd3f1sd35         | Jane Smith   | 30.00        | CANCELLED | January 18, 2024  |                 |                        |
| Billing                                                                                                    |                | ST-5765                          | 0126354             | Jane Smith   | 20.00        | CANCELLED | January 18, 2024  |                 |                        |
| RESOURCES                                                                                                    |                | ST-5765                          | 1                   | Jane Smith   | 1.00         | CANCELLED | January 16, 2024  |                 |                        |
| FAQ                                                                                                    |                | ST-5765                          |                     | Jane Smith   | 1.00         | CANCELLED | January 16, 2024  |                 |                        |

# 8.4.1.1 Bonus Adding or Requesting

| X > Lot I Profile Information Please complete your profile information. |        |                  |                   |                         |                   |        |           |                   |  |                  |                           |  |
|-------------------------------------------------------------------------|--------|------------------|-------------------|-------------------------|-------------------|--------|-----------|-------------------|--|------------------|---------------------------|--|
| Satelliteteams*                                                         | ≡ 🏟    |                  |                   |                         |                   |        |           |                   |  | ¢® 🖪             | Hoy, Mike<br>Role: Client |  |
| MARN MENO                                                               | Reques | st list          |                   |                         |                   |        |           |                   |  |                  |                           |  |
| Account ····                                                            | 12     | Total<br>Bonuses | SALARY ADJUSTMENT | Add/Edit Bonus X        |                   |        |           |                   |  |                  |                           |  |
| MANAGEMENT                                                              | C.     |                  | beinch'           | Select employee Select. |                   |        |           | d bonus Show 10   |  |                  | - entries                 |  |
| Candidate Management                                                    |        |                  | Reference Number  | Effectivity             | Date              |        |           |                   |  |                  |                           |  |
| Candidate list     Job requirement                                      |        |                  | a21g87w2g6        |                         |                   |        |           | February 22, 2024 |  | X Cancel request |                           |  |
| Employee Management     Employee                                        |        |                  |                   | Amount (I               | USD)              |        |           | January 24, 2024  |  |                  |                           |  |
| Employee Department     Request List                                    |        | ST-5765          |                   |                         |                   | Cancel | Submit    | January 24, 2024  |  |                  |                           |  |
| BILLING & BIVOICES                                                      |        |                  |                   |                         | ACCURATE DATABASE |        | CARGENER  | January 24, 2024  |  |                  |                           |  |
| Billing & Invoices                                                      |        | ST-5765          | sfsd3flsd35       | j.                      | Jane Smith        |        | CANCELLED | January 18, 2024  |  |                  |                           |  |
| Invoices History     Billing                                            |        |                  | 0126354           |                         | Jone Smith        |        | CANCELLED | January 18, 2024  |  |                  |                           |  |
| RESOURCES                                                               |        | \$1-5765         |                   | J                       | Jane Smith        |        | CANCELLED | January 16, 2024  |  |                  |                           |  |
| FAQ                                                                     |        |                  |                   |                         | lane Smith        |        | CANCELLED | January 16, 2024  |  |                  |                           |  |

To add or request a bonus for an employee:

- 16.Search for the designed employee.
- 17.Select the Effectivity date.
- 18. Enter the amount desired in USD.

#### 8.4.2 Commission

Request a candidate for a commission.

| > 1 of 1 Profile Information                                  | mation Please | complete your profile informa | tion. Click here  |                   |              |           |                   |                       | 2                          |
|---------------------------------------------------------------|---------------|-------------------------------|-------------------|-------------------|--------------|-----------|-------------------|-----------------------|----------------------------|
| Satelliteteams <sup>®</sup>                                   | ≡ 🏖           |                               |                   |                   |              |           |                   | ¢                     | Hey, Mike<br>Role: Cillent |
| MAIN MENU                                                     | Reque         | st list                       |                   |                   |              |           |                   |                       |                            |
| ACCOUNT SETTINGS                                              | BON           |                               | SALARY ADJUSTMENT | REIMBURSEMENT AS  | SET          |           |                   |                       |                            |
| <ul> <li>Profile</li> <li>User</li> <li>Roles</li> </ul>      | n             | Total<br>Commissions          |                   |                   |              |           |                   |                       |                            |
| MANAGEMENT                                                    | C             | ancel request                 |                   |                   |              | Add com   | mission           | s                     | now 10 - entries           |
| Management      Candidate Management      Candidate search    | •             | Employee code                 | Reference Number  | Name              | Amount (USD) | Status    | Effective Date    | Actions               |                            |
| Candidate Ist     Job requirement                             |               | ST-5765                       | 3hfuj895ry        | Jane Smith        | 10.00        | REQUEST   | February 22, 2024 | ✓ Approve X Cancel re | quest                      |
| Employee Management       Fmployee                            |               | ST-5770                       | fgh23fldthg453d   | Liberty Rodriguez | 30.00        | CANCELLED | January 18, 2024  |                       |                            |
| <ul> <li>Employee Department</li> <li>Request List</li> </ul> |               | ST-5765                       | 2flh6d5lgf        | Jane Smith        | 30.00        | CANCELLED | January 18, 2024  |                       |                            |
| BILLING & INVOICES                                            |               | ST-5770                       | 53fds4dxsfldsf5   | Liberty Rodriguez | 20.00        | CANCELLED | January 18, 2024  |                       |                            |
| Billing & Invoices                                            |               | ST-5765                       | 2                 | Jane Smith        | 2.00         | CANCELLED | January 16, 2024  |                       |                            |
| Billing                                                       |               | ST-5765                       | 1                 | Jane Smith        | 1.00         | CANCELLED | January 16, 2024  |                       |                            |
| RESOURCES                                                     |               | ST-5765                       |                   | Jane Smith        | 1.00         | CANCELLED | January 16, 2024  |                       |                            |
|                                                               |               | ST-5765                       |                   | Jane Smith        | 1.00         | CANCELLED | January 16, 2024  |                       |                            |

| C > 1 of 1 Profile Informa                               | ation Please or | amplete your profile informa | tion.             |                     |        |           |                   |         |                                          | ×   |
|----------------------------------------------------------|-----------------|------------------------------|-------------------|---------------------|--------|-----------|-------------------|---------|------------------------------------------|-----|
| Satelliteteams*                                          | ≡ 🏼             |                              |                   |                     |        |           |                   |         | Q <sup>0</sup> K Hey, Mike<br>Role: Chie | . 🚬 |
| MAIN MENU                                                | Reques          | t list                       |                   |                     |        |           |                   |         |                                          |     |
| ACCOUNT SETTINGS                                         | BONU            | COMMISSION                   | SALARY ADJUSTMENT | REIMBURSEMENT A     | SSET   |           |                   |         |                                          |     |
| Account -                                                |                 |                              |                   | Add/Edit Commission |        |           |                   |         |                                          |     |
| <ul> <li>Profile</li> <li>User</li> <li>Roles</li> </ul> | 11              | Total<br>Commissions         |                   | Select employee     |        | ~         |                   | _       |                                          |     |
| MANAGEMENT                                               | Co              | ncel request                 | Sacron'           | Reference Number    |        | om        | mission           |         | show 10 - entr                           | 05  |
| Management     Candidate Management                      |                 | Employee code                | Reference Number  | Effectivity Date    |        |           | Effective Date    | Actions |                                          |     |
| Condidate search     Condidate list     Job requirement  |                 | ST-5765                      | 3hluj895ry        |                     |        |           | February 22, 2024 | Approve | × Concel request                         |     |
| Employee Management     Employee                         |                 |                              | fgh23flathg453d   | Amount (USD)        |        |           | January 16, 2024  |         |                                          |     |
| Employee Department     Request List                     |                 | ST-5765                      | 2fih6d5lgf        |                     | Cancel | Submit    | January 18, 2024  |         |                                          |     |
| BILLING & INVOICES                                       |                 |                              | 531ds4dxsfldsf5   | stowny mountains    | -      | Garacture | January 18, 2024  |         |                                          |     |
| Billing & Invoices                                       |                 | ST-5765                      | 2                 | Jone Smith          |        | CANCELLED | January 16, 2024  |         |                                          |     |
| <ul> <li>Bittikä</li> <li>Invorces suscus.</li> </ul>    |                 |                              |                   | Jone Smith          |        | CANCELLED | January 16, 2024  |         |                                          |     |
| RESOURCES                                                |                 | s1-5765                      |                   | Jane Smith          | 1.00   | CANCELLED | January 16, 2024  |         |                                          |     |
| E FAQ                                                    |                 |                              |                   | Jane Smith          |        | CANCELLED | January 16, 2024  |         |                                          |     |

## 8.4.2.1 Commission Adding or Requesting

To add or request a commission for an employee:

- 19. Search for the designed employee.
- 20. Select the Effectivity date.
- 21.Enter the amount desired in USD.

#### 8.4.3 Salary Adjustment

Request a candidate for a salary adjustment.

| atelliteteams                                                           | ≡ 🏵    |                               |                  | _                                |                                  |                         | _            |                                      | A Hey, Mike Role: Client |
|-------------------------------------------------------------------------|--------|-------------------------------|------------------|----------------------------------|----------------------------------|-------------------------|--------------|--------------------------------------|--------------------------|
| IN MENU                                                                 |        |                               |                  |                                  |                                  |                         |              |                                      |                          |
| Dashboard                                                               | Reques | st list                       |                  |                                  |                                  |                         |              |                                      |                          |
| JUNT SETTINGS                                                           | BONL   | IS COMMISSION                 | SALARY ADJUSTM   | ENT REIMBI                       | JRSEMENT ASSET                   |                         |              |                                      |                          |
| Account ~                                                               |        |                               |                  |                                  |                                  |                         |              |                                      |                          |
| Profile                                                                 | 15     | Total Salary                  |                  |                                  |                                  |                         |              |                                      |                          |
| Roles                                                                   |        | Adjustments                   |                  |                                  |                                  |                         |              |                                      |                          |
| IAGEMENT                                                                |        |                               |                  |                                  |                                  |                         |              |                                      |                          |
| Management ~                                                            | Ca     | ncel request                  | Q search         |                                  |                                  | Add salar               | y adjustment |                                      | Show 10 - entries        |
| Candidate Management ~                                                  |        | Employee code                 | Reference Number | Name                             | Current Salary (USD)             | Amount Adjustment (USD) | Status       | Effective Date                       | Actions                  |
| Candidate search<br>Candidate list<br>Job requirement                   |        | ST-5765                       | 2y6ok2ed4e       | Jane Smith                       | 1,629.00                         | 10.00                   | REQUEST      | February 22, 2024                    | Approve Cancel request   |
| mployee Management 💛                                                    |        | ST-5765                       | 0324t6rdegfl     | Jane Smith                       | 1,629.00                         | 30.00                   | CANCELLED    | January 18, 2024                     |                          |
| Employee Department<br>Request List                                     |        | ST-5765                       | e23glds3r5f      | Jane Smith                       | 1,629.00                         | 30.00                   | CANCELLED    | January 18, 2024                     |                          |
|                                                                         |        | ST-5765                       | df5g4s6165f4d6   | Jane Smith                       | 1,629.00                         | 20.00                   | CANCELLED    | January 18, 2024                     |                          |
| IG & INVOICES                                                           |        |                               |                  |                                  |                                  | 104 53                  | CANCELLED    | January 17, 2024                     |                          |
| IG & INVOICES<br>Billing & Invoices                                     |        | ST-5765                       |                  | Jane Smith                       | 1,629.00                         | 164.03                  |              |                                      |                          |
| IG & INVOICES<br>Billing & Invoices V<br>Invoices History<br>alling     |        | ST-5765<br>ST-5765            | 020202           | Jane Smith                       | 1,629.00                         | 325.80                  | CANCELLED    | January 17, 2024                     |                          |
| G & REVOICES<br>Billing & Invoices V<br>voices History<br>Iling<br>RCES |        | ST-5765<br>ST-5765<br>ST-5765 | 020202           | Jane Smith Jane Smith Jane Smith | 1,629.00<br>1,629.00<br>1,629.00 | 325.80<br>162.90        | CANCELLED    | January 17, 2024<br>January 17, 2024 |                          |

# 8.4.3.1 Salary Adjustment Adding or Requesting

| C > 1 of 1 Profile Informat                  | tion Please of | emplete your profile infor  | mation.          |                |                  |        |                |                   |         |                             | × |
|----------------------------------------------|----------------|-----------------------------|------------------|----------------|------------------|--------|----------------|-------------------|---------|-----------------------------|---|
| Atelliteteams                                | ≡ 鹷            |                             |                  |                |                  |        |                |                   |         | 0 Hoy, Mike<br>Role: Client |   |
| MAIN MENU                                    |                |                             |                  |                |                  |        |                |                   |         |                             |   |
| Dashboord                                    | Reques         | t list                      |                  | Add/Edit So    | alary Adjustment |        |                |                   |         |                             |   |
| ACCOUNT SETTINGS                             | BONU           | S COMMISSION                | SALARY ADJUSTME  | ił             |                  |        |                |                   |         |                             |   |
| Account -                                    |                |                             |                  | Select emplo   | oyee             |        |                |                   |         |                             |   |
| Profile     User                             | 15             | Total Salary<br>Adjustments |                  | Reference N    | umber            |        |                |                   |         |                             |   |
| • Roles                                      |                |                             |                  |                |                  |        |                |                   |         |                             |   |
| MANAGEMENT                                   | Co             | ncel request                |                  | Monthly rate   | (USD)            |        | iry adjustment |                   |         | show 10 - entries           | 5 |
| Management -                                 |                |                             |                  | Effectivity De |                  |        |                |                   |         |                             |   |
| Candidate Management ··     Candidate search |                | Employee code               | Reference Number | Enectivity De  | 300              |        | Status         | Effective Date    | Actions |                             |   |
| Candidate list     Job requirement           |                |                             | 2y6ok2ed4e       | Amour          | nt O Percent     |        | REQUEST        | February 22, 2024 |         | X Cancel request            |   |
| Employee Management     Employee             |                |                             | 0324t6rdegfl     | Adjustment     | amount (USD)     |        | CANCELLED      | January 15, 2024  |         |                             |   |
| Employee Department     Request List         |                | ST-5765                     | e23glds3r5f      | New monthle    | y rate (USD)     |        | CANCELLED      | January 18, 2024  |         |                             |   |
| BILLING & INVOICES                           |                |                             | df5g4s616514d6   |                |                  |        | CANCELLED      | January 18, 2024  |         |                             |   |
| Billing & Invoices  Invoices History         |                | ST-5765                     |                  |                | Cancel           | Submit | CANCELLED      | January 17, 2024  |         |                             |   |
| + Billing                                    |                |                             |                  | Jone Smith     | 1629.00          | 325.80 | CANCELLED      | January 17, 2024  |         |                             |   |
| RESOURCES                                    |                | ST-5765                     |                  | Jane Smith     |                  | 162.90 | CANCELLED      | January 17, 2024  |         |                             |   |
| [1] FAQ                                      |                |                             |                  | Jone Smith     |                  |        | CANCELLED      | January 16, 2024  |         |                             |   |

To add or request a salary adjustment for an employee:

- 22. Search for the designed employee.
- 23. Select the Effectivity date.
- 24. Select if the desired amount will be entered in digits or by percent
- 25. If Amount is selected, enter the amount desired in USD.
- 26. If Percent is selectec, enter the percent desired for the adjustment.
- 27. Values will show under Prorated Salary and Total Bill.

#### 8.4.4 Reimbursement

Request a candidate for a reimbursement.

| Soft And A Soft A Soft A So | ation Please c | omplete your profile information | Click here             |                   |              |                |                   | 3                          |
|----------------------------------------------------------------------------------------------------|----------------|----------------------------------|------------------------|-------------------|--------------|----------------|-------------------|----------------------------|
| Satelliteteams <sup>®</sup>                                                                                                    | ≡ 🏵            |                                  |                        |                   |              |                |                   | Aon Hey, Mike Role: Client |
| MAIN MENU                                                                                                    |                |                                  |                        |                   |              |                |                   |                            |
| Dashboard                                                                                                    | Reques         | st list                          |                        |                   |              |                |                   |                            |
| ACCOUNT SETTINGS                                                                                                    | BONU           | JS COMMISSION                    | SALARY ADJUSTMENT REIM | BURSEMENT         |              |                |                   |                            |
| Account ~                                                                                                    |                |                                  |                        |                   |              |                |                   |                            |
| Profile     User                                                                                                    | 9              | Total<br>Reimbursements          |                        |                   |              |                |                   |                            |
| • KOROS                                                                                                    |                |                                  |                        |                   |              |                |                   |                            |
| MANAGEMENT                                                                                                    | Co             | incel request                    |                        |                   |              | Add reimbursen | nent              | Show 10 - entries          |
| Candidate Management                                                                                                    |                | Employee code                    | Reference Number       | Name              | Amount (USD) | Status         | Effective Date    | Actions                    |
| <ul> <li>Candidate search</li> <li>Candidate list</li> <li>Job requirement</li> </ul>                                                                                                    |                | ST-5765                          | 5wehse256er            | Jane Smith        | 10.00        | REQUEST        | February 22, 2024 | Approve X Cancel request   |
| Employee Management       Employee                                                                                                    |                | ST-5765                          | 21s3dfg4hs             | Jane Smith        | 30.00        | CANCELLED      | January 18, 2024  |                            |
| <ul> <li>Employee Department</li> <li>Request List</li> </ul>                                                                                                    |                | ST-5770                          | 2dlsgf6e5f4            | Liberty Rodriguez | 20.00        | CANCELLED      | January 18, 2024  |                            |
| BILLING & INVOICES                                                                                                    |                | ST-5765                          | 014244                 | Jane Smith        | 100.00       | CANCELLED      | January 18, 2024  |                            |
| Billing & Invoices                                                                                                    |                | ST-5765                          | 1                      | Jane Smith        | 1.00         | CANCELLED      | January 16, 2024  |                            |
| Billing                                                                                                    |                | ST-5765                          |                        | Jane Smith        | 1.00         | CANCELLED      | January 16, 2024  |                            |
| RESOURCES                                                                                                    |                | ST-5765                          |                        | Jane Smith        | 1.00         | CANCELLED      | January 16, 2024  |                            |
| FAQ                                                                                                    |                | ST-5765                          | 0                      | Jane Smith        | 1.00         | CANCELLED      | January 12, 2024  |                            |

| C > 1 of 1 Profile Information                          | n Please co | amplete your profile informa | tion.             |             |              |            |           |                   |                                               | ×   |
|---------------------------------------------------------|-------------|------------------------------|-------------------|-------------|--------------|------------|-----------|-------------------|-----------------------------------------------|-----|
| Satelliteteams =                                        | =           |                              |                   |             |              |            |           |                   | Q <sup>10</sup> ER Herr, Milke<br>Role: Chief | . 🚬 |
| MAIN MENU Dashboard                                     | Reques      | t list                       | SALADY AD HISTMEN | T DEIME     |              |            |           |                   |                                               |     |
| Per Account<br>• Profile<br>• Usar                      | 9           | otol<br>leimburgements       |                   | Add Reim    | abursement   |            | ×         |                   |                                               |     |
| Roles MANAGEMENT                                        | Cor         | ncel request                 | Sector/           | Select emp  | Number       |            | mburser   | nent              | Show 10 + entri                               | es  |
| Candidate Management                                    |             |                              | Reference Numb    | Effectivity | Date         |            | 5         |                   |                                               |     |
| Condidate search     Condidate list     Job requirement |             | ST-5765                      | 5webse256er       | MM/DO       | (vmr         |            | to est    | February 22, 2024 | Approve X Cancel request                      |     |
| Employee Management     Employee                        |             |                              | 21s3dfg4hs        | Amount (C   | 150)         |            | ELLED     | January 16, 2024  |                                               |     |
| Employee Department     Request List                    |             |                              | 2disg(6e5/4       |             | Can          | cel Submit | IELED     | January 18, 2024  |                                               |     |
| BILING & INVOICES                                       |             |                              | 014244            |             | Julie arrent | -          | CANCELLED | January 18, 2024  |                                               |     |
| Billing & Invoices                                      |             | ST-5765                      |                   |             | Jane Smith   |            | CANCELLED | January 16, 2024  |                                               |     |
| Invoices History     eliting                            |             |                              |                   |             | Jane Smith   |            | CANCELLED | January 16, 2024  |                                               |     |
| RESOURCES                                               |             | ST-5765                      |                   |             | Jane Smith   |            | CANCELLED | January 16, 2024  |                                               |     |
| E FAQ                                                   |             |                              |                   |             | Jane Smith   |            | CANCELLED | January 12, 2024  |                                               |     |

## 8.4.4.1 Reimbursement Adding or Requesting

To add or request a reimbursement for an employee:

- 28. Search for the designed employee.
- 29.Select the Effectivity date.
- 30. Enter the amount desired in USD.

#### 8.4.5 Asset

Request a candidate for assets.

| > 1 of 1 Profile Information                                                     | n Please co | mplete your profile informa | tion. Click here |                   |                    |         |                 |              |            |                           |
|----------------------------------------------------------------------------------|-------------|-----------------------------|------------------|-------------------|--------------------|---------|-----------------|--------------|------------|---------------------------|
| Satelliteteams <sup>a</sup>                                                      | ≣ 🏖         |                             |                  |                   |                    |         |                 |              | ¢ <b>0</b> | Hey, Mike<br>Role: Client |
| MAIN MENU Dashboard                                                              | Request     | t list                      |                  |                   |                    |         |                 |              |            |                           |
| Account     Profile     User     Roles                                           | <b>3</b> To | tol Assets                  | Search           | ENT NEWHOUKSEMENT |                    | Add as  | set             |              | Show       | / 10 + entries            |
| R Management ~                                                                   |             | Tracking No.                | Asset Name       | Assigned To       | Туре               | Amount  | Shipment Amount | Status       | Details    | Actions                   |
| Candidate Management     Candidate search     Candidate list     Job requirement |             | TRKNu2VvlJqT                | test             | Jane Smith        | Client Credits     |         |                 | REQUEST      | ۵          | ×                         |
| Employee Management        Employee                                              |             | TRKNedbF7oxi                | Hours            | Jane Smith        | Hours              | \$ 1500 |                 | RETURN TO ST | ۵          |                           |
| Employee Department     Request List                                             |             | TRKNOk7efwJz                | Laptop           | George Anderson   | Computer Equipment | \$ 1200 | \$ 50.00        | REQUEST      | ۵          | ×                         |
| LLING & INVOICES                                                                 | Showing     | <b>1 – 3</b> of 3           |                  |                   |                    |         |                 |              |            | PREV 1 NEXT               |
| Invoices History     Billing                                                     |             |                             |                  |                   |                    |         |                 |              |            |                           |
| EESOURCES                                                                        |             |                             |                  |                   |                    |         |                 |              |            |                           |

1. Click on the Details icon to view the asset's details.

| C > 1 of 1 Profile Information                                                                                        | n Please complete your profile information. | Real Party                                           |                            |      |                 |              |         |                           | × |
|----------------------------------------------------------------------------------------------------|---------------------------------------------|------------------------------------------------------|----------------------------|------|-----------------|--------------|---------|---------------------------|---|
| Satelliteteams° ∃                                                                                                    | = 😂                                         |                                                      |                            |      |                 |              | ¢0      | Hey, Mike<br>Role: Cilent |   |
| MARK MESHD                                                                                                    | Request list                                | Asset informat                                       | ion                        | ×    |                 |              |         |                           |   |
| ACCOUNT SETTINGS                                                                                                    | BONUS COMMISSION SALA                       | RY ADJUSTMEN Name<br>Laptop<br>Description<br>Laptop |                            |      |                 | _            |         |                           |   |
| ARA Mononement                                                                                                    | Concel request                              |                                                      |                            | d as | set             |              | Shov    | 10 - entries              |   |
| Candidate Management     Candidate search     Candidate list                                                          | Tracking No. Asset     TRKNu2VvlJqT test    | Name Specification                                   | Make                       |      | Shipment Amount | Status       | Detoils | Actions                   |   |
| Job requirement     Employee Management     Employee     Employee Department     Employee Department     Request List | TRKNedbF7oxi Hours                          | Acer<br>Model<br>Acer Model                          | Acer Make<br>Size<br>15    |      | \$ 50.00        | RETURN TO ST | D       | ×                         |   |
| BILING & INVOICES                                                                                                    | Showing 1=3 of 3                            | Serial Number<br>Acer 0258<br>Service                | End warranty<br>2025-03-01 |      |                 |              |         | 1969 <b>1</b> 1969        |   |
| Indices Hatory     Billing     Insources     TAO                                                                      |                                             | Acerservice                                          |                            |      |                 |              |         |                           | - |

## 8.4.5.1 Asset Adding or Requesting

To add or request an asset:

- 6. Click on the Add asset button.
- 7. Select the Asset type desired.
- 8. Enter Asset name.
- 9. Enter Asset description.
- 10.Click Submit.

# 9.0 Billing & Invoices

## 9.1 Billing

Your company's billings will be displayed on this page.

| Solution > 1 of 1 Profile Information                                                        | ion Please complete your profile information. | Click here                    |                                  |            |          | ×                           |
|----------------------------------------------------------------------------------------------|-----------------------------------------------|-------------------------------|----------------------------------|------------|----------|-----------------------------|
| Satelliteteams <sup>®</sup>                                                                  | ≡ 😕                                           |                               |                                  |            |          | ↓ Hay, Matthew Note: Client |
| MAIN MENU<br>Dashboard                                                                       | Billing                                       |                               |                                  |            |          |                             |
| ACCOUNT SETTINGS                                                                             | Show 10 💌 entries                             |                               |                                  |            | Q Search | TOTAL AMOUNT: \$2,222.00    |
| <ul><li>Profile</li><li>User</li><li>Roles</li></ul>                                         | NO. EMPLOYEE CODE                             | NAME                          | POSITION                         | DEPARTMENT | STATUS   | PAYROLL/ASSET               |
| MANAGEMENT                                                                                   | 1 ST-5613<br>2 ST-5614                        | Jane Smith<br>George Anderson | QA Software Tester<br>Accountant |            | HIRED    | \$2,222.00                  |
| Management      Candidate Management      Candidate search                                   | 3 ST-5586<br>NO. EMPLOYEE CODE                | Bella Everdeen<br>NAME        | QA Software Tester POSITION      | DEPARTMENT | HIRED    | \$2,420.00<br>PAYROLL/ASSET |
| Candidate list Job requirement Employee Management Employee Employee Department Request List | Showing 1 - 10 of 0                           |                               |                                  |            |          |                             |
| BILLING & INVOICES                                                                           |                                               |                               |                                  |            |          |                             |
| Billing & Invoices     Invoices History     Billing     Log out                              |                                               |                               |                                  |            |          |                             |
|                                                                                              |                                               |                               |                                  |            |          |                             |

#### 9.1.1 View invoice

View invoice for each employee.

| I of 1 Profile Information                                                     | Please complete your profile information Colls Turke                                                                                                    |                      |                                | × |
|--------------------------------------------------------------------------------|----------------------------------------------------------------------------------------------------|----------------------|--------------------------------|---|
| Satelliteteams° =                                                              | æ                                                                                                    |                      | A Hey, Matthew<br>Role: Client |   |
| MARI VIRU<br>Doubleard<br>Account Stitutes<br>Account •<br>• Profile<br>• User | Billing<br>Show 10 + entries (C<br>Invoice for Month of Oct 2023                                                                                                 | ), Search<br>X       | TOTAL AMOUNT : \$2,222.00      |   |
| Rolos     MANAGEMENT                                                           | an rum min min C<br>Collemnia (Le Angèle ,<br>JUTORNAMOUS Servon Ni MUSUM MINDANAO (ARMM), 50064 softelliteteomsinopigmail.com<br>accountinggisatelliteteoms.com |                      | 00                             |   |
| Management     Candidate Management     Candidate search     Candidate let     | NO.         NAME           1         George Anderson                                                                                                    | AMOUNT<br>\$2,222.00 | 00<br>.L/ASSET                 |   |
| Job requirement     Employee Management                                        | PAYROLL                                                                                                    |                      | VIEW INVOICE PAY NOW           |   |
| Employee     Employee Department     Request list                              | DESCRIPTION                                                                                                    | AMOUNT               | PREV NEXT                      |   |
|                                                                                | George Anderson - Recruitment Fee                                                                                                    | \$2,222.00           |                                |   |
| Billing & Invoices     Invoices      Invoices History     Billing              | PAY NOW TOTAL DUE (inclusive of taxes                                                                                                    | ) \$2,222.00         |                                |   |
| tog out                                                                        |                                                                                                    |                      |                                |   |

- 1. Details provided are the following:
  - a. Billing addresses from and to
  - b. Type of Bill
  - c. Bill description
  - d. Amount

### 9.1.2 Pay Now

You will be redirected to a 3rd party where you will process your payment.

| 💿 🛱 uickbooks.                 |                                               |                                           |                       |                                                                       | Sign in 😩 |
|--------------------------------|-----------------------------------------------|-------------------------------------------|-----------------------|-----------------------------------------------------------------------|-----------|
|                                | PAYMENT AMOUNT<br>\$2,222.00 Edit amount      |                                           |                       | Satelliteteams                                                        |           |
|                                | Debit                                         | Credit                                    | <b>a</b> nk           | Invoice 2774<br>Due date October 7, 2023<br>Invoice amount \$2,222.00 |           |
|                                | Card number<br>1234 5678 9000 0000            | Exp date                                  | CVV code              | Total \$2,222.00                                                      |           |
|                                | Name on card<br>First name Last name          | Country<br>USA                            | ZIP code<br>↓ 12345   | Merchant details<br>Email:accounting@satelliteteams.com               |           |
|                                | Save a payment method for faster future (     | payments. Sign in or crea                 | te VISA 🌒 norma       | TRUSTe+                                                               |           |
|                                | Payment Date NEW                              | you choose. Set a date                    | knowledge the Privacy | (b) Information is protected and kept confidential                    |           |
|                                | Statement. I also allow intuit to charge \$2, | 222.00 to my card on Sept<br>y \$2,222.00 | tember 28, 2023.      |                                                                       |           |
|                                | © 2023 intu                                   | it inc. All rights reserved.              |                       |                                                                       |           |
|                                |                                               |                                           |                       |                                                                       | .*        |
|                                |                                               |                                           |                       |                                                                       | Feedbac   |
| Waiting for connect.intuit.com |                                               |                                           |                       |                                                                       |           |

# 9.2 Invoices History

|                                                                | Invoice                    |                              |                                                        |                                                                                                 |                                        | Show 10 -     |
|----------------------------------------------------------------|----------------------------|------------------------------|--------------------------------------------------------|-------------------------------------------------------------------------------------------------|----------------------------------------|---------------|
| ashboard                                                       | All Invoices +             |                              | Invoi                                                  | ce for Month of Oct 2023                                                                        |                                        | (-            |
| roount ~                                                       | 2774<br>September 27, 2023 | \$2,222.00<br>NEW            | Invoice<br>2774                                        |                                                                                                 | Due Dote<br>October 7, 2023            | . Downfor     |
| s                                                              | 2771<br>September 26, 2023 | \$3,222.00<br>NEW            | Bill From<br>2355 We<br>Californi<br>AUTONO<br>account | n<br>n, los Angeles<br>MOUS RECION IN MUSLIM MINDANAO (ARMM), 90054<br>inggi satellitereams.com | Bill To<br>satelliteteamsinc@gmail.com |               |
| aldate Management                                              | 2770<br>September 25, 2023 | \$2,210.00<br>PARTIALLY-PAID | NO.<br>1                                               | PRODUCT                                                                                         | AMOUNT<br>\$2,222.00                   | ✓ SHOW DETAES |
| oyee Management v<br>ployee<br>ployee Department<br>quest List | 2758<br>September 25, 2023 | \$1,605.00<br>FWD            | Employ                                                 | TOTAL DUE (inclusive of taxes                                                                   | \$2,222.00                             |               |
| INVOICES                                                       | 2767<br>September 25, 2023 | \$2,222.00<br>PARTIALLY-PAID | Dispute                                                | Request                                                                                         |                                        |               |
| out                                                            |                            |                              | su                                                     | ISMIT DISPUTE                                                                                   |                                        |               |

- 1. This section will show your invoice for a certain date.
- 2. Details of your invoice are also shown on the right side of the screen. Displayed details are:
  - a. Invoice number
  - b. Total due
  - c. Invoice status
  - d. Due date
  - e. Bill from address
  - f. Bill to address
  - g. Name of product
  - h. Amount
- 3. Disputes can also be submitted.
- 4. The invoice is also downloadable

# 10.0 FAQ

· Billing

RESOURCES

FAQ

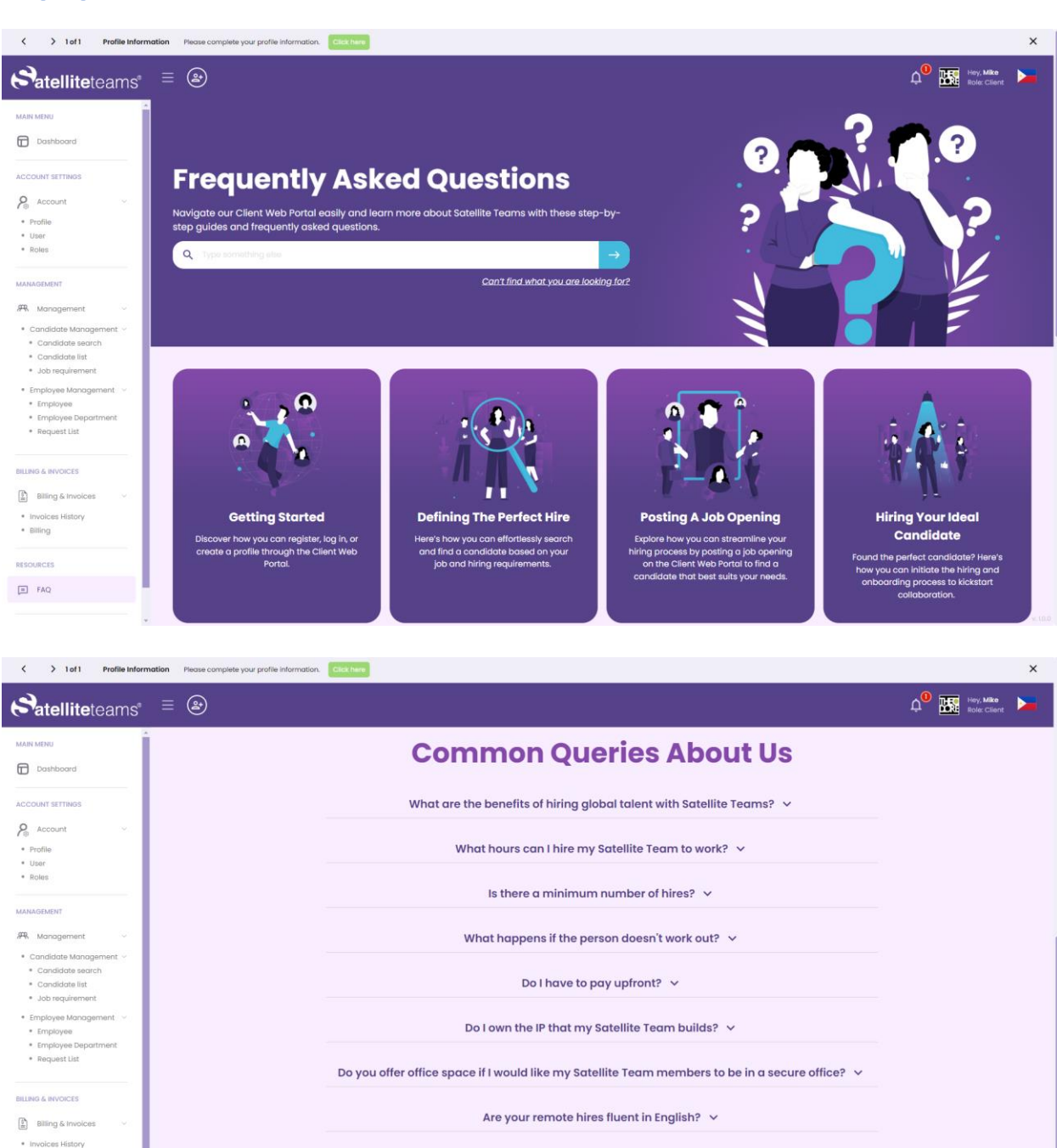

Satellite Teams | 2355 Westwood Blvd, Unit #1561 Los Angeles, CA 90064 | www.satelliteteams.com | Page 91

What other industries do you work with? ~

How soon can I get my own Satellite Team/Members? 🗸